# Hi-Survey Software User Manual

**HI•TARGET** 

Hi-Target Surveying Instrument Co., Ltd. All Rights Reserved

## **Hi-Survey Software User Manual**

# Manual Revision

File number:

| Revision | Revision | Description |
|----------|----------|-------------|
|          |          |             |

#### Preface

#### Introduction

Welcome to use Hi-target Hi-Survey Road Software.

This introduction describes how to install, set and use the product.

#### **Experience Requirement**

In order to help you use Hi-Target series products better, Hi-Target suggests you carefully reading the instruction. If you are unfamiliar with the products, please refer to <u>www.hi-target.com.cn.</u>

#### Tips for safe use

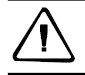

Notice: The contents here generally are special operations, needing your special attention. Please read the contents carefully.

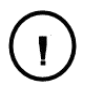

#### Warning:

The contents here generally are very important. Such wrong operation may make the machine damaged, make the data lost, even breaks down the system and endangers personal safety.

#### Exclusions

Before using the products, please carefully read the operating instruction, and it will help you better use it. Hi-Target Surveying Instrument Co., Ltd will not assume the responsibilities if you fail to operate the product according to the requirements in operating instruction, or operate the product wrongly because of failing to understand the operating instruction.

Hi-Target is committed to constantly perfect product functions and performance, improve service quality and reserve the rights to change the contents in operating instruction without separate notice.

We have checked the consistency between contents in instruction and software & hardware, without eliminating the possibility of deviation. The pictures in operating instruction are only used for reference. In case of inconformity with products, the products shall prevail.

#### **Technology and Service**

If you have any technical issues, you can call Hi-Target technology department for help, we will answer your question in time.

**Relevant Information** 

You can get this introduction in the following ways:

- 1. After purchasing hi-target receivers, you can find this manual in the instrument container to guide you how to operate instrument.
- 2. Log in hi-target official website, download the electronic version introduction in "Download Center" → "Manual" → "Surveying Products"

#### Advice

If you have any comments and suggestions, please call us or Dial the national hotline: +86 400-678-6690. Your feedback information will help us to improve the quality of the product and service.

# Content

| Preface  |       |                        | II |
|----------|-------|------------------------|----|
| Content  |       |                        | V  |
| Software | Intro | duction                | .1 |
|          | 1.1.  | Software Feature       | 3  |
|          | 1.2.  | Software Installation  | .4 |
|          | 1.3.  | General Collection     | .8 |
| Project  | ••••• |                        | 0  |
|          | 2.1.  | Project Introduction   | 1  |
|          | 2.2.  | Project Settings       | 5  |
|          | 2.3.  | Projection             | 24 |
|          | 2.4.  | Parameters Calculation | 37 |
|          | 2.5.  | Points                 | 11 |
|          | 2.6.  | Raw Data               | 4  |
|          | 2.7.  | Mapping Data           | 16 |
|          | 2.8.  | Data Transfer          | 17 |
|          | 2.9.  | File Transfer          | 50 |
|          | 2.10. | Configuration          | 52 |
| Device   |       |                        | 54 |
|          | 3.1.  | Device                 | 55 |
|          | 3.2.  | Base                   | 51 |
|          | 3.3.  | Rover                  | 39 |
|          | 3.4.  | HPC7                   | '5 |

|           | 3.5. | Others                        | 75    |
|-----------|------|-------------------------------|-------|
|           | 3.6. | Console                       | 81    |
| Survey    |      |                               | 82    |
|           | 4.1. | Detail Survey                 | 83    |
|           | 4.2. | Stake Point                   | 88    |
|           | 4.3. | Stake Line                    | 92    |
| COGO      |      |                               | 101   |
|           | 51   | Angle Conversion              | 102   |
|           | 5.2. | Distance Conversion           | 102   |
|           | 5.3. | Coordinate Conversion         | 103   |
|           | 5.4. | Areas Calculation             | 105   |
|           | 5.5. | Distance and Azimuth          | 106   |
|           | 5.6. | Intersection Measurement      | 107   |
|           | 5.7. | Included Angle Calculation    | 110   |
|           | 5.8. | Calculator                    | 111   |
| Road      |      |                               | 112   |
|           | 6.1. | Road Work Procedure           | . 113 |
|           | 6.2. | Stake Road                    | 114   |
|           | 6.3. | Road Design                   | 116   |
|           | 6.4. | Store Cross-section           | 129   |
|           | 6.5. | Cross-section Points          | 131   |
|           | 6.6. | Earthwork Calculation         | 133   |
|           | 6.7. | Configure                     | 135   |
| Tilt Surv | ey   |                               | 145   |
|           | 71   | Electronic Bubble Calibration | 146   |
|           |      |                               | V     |

## Preface

|         | 7.2.  | Tilt Calibration and Verification1 | 48 |
|---------|-------|------------------------------------|----|
|         | 7.3.  | Tilt Survey1                       | 55 |
| iHand20 | Intro | duction1                           | 58 |
|         | 8.1.  | Handheld Controller iHand20 1      | 59 |
|         | 8.2.  | Registration Procedure1            | 67 |
| Appendi | x     | 1                                  | 70 |
|         | 9.1.  | Troubleshooting1                   | 71 |
|         | 9.2.  | File Formats & Description 1       | 73 |

#### **Software Introduction**

#### CHAPTER

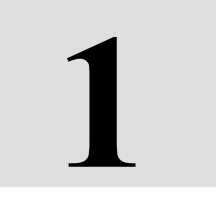

# **Software Introduction**

# This chapter describes:

- Software Introduction
- Software Feature
- Software Installation
- General Collection

#### Software Introduction

Hi-Survey is the first measure software with high accuracy on Android system of Hi-Target in 2013, including Hi-Survey Road and Hi-Survey Elec.

Hi-Survey software should run on Android 2.3.3 or above, can run on Hi-Target professional measure controller, general phone, pad and some other Android devices. Just copy the Hi-Survey APK to the Android device and install it or do it by third party assistance software.

Hi-Survey Road

Hi-Survey Road is designed for road measuring and staking, can be used for staking complex road, combining road line, and has three road algorithms (Intersection, Element, Coord), cross section can be defined freely. Generally, the computing result can support all kind roads, and connect receivers to measure online by WIFI. Bluetooth and network.

# HI►TARGET Hi-Survey Software User Manual 1.1.Software Feature

1. Easy to use

- (1)More logical, more convenient, less interface level than Hi-RTK;
- (2)Text and Graphic measuring interface in Detail Survey can be chose by user;
- (3)Simple design to give a big mapping screen;
- (4)Station option can be one key set by configuration file;

(5)Defined coordinate system and selected by region, convenient to set coordinate parameters;

(6)Support many kinds angle unit, meet the operating habits and business demand customers, good for globalization.

- 2. Support operating big data
- (1) Support big raster, vector data (.ed2, .edt, .dxf);

(2) Raw data and coordinate data saved independently, and the antenna type and height of raw data can be changed, to make sure the data can be recovered;

(3) More complete antenna parameters management.

3. Fashionable

- (1) The software and receiver firmware check the update online automatically;
- (2) Hi-Target and profession news are real-time pushed;

- (3) Beautiful and fashionable interface;
- (4) Wonderful and rich visual and touch experience.

## **1.2. Software Installation**

#### Installation

Copy the Hi-Survey Road program (.apk) to Android device, click it to start installing, installed success after several time, there will be a Hi-Survey Road icon on desktop. The software also can be installed by third party assistance software.

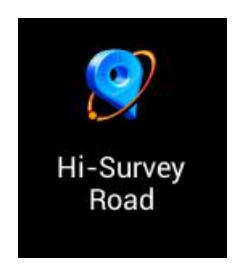

Figure 1-3-1

#### Starting interface

The first running, it will show the welcome pages to tell the software features, slide them

to the starting interface.

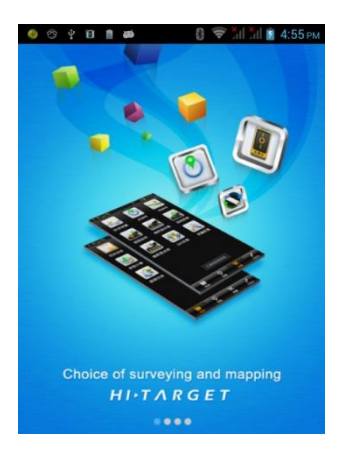

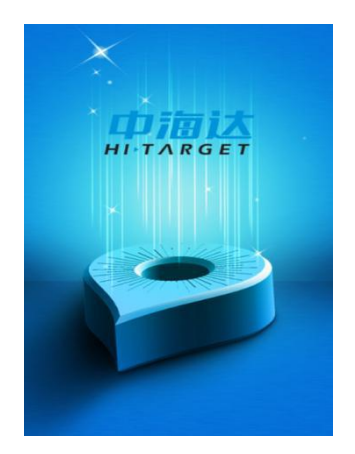

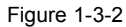

Figure1-3-3

There are 4 pages on main interface: Project, Device, Survey, COGO. (Slide or press the Tab button to change the page)

There are 3 main interface themes: List, Style Box (default) and Simple. It can be changed on Configure-Theme.

In all theme, the module can be added and deleted, long press the module to delete. In Style Box and List, the module can be recovered in Project-Configure-Module Recovery.

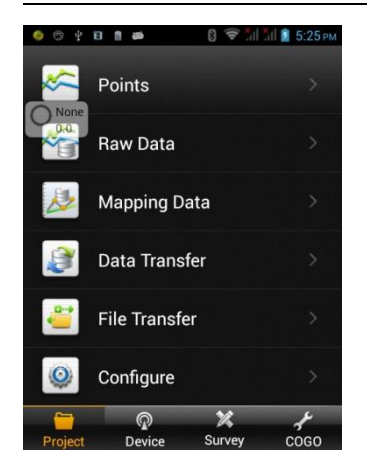

Figure 1-3-4 (List)

#### **Software Introduction**

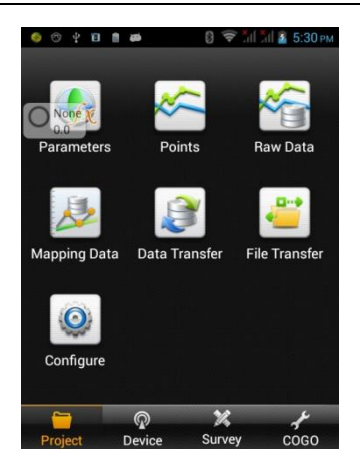

Figure1-3-5 (Style Box)

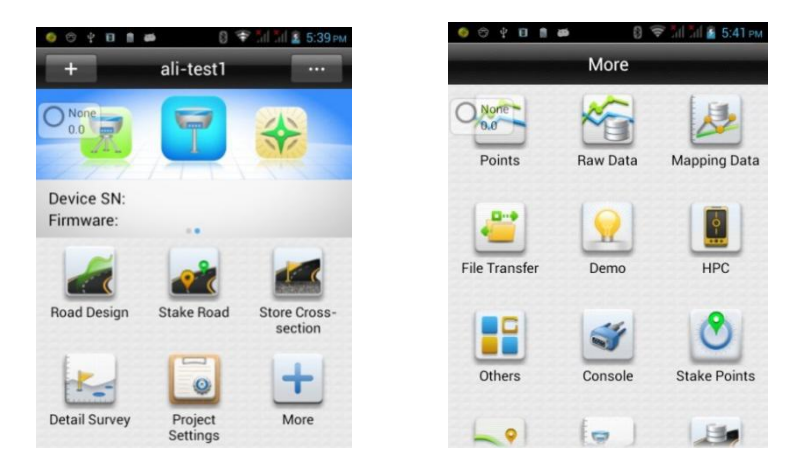

Figure 1-3-6 (Simple)

Hi-Survey working on the folder ZHD and project is saved in folder ZHD/Project/Road.

When doing measurement, firstly create a new project, set the parameters and they are saved in the \*.prj file, meanwhile, there will be a \*.dam file with name of the project, also the coordinate points, stake points, control points will saved in map folder. After project creating, the project files structure just like the picture showing. (If no SD card, will automatically create backup file \*.bak )

| Recent Places     Name ^     Date modified     Type       Ubraries     iext     2016/1/14 17:04     File folder       Ubraries     imap     2016/3/19 13:45     File folder                                                                                                    | Size |
|----------------------------------------------------------------------------------------------------|------|
| Ubraries ext 2016/1/14 17:04 File folder                                                                                                    |      |
| Libraries 🛛 🕹 map 2016/3/19 13:45 File folder                                                                                                    |      |
|                                                                                                    |      |
| Documents                                                                                                    |      |
| Music GPS.raw 2016/3/19 13:45 Kankan RAW 图像                                                                                                    |      |
| Pictures GPS.raw.bak 2016/3/19 10:22 BAK File                                                                                                    |      |
| Videos MainCst.cst 2016/3/21 14:07 CST File                                                                                                    |      |
| Computer MainCst.cst.bak 2016/3/19 10:22 BAK File                                                                                                    |      |
| GS (C;) MainCst1.cst 2016/3/18 21:16 CST File                                                                                                    |      |
| Work (D:) a mapping.mcp 2016/1/14 17:04 MCP File                                                                                                    |      |
| Removable Disk (H:) mapping.mcp.bak 2016/1/18 9:56 BAK File                                                                                                    |      |
| Removable Disk (I:) ParamComputer.txt 2016/3/3 13:30 Text Document                                                                                                    |      |
| FTP I Unnamed.dam 2016/3/3 11:00 DAM File                                                                                                    |      |
|                                                                                                    |      |
| MainCst1.cst         2016/3/18 21:16         CST File           Work (D:)         Imapping.mcp         2016/1/14 17:04         MCP File           Removable Disk (H:)         Imapping.mcp.bak         2016/1/18 9:56         BAK File           Removable Disk (I:)         ParamComputer.txt         2016/3/3 13:30         Text Document           FTP         Imapping.mcp.dam         2016/3/3 11:00         DAM File |      |

Figure 1-3-7

#### **Software Introduction**

# **1.3. General Collection**

|                                                                                                    |                                                                                                    | 0.5                                                                                                    |                                       |
|----------------------------------------------------------------------------------------------------|----------------------------------------------------------------------------------------------------|----------------------------------------------------------------------------------------------------|---------------------------------------|
| Graph<br>N:257223                                                                                                    | Average<br>4.2330 ס:                                                                                                    | Config<br>0.0807                                                                                                    | Get the coordinate in single status t |
| E:428985.                                                                                                    | .7727 σ:                                                                                                    | 0.0107                                                                                                    | average 10 times default includin     |
| Name                                                                                                    | N                                                                                                    | E►                                                                                                    |                                       |
| 1                                                                                                    | 2572234.3455                                                                                                    | 428985.6.651                                                                                                    | average, weighted average, windo      |
| 2                                                                                                    | 2572234.3722                                                                                                    | 428985.7669                                                                                                    |                                       |
| 3                                                                                                    | 2572234.3105                                                                                                    | 428985.7693                                                                                                    | average, median filter.               |
| 4                                                                                                    | 2572234.2513                                                                                                    | 428985.7722                                                                                                    |                                       |
| 5                                                                                                    | 2572234.2191                                                                                                    | 428985.7741                                                                                                    |                                       |
| 6                                                                                                    | 2572234.1952                                                                                                    | 428985.7727                                                                                                    |                                       |
|                                                                                                    | Start                                                                                                    | ✓ OK                                                                                                    | Real time Collecting                  |
| <ul> <li>O-28</li> <li>00-28</li> <li>1.9</li> <li>status: C</li> </ul>                                                                                                    | Start<br>Device                                                                                                    | ✓ ОК<br>8                                                                                                    | Real-time Collecting                  |
| © \$<br>00-28<br>1.9<br>status: C<br>N: 25722:                                                                                                    | Start<br>■<br>■<br>■<br>■<br>■<br>■<br>■<br>■<br>■<br>■<br>■<br>■<br>■                                                                                                    | <ul> <li>✓ ОК</li> <li>апі апі ≥ 2:57 м</li> <li>ОК</li> <li>ОК</li> <li>0.6490</li> </ul>                                                            | Real-time Collecting                  |
|                                                                                                    | Start<br>Device<br>3 Start<br>3 Start<br>3 Star | <ul> <li>✓ OK</li> <li>OK</li> <li>OK</li> <li>0.6490</li> <li>0.8410</li> <li>0.800</li> </ul>                                                       | Real-time Collecting                  |
| © \$<br>00-28<br>1.9<br>status: C<br>N: 25722:<br>E: 428984<br>Z: 33.425<br>Target H                                                                                                    | Start<br>■   Device<br>■   ■   ■   ■   ■   ■   ■   ■   ■   ■                                                                                                    | <ul> <li>✓ OK</li> <li>IIIIIIIIIIIII</li> <li>2:57 M</li> <li>OK</li> <li>OK</li> <li>0.6490</li> <li>0.8410</li> <li>1.3390</li> <li>Pole</li> </ul> | Real-time Collecting                  |
| © \$<br>• • • • •<br>• • • •<br>• • • • | Device           • Device           • WAAS<br>75.0           • WAAS<br>75.0           • WAAS<br>72.0           • WAAS<br>72.0           • WAAS<br>75.0           • WAAS<br>75.0           • WAAS<br>72.0           • WAAS<br>75.0           • WAAS<br>72.0           • WAAS<br>72.0           • WAAS<br>75.0           • WAAS<br>72.0           • WAAS<br>72.0           • WAAS<br>72.0           • WAAS<br>72.0           • WAAS<br>72.0           • WAAS<br>72.0           • WAAS<br>72.0           • WAAS<br>72.0           • WAAS<br>72.0           • WAAS<br>72.0           • WAAS<br>72.0           • WAAS<br>72.0           • WAAS<br>72.0           • WAAS<br>72.0           • WAAS<br>70.0 <td><ul> <li>OK</li> <li>OK</li> <li>OK</li> <li>0.6490</li> <li>0.8410</li> <li>1.3390</li> <li>Pole</li> </ul></td> <td>Real-time Collecting</td>                                                                                                    | <ul> <li>OK</li> <li>OK</li> <li>OK</li> <li>0.6490</li> <li>0.8410</li> <li>1.3390</li> <li>Pole</li> </ul>                                          | Real-time Collecting                  |

| Select point in library                 |
|-----------------------------------------|
| he NEZ point can be selected in         |
| Coord Point library Stake point library |
|                                         |
| Control Point library. The BLH points   |
|                                         |
| an be selected in Raw Data library      |
| nd Control Point library.               |
| · · · · · · · · · <b>,</b>              |
|                                         |
|                                         |
| Select point on map                     |
| ulso you can select the points on map   |
|                                         |
|                                         |
|                                         |
|                                         |
|                                         |
|                                         |
|                                         |
|                                         |
|                                         |
|                                         |
|                                         |

#### **CHAPTER**

# 2

# Project

# This chapter describes:

- Project Introduction
- Project Settings
- Projection
- Parameters Calculation
- Points
- Raw Data
- Mapping Data
- Data Transfer
- File Transfer
- Configuration

#### 10

# 2.1. Project Introduction

Click Project Info in main interface to get the project information, and manage the project. In here, you can check the Name, Points, Projection, Time, Available, whether support Repeat PtName and some History information. The Project Report can be created, opened, deleted, recovered and exported.

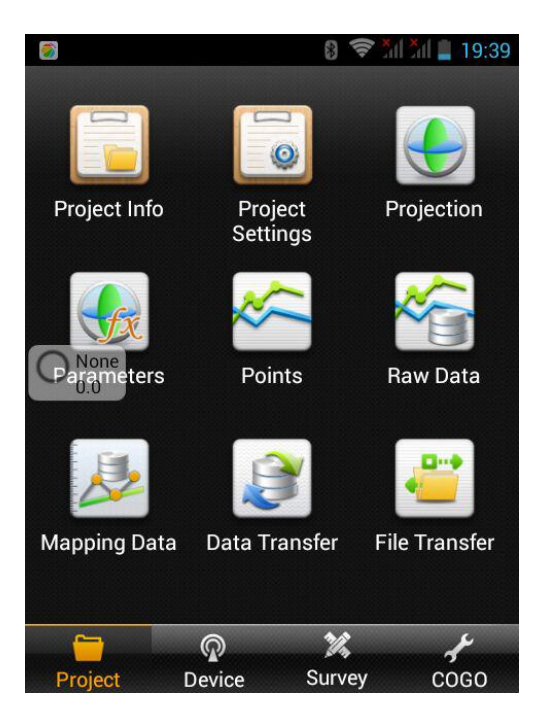

Figure 2-1

#### Project

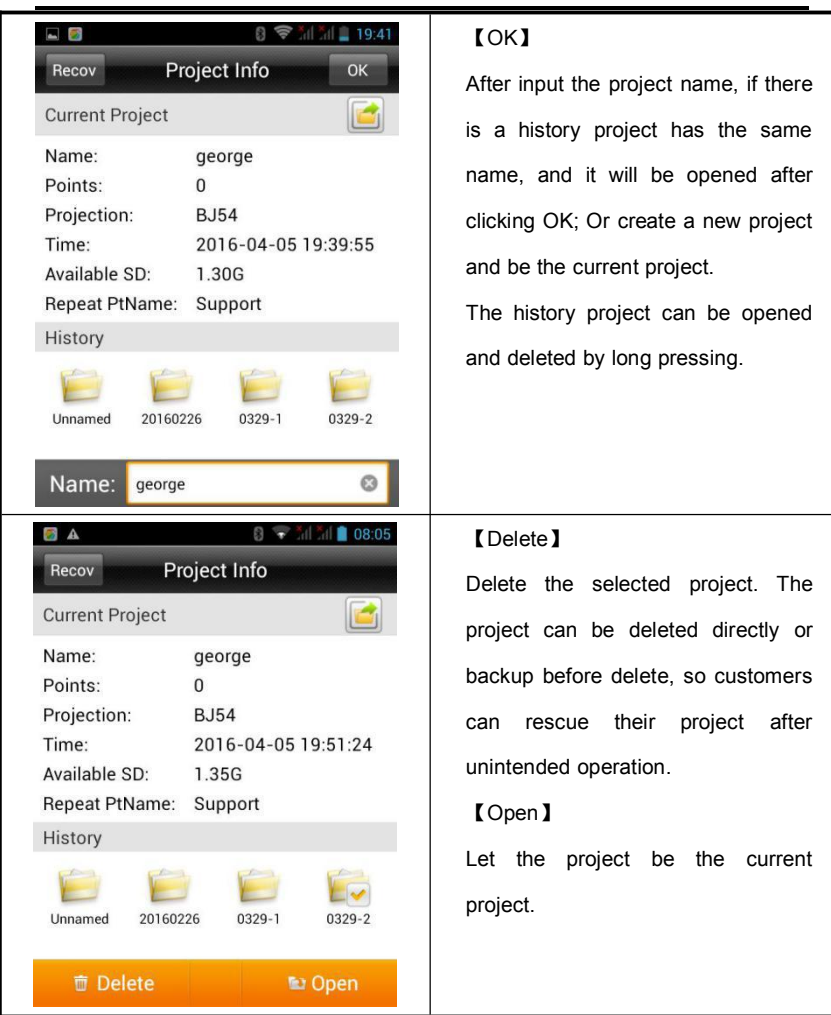

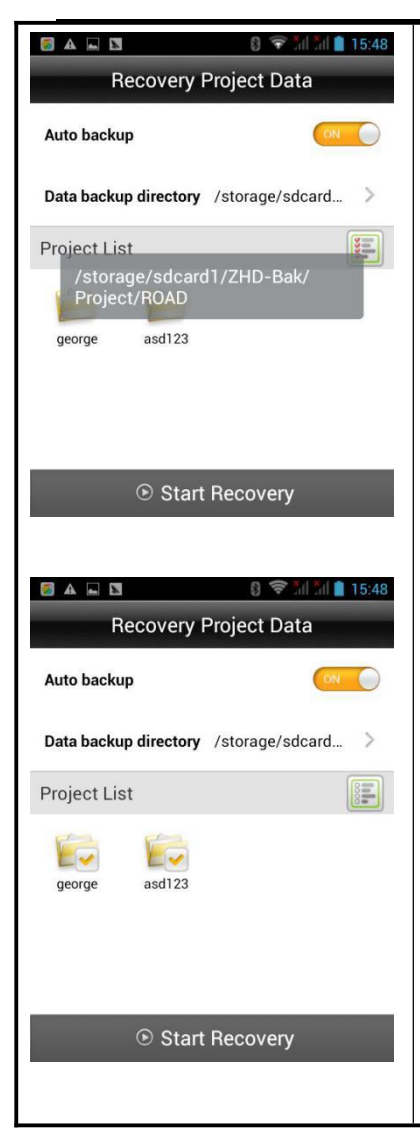

#### .

[Recover]

Created a project or collected a point, the raw data, dam file or QR code, project information file, cross section points library will be backed up in the same project name folder in external SD card ZHD-Bak folder. The Recover function can't be used if no external SD card.

[Project]  $\rightarrow$  [Project Info]  $\rightarrow$  [Recover], the Raw data, coordinate parameters and project information can be recovered from ZHD-Bak folder of external SD card to the working folder. Long press the project to select, press again to cancel select. Click

[Select All/Cancel All ] to select all projects or cancel. After selecting, click [Start Recovery] to recover. The recovered project will be saved on [Project Info]  $\rightarrow$  [History], if there is a history project has the same name as the recovered project, it will add "\_1" at the end of the recovered project name.

#### Device

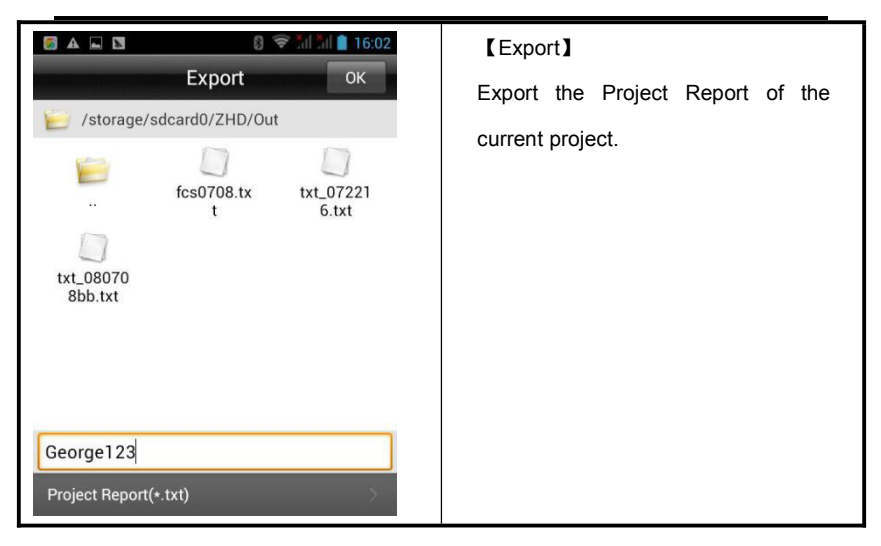

HI►TARGET Hi-Survey Software User Manual 2.2. Project Settings

New project

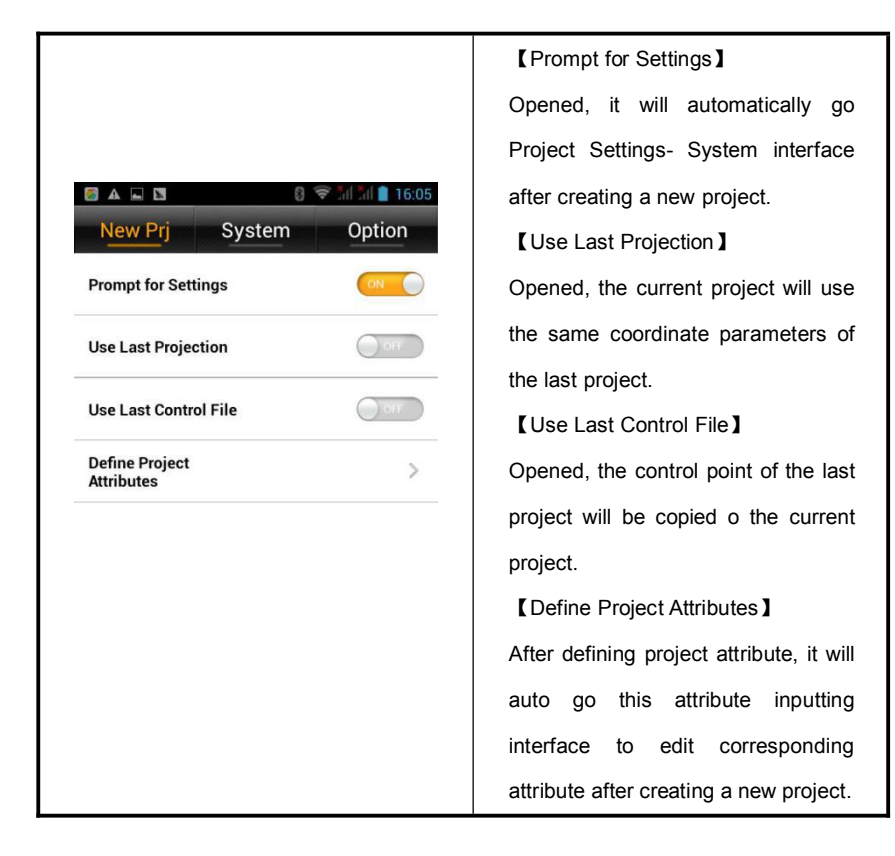

#### System

Coordinate parameters can be set (by dam file, QR code and coordinate system manager) and managed in **(**System **)**. If coordinate parameters are changed, the coordinate point library will be updated.

15

#### Device

Project coordinate parameters include Projection, TuckPoint, TruckPoint Info, RegulatePoint, RegulatePoint Info; Data Management is for external data management.

| S A 🛛 🖬              | 8                   | 🖻 til til 📋 16:39 |                      | 8 💎                 | al 🏭 📋 16:58 |
|----------------------|---------------------|-------------------|----------------------|---------------------|--------------|
| New Prj              | System              | Option            | S                    | elect dam File      | ок           |
| Coord Params         | of dam              |                   | /storage/s<br>asd123 | sdcard0/ZHD/Project | /ROAD/       |
| Projection           |                     | >                 | 6                    | 1                   | 6            |
| *Note: A project can | have only one Truck | Point             |                      | map                 | ext          |
| TruckPoint           | nave only one mack  | Orf               | asd123.da<br>m       |                     |              |
| TruckPoint Info      |                     | >                 |                      |                     |              |
| RegulatePoint        |                     | Off               |                      |                     |              |
| RegulatePoint Ir     | nfo                 | >                 |                      |                     |              |
| Data Managen         | nent                |                   | dam File(*.dam       | )                   | >            |

Figure 2-2-1

Figure 2-2-2

Coordinate Parameters - 【dam file loading】

Click to load existing dam file and apply the coordinate parameters to the current

project.

Coordinate Parameters - 【QR code】

Click to QR code scanning interface, to get coordinate parameters from QR code, and create, encrypt, share your QR code.

#### **16**

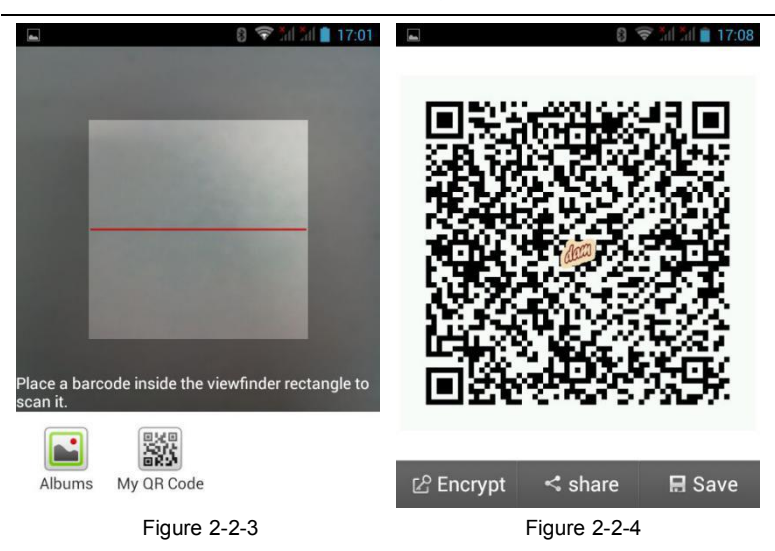

**(**My QR Code **)** Press it and it will create a QR code of the current project coordinate parameters, you can encrypt it, share it or save it, scanned the encrypted QR code, the parameters just for using but cannot be seen and edited.

[Encrypt] The encrypted QR code also can be Shared and saved;

[Share] The QR code can be shared by the third party software to other customer;

[Save] The QR code can be saved as a picture in controller.

Coordinate Parameters - 【Coordinate System Manager】

Click to coordinate system manager interface.

## Device

| 📓 🚳 🆘 📶 📶 🛢 17:26                        | ■ 8 〒 11:26    |                   |            |  |
|------------------------------------------|----------------|-------------------|------------|--|
| Parameters Apply                         |                | Projection        |            |  |
| Predefined List                          | Continent      | Eastern Asia      | >          |  |
| BJ54                                     |                |                   |            |  |
|                                          | Country        | China             | >          |  |
|                                          | China-20       | 00 Zone3 25       |            |  |
|                                          | China-20       | 00 Zone3 26       |            |  |
|                                          | China-20       | 00 Zone3 27       |            |  |
|                                          | China-20       | 00 Zone3 28       |            |  |
|                                          | China-20       | 00 Zone3 29       |            |  |
|                                          | 💭 China-20     | 00 Zone3 30       |            |  |
| ⊕ Predefined ⊕ User Defined              | D China-20     | 00 Zone3 31       |            |  |
| [Predefined]                             |                |                   |            |  |
| The predefined coordinate systems are    | classified b   | y continent and c | ountry, fo |  |
| convenient selection.                    |                | -                 | -          |  |
|                                          |                |                   |            |  |
|                                          |                |                   |            |  |
| Add user defined coordinate system accor | rding to local | situation.        |            |  |

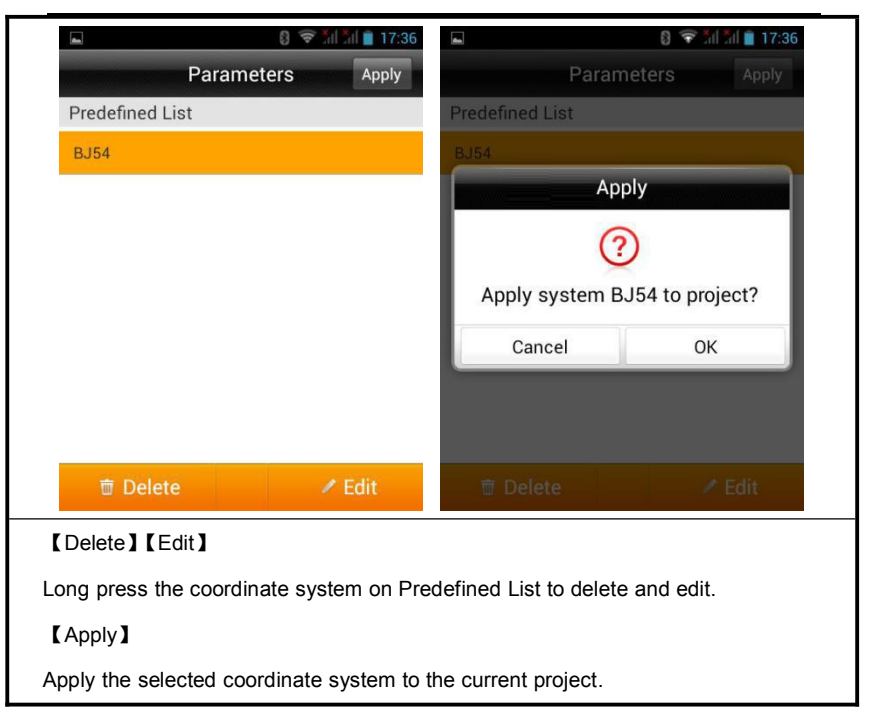

#### Projection

Press "Projection" to go coordinate system parameters edit page, you can edit the current project coordinate parameters, but the created coordinate system just for the current project, before save, you can choose whether to update the parameters to the corresponding projection list.

#### Device

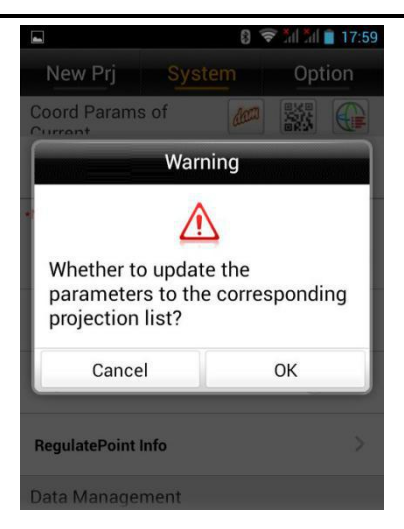

Figure 2-2-5

#### TruckPoint

It is for computing the horizontal and vertical translation between two coordinate systems. Customers can transfer the collected GNSS coordinate to local NEZ by one point. For example, give the top left point as (0,0,0), then other points are translated to an independent coordinate system according to the point. Generally the translation value is too large, if translate BLH and NEZ, there will be a big projection error, so after translating, the BLH is still the original BLH, while the NEZ is local.

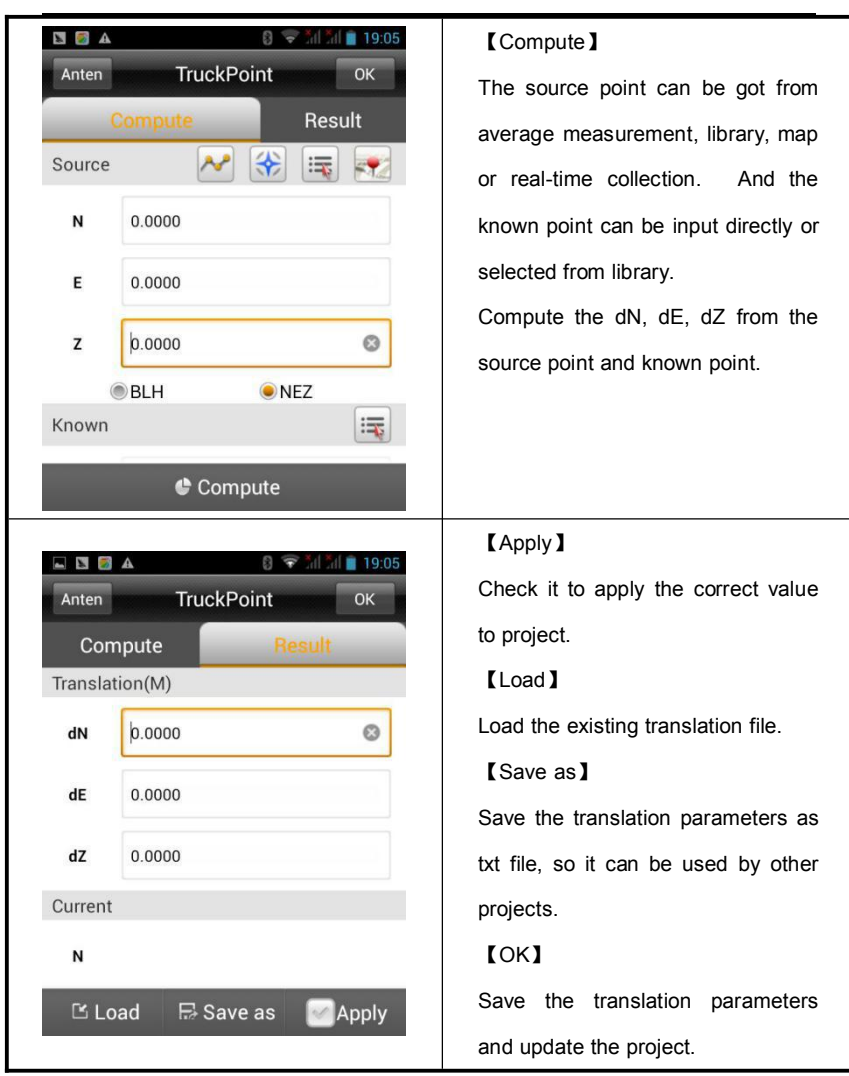

#### RegulatePoint

It is for computing the horizontal and vertical translation between two coordinate systems, generally used for two situations below.

1. Only one BJ-54, XIAN-80 point or only one point of a coordinate system which is a little rotated from WGS-84. Set the Base, then take the Rover to a known point, go Regulate Point-Compute, collect the WGS-84 coordinate, input the know point, press Compute to get the Correcting amount dN, dE, dZ, press Apply to apply the parameters and the collected points will be corrected to the coordinate system of the known point.

2. Created a project, worked a while, but don't want to set the base on the same place, so now you can set the Base on any place, and use the Regulate Point function.

| *      | 8 1            | ኛ ភ័ព ភ័ព 💼 20:05 |         |            | 1         | 🖻 tal tal 📋 20:05 |
|--------|----------------|-------------------|---------|------------|-----------|-------------------|
| Anten  | RegulatePoint  | ОК                | Anten   | Regu       | latePoint | ок                |
| 1      | Compute        | Result            | Con     | npute      | R         | esult             |
| Source |                | ~                 | Correct | ing amount | (M)       |                   |
| N      | 0.0000         |                   | dN      | 0.0000     |           |                   |
| E      | -21474836.4800 |                   | dE      | 0.0000     |           |                   |
| z      | 0.0000         |                   | dZ      | 0.0000     |           |                   |
| Known  |                | 🗐 🐖               | (       | BLH        | N         | EZ                |
|        |                |                   | Current |            |           |                   |
| N      | 0.0000         | 0                 | N       |            |           |                   |
|        | Compute 🔮      |                   | ピ Lo    | oad 📑      | Save as   | Apply             |

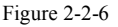

Figure 2-2-7

#### **Data Management**

Go External data management, click 【Add】 to load layer file (.ed2, .edt, .dxf) as the map background. After loading point, line, area layer, the raster layer always be at the bottom, followed by area, line and point.

#### 22

| A 🛐 🛛                | 8                   | 🖻 ភ័រ 🗂 📋 16:56 | 8 🐨 iii ii 🗎 16:56       |
|----------------------|---------------------|-----------------|--------------------------|
| New Prj              | System              | Option          | External data management |
| Projection           |                     |                 | External Layer List      |
| *Note: A project can | have only one Truck | Point           |                          |
| TruckPoint           |                     | OH              |                          |
| TruckPoint Info      |                     | >               |                          |
| RegulatePoint        |                     | ON              |                          |
| RegulatePoint Ir     | nfo                 | >               |                          |
| Data Managen         | nent                |                 |                          |
| External data ma     | anagement           | >               | ⊕ Add                    |
|                      | Figure 2-2-8        |                 | Figure 2-2-9             |

#### Option

\_

Do some other configuration, including angle unit, distance unit, stamp time each point, store GNSS precision, recall project road file.

#### Device

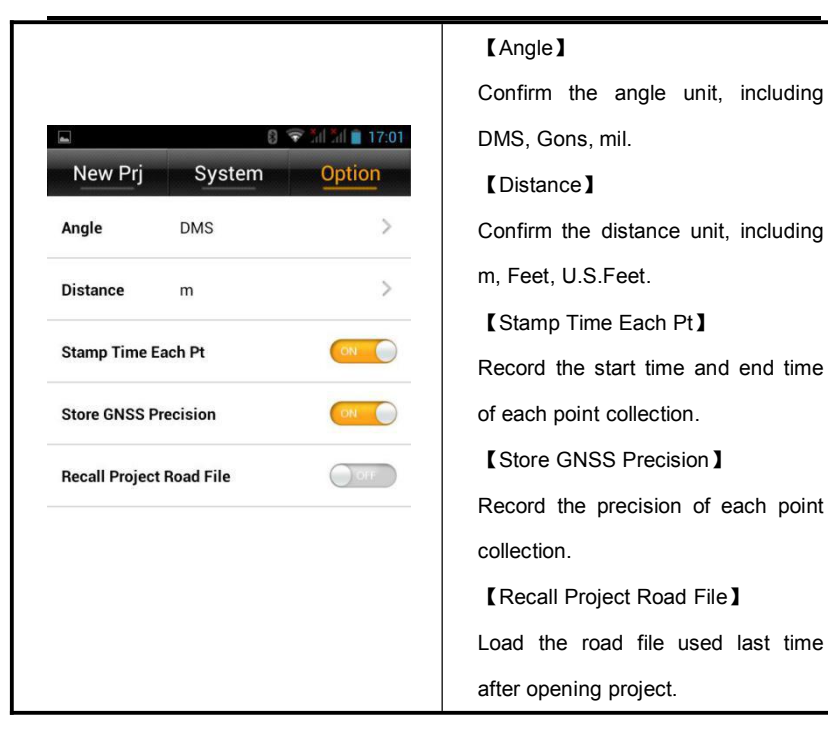

## 2.3. Projection

There are 3 methods to get in the coordinate system setting interface:

- (1).Main Interface  $\rightarrow$  [Project]  $\rightarrow$  [Projection];
- (2).Main Interface  $\rightarrow$  [Project]  $\rightarrow$  [Project Settings]  $\rightarrow$  System  $\rightarrow$ Projection;
- (3). Main Interface  $\rightarrow$  [Project ] $\rightarrow$ [ Project Settings ] $\rightarrow$ System  $\rightarrow$ CoordParams of Current

 $\rightarrow$  Coordinate System Management, long press the Coordinate system on the list to go coordinate system setting interface.

Press "Save" after setting all the parameters, there will give a prompt "Whether to update the parameters to the corresponding projection list?" Click ok to finish this parameters

**Hi-Survey Software User Manual** 

setting

|                     |                  | 18:48 | -                       |                     | 8 💎     | fal Sal 📋 18 | 3:50 |
|---------------------|------------------|-------|-------------------------|---------------------|---------|--------------|------|
| Projection          | Datum Pl         | an 🕞  | New Prj                 |                     |         | Option       |      |
| Projection          | Guass-3          | >     | Coord Params            | s of                | dam     | \$\$ (C      |      |
| C.Meridian          | 114:00:00.00000E | *     |                         | Warnin              | ng      |              |      |
| False Northing(m)   | 0.0              |       | Whether to              | دیک<br>update       | the     |              |      |
| False Easting(m)    | 500000.0         |       | parameter<br>projection | s to the o<br>list? | corresp | onding       |      |
| Projection Height   | 0.0              |       | Cance                   | 1                   | 0       | К            |      |
| Lat.of False Origin | 00:00:00.00000N  |       | RegulatePoint I         | nfo                 |         |              |      |
|                     | 🖪 Save           |       | Data Manager            | ment                |         |              |      |

Figure 2-3-1

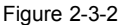

#### Projection

Frequently-used projection built-in: Gauss, Mercator, Lambert and so on. When using Guass-3 or Guass-6, the device can automatically compute the C.Meridian after connecting.

1. You can choose to add the zone number by opening Zone+;

2. Opened Zone+, all E coordinate inputting box will be zone number checked, if not matched, the coordinate will be red;

3. All data are in range of (-21474836.48~21474836.48).

#### Device

| 8 😤 ភ័រ ភ័រ 📋 18:48 |                 |        | 🔲 🚳 🛜 📶 📶 💼 19:13   |              |               |  |
|---------------------|-----------------|--------|---------------------|--------------|---------------|--|
| Projection          | Datum           | Plan 🕞 | Projection          | Datum        | <u>Plan</u> ► |  |
| Projection          | Guass-3         | >      | Projection Height   | 0.0          |               |  |
| C.Meridian          | 114:00:00.0000  | DOE 🛞  | Lat.of False Origin | 00:00:00.000 | DON           |  |
| False Northing(m)   | 0.0             |        | Scale Factor        | 1.0          |               |  |
| False Easting(m)    | 500000.0        |        | Zone+               |              | OFF           |  |
| Projection Height   | 0.0             |        | X->North            |              |               |  |
| Lat.of False Origin | 00:00:00.00000N |        | Y->East             |              | ON            |  |
| 🖪 Save              |                 |        | 🔚 Save              |              |               |  |
| Figure 2-3-3        |                 |        | Figure 2-3-4        |              |               |  |

#### Datum

You can set source ellipsoid, local ellipsoid and datum transfer model.

|                  | 8 🛜 îni îni 💼 19:39 | [Save]                                                       |
|------------------|---------------------|--------------------------------------------------------------|
| Projection       | Datum Plan          | Save the parameters in a .dam file.                          |
| Source Ellipsoid | WGS 1984            | [Source Ellipsoid]                                           |
| a(m) :           | 6378137.0           | Generally using WGS-84, "a" means                            |
| 1/f :            | 298.2572236         | semi-major axis, "f" means<br>flattening, and there are many |
| Local Ellipsoid  | Krassovsky 1940 🖤   | frequently-used ellipsoids built-in.                         |
| a(m) :           | 6378245.0           | 【Local Ellipsoid】                                            |
| 1/f :            | 298.3               | Local used ellipsoid.                                        |
|                  | 🖪 Save              |                                                              |

| 🖬 🕄 🛜 📶 📶 🛢 19:39                | S 🗢 🕄 🐨 🗐 🖿 17:58                      |  |  |  |
|----------------------------------|----------------------------------------|--|--|--|
| Projection Datum Plan            | Projection Datum Plan                  |  |  |  |
| <b>a(m) :</b> 6378137.0          | Model Bursa-Wolf >                     |  |  |  |
| 1/f : 298.2572236                | DX(m) 0.0                              |  |  |  |
| None                             | <b>DY(m)</b> 0.0                       |  |  |  |
| Bursa-Wolf                       | <b>DZ(m)</b> 0.0                       |  |  |  |
| Molodensky                       | <b>RX(")</b> 0.0                       |  |  |  |
| One-touch                        | <b>RY(")</b> 0.0                       |  |  |  |
| Polynomial Regression            | 🖬 Save                                 |  |  |  |
| Including:                       | 【Bursa-Wolf】                           |  |  |  |
| Bursa-Wolf, Molodensky,          | Including translation, rotation, scale |  |  |  |
| One-touch, Polynomial Regression | parameters between two ellipsoids,     |  |  |  |
|                                  | and the rotating angle should be       |  |  |  |
|                                  | very small, need three points to       |  |  |  |
|                                  | compute.                               |  |  |  |

### Device

| <ul> <li>응 중 개를 제 및 17:58</li> </ul>  |                                  | 🖬 🛛 🕄 🐨 📶 🗐 🗎 17:59 |                                   |          | 17:59     |              |            |
|---------------------------------------|----------------------------------|---------------------|-----------------------------------|----------|-----------|--------------|------------|
| Projecti                              | on <u>Datum</u>                  | Plan 🕨              | Projec                            | tion     | Datum     | Pla          | <u>n</u> ► |
| 1/f :                                 | 298.3                            |                     | Model                             |          | Polynomia | I Regression | >          |
| Model                                 | Molodensky                       | >                   | NA00                              | 0.0      |           |              |            |
| DX(m)                                 | 0.0                              |                     | NA01                              | 0.0      |           |              |            |
| DY(m)                                 | 0.0                              |                     | NA10                              | 0.0      |           |              |            |
| DZ(m)                                 | 0.0                              |                     | NA11                              | 0.0      |           |              |            |
|                                       | Compute                          |                     | EA00                              | 0.0      |           |              |            |
|                                       | 🖪 Save                           |                     |                                   |          | 🖪 Save    |              |            |
| 【 Molode                              | 【Molodensky】                     |                     | 【Polynomial Regression】           |          |           |              |            |
| A simpli                              | A simplified mode of Bursa-Wolf, |                     | Express the transfer relations of |          |           |              |            |
| only space translation parameters, it |                                  | each s              | pace                              | vector I | between   | two          |            |
| is a low                              | is a low accuracy mode, and just |                     | ellipsoids by a polynomial.       |          |           |              |            |
| need one                              | need one point to compute.       |                     |                                   |          |           |              |            |

Plan

| S The second second | 8 🗢 jul jul 🗎 14:31                    |  |  |  |
|----------------------------------------------------------------------------------------------------|----------------------------------------|--|--|--|
| Datum Plan Height                                                                                                    | Datum <u>Plan</u> Height               |  |  |  |
| Model None >                                                                                                    | Model 2D Helmert >                     |  |  |  |
|                                                                                                    | <b>DN(m)</b> 0.0                       |  |  |  |
| 2D Helmert                                                                                                    | <b>DE(m)</b> 0.0                       |  |  |  |
| • TGO                                                                                                    | Ratation 000:00:00.00000               |  |  |  |
| Grid                                                                                                    | <b>Scale(K)</b> 1.0                    |  |  |  |
| FreeSurvey                                                                                                    | Compute                                |  |  |  |
| Polynomial Fitting                                                                                                    | 🖪 Save                                 |  |  |  |
| Including:                                                                                                    | 【2D Helmets】                           |  |  |  |
| 2D Helmets, TGO, Grid, Free                                                                                                    | Including translation, rotation, scale |  |  |  |
| Survey and Polynomial Fitting.                                                                                                    | parameters between two plane           |  |  |  |
|                                                                                                    | coordinate systems, just need two      |  |  |  |
|                                                                                                    | points in any coordinate system of     |  |  |  |
|                                                                                                    | them to compute.                       |  |  |  |
## Device

| ۸ 🗟 🔋                                    | 8 🐨 📶 🤇                       | 17:34   |                                       |                 | 🕅 📶 🚊 17:41 |
|------------------------------------------|-------------------------------|---------|---------------------------------------|-----------------|-------------|
| < Datum                                  | Plan H                        | eight 🕨 | < Datum                               | Plan            | Height 🕞    |
| Model                                    | TGO                           | >       | Model                                 | Grid            | >           |
| DN(m)                                    | 0.0                           |         | File                                  |                 | >           |
| DE(m)                                    | 0.0                           |         | Method                                |                 |             |
| Ratation                                 | 000:00:00.00000               |         | North Min(m                           | <b>)</b> 0      |             |
| Scale(K)                                 | 1.0                           |         | North Max(n                           | <b>n)</b> 0     |             |
| North Origin(m)                          | 0.0                           |         | East Min(m)                           | 0               |             |
|                                          | 🖪 Save                        |         |                                       | 🖪 Save          |             |
| 【TGO】                                    |                               |         | 【Grid】                                |                 |             |
| A plane coord                            | dinate system tra             | ansfer  | Select existing grid file to transfer |                 |             |
| method of                                | method of TGO software, extra |         |                                       | grid coordinate | e. The grid |
| North Origin, East Origin than 2D file n |                               |         |                                       | to be copie     | d to the    |
| Helmets.                                 |                               |         | GeoPath fo                            | older in ZHD.   |             |

|                 | 3 <del>?</del>        | 17:41 | •                                  | 8 🔶 🗐 📶 🔒 17:4     | 41 |
|-----------------|-----------------------|-------|------------------------------------|--------------------|----|
| < Datum         | Plan Heig             | ght 🕨 | < Datum                            | Plan Height        |    |
| Model           | FreeSurvey            | >     | Model                              | Polynomial Fitting |    |
| DN(m)           | 0.0                   |       | NOriSource                         | 0.0                |    |
| DE(m)           | 0.0                   |       | NOriTarget                         | 0.0                |    |
| Ratation        | 000:00:00.00000       |       | NR                                 | 0.0                |    |
| Scale(K)        | 1.0                   |       | NA1                                | 0.0                |    |
| North Origin(m) | 0.0                   |       | NA2                                | 0.0                |    |
|                 | 🖪 Save                |       |                                    | 🖪 Save             |    |
| [Free Survey    | /]                    |       | [Polynom                           | ial Fitting        |    |
| A transfer      | method of THA         | LES   | Transfer the place by a polynomial |                    |    |
| company,        |                       |       | model.                             |                    |    |
| extra North O   | origin, East Origin t | than  |                                    |                    |    |
| 2D              |                       |       |                                    |                    |    |
| Helmets.        |                       |       |                                    |                    |    |

Height

| S 🖬 🖬 8 🗢 10:20        | Including:                    |
|------------------------|-------------------------------|
| Plan Height Plane Gric | Geometric Surface, TGO, Grid, |
| Model None >           | Free Survey.                  |
|                        |                               |
|                        |                               |
| None                   |                               |
| Geometric Surface      |                               |
| TGO                    |                               |
| Grid                   |                               |
| FreeSurvey             |                               |
|                        |                               |

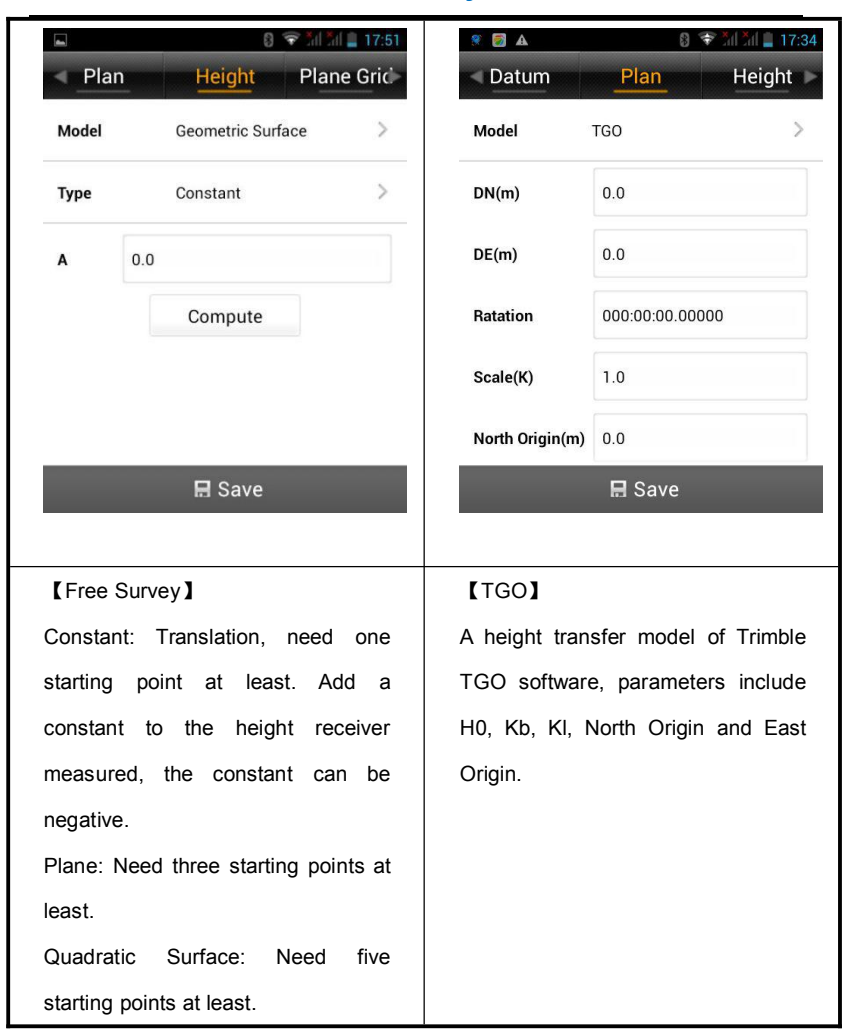

#### Device

| الله کار کار کار کار کار کار کار کار کار کار | S Salad ≥ 17:51<br>Plan Height Plane Gric |  |  |
|----------------------------------------------|-------------------------------------------|--|--|
| Model Grid >                                 | Model FreeSurvey                          |  |  |
| File >                                       | H0(m) 0.0                                 |  |  |
| Method                                       | КЬ 0.0                                    |  |  |
| North Min(m) 0                               | КІ 0.0                                    |  |  |
| North Max(m) 0                               | B0 00:00:00.00000N                        |  |  |
| East Min(m) 0                                | L0 000:00:00.00000E                       |  |  |
| 🖪 Save                                       | 🖪 Save                                    |  |  |
| 【Grid】                                       | [Free Survey]                             |  |  |
| Select existing grid file to fit height.     | A transfer method of THALES               |  |  |
| The grid file needs to be copied to          | company, parameters include H0,           |  |  |
| the GeoPath folder in ZHD.                   | Kb, Kl, B0 and L0.                        |  |  |
| Hi-Survey Supports ggf (Trimble),            |                                           |  |  |
| zgf (Hi-Target), bin (Geoid99),              |                                           |  |  |
| compatible with egm-96 model.                |                                           |  |  |

*HI***•***TARGET* 

#### Hi-Survey Software User Manual

Plane Grid

| 🛯 🖬 🖬 🖌 | 8 🗢 औ 🕯 11:37<br>Plane Grid Option | Open the Grid needed, and then    |
|---------|------------------------------------|-----------------------------------|
| B Grid  | OFF                                | needs to be copied to the GeoPath |
| L Grid  | Off                                | folder in ZHD.                    |
| NE Grid | OFF                                |                                   |
|         |                                    |                                   |
|         |                                    |                                   |
|         |                                    |                                   |
|         | 🖪 Save                             |                                   |

#### Option

| Height Plane                                   | 8 중 개 개 을 12:00<br>e Grid Option | If want to apply the parameters computed by HD-Power to                 |
|------------------------------------------------|----------------------------------|-------------------------------------------------------------------------|
| Helmert Formula<br>2nd Eccentricity<br>Formula | Simplified >                     | Hi-Survey, just input the parameters, select Simplified Helmets Formula |
| Projection with Height                         | Default >                        | and the first 2nd Eccentricity Formula.                                 |
|                                                |                                  |                                                                         |
| BS                                             | Save                             |                                                                         |

## 2.4. Parameters Calculation

| <b>8</b> 🛛             | 8 🐨               | 🖻 📶 🗂 💼 14:18  | 🚳 🖾 🖬        | 8                | 🛜 tal tal 🛢 14:23 |
|------------------------|-------------------|----------------|--------------|------------------|-------------------|
| Parameters Calculation |                   |                | Pa           | arameters Calcul | ation             |
| Туре                   | Plane + Height Fi | itting         | Туре         | Plane + Height   | Fitting >         |
| Pt Name                | Source B(°)/N(m)  | Source L(°)/E( | Pt Name      | Source B(°)/N(m) | Source L(°)/B(    |
|                        |                   |                |              |                  |                   |
| Bur                    | sa-wolf           |                |              |                  |                   |
| Mo                     | densky            |                |              |                  |                   |
| Pla                    | ne + Height Fitti | ing            |              |                  |                   |
| 2D                     | Helmert           |                | Height       | Constant         | >                 |
| Hei                    | ght Fitting       |                | ① Add        | 🖆 Open 🛛 🖪 Sa    | ave 🔮 Comp        |
| This fun               | ction is for con  | npute the ti   | ransfer rela | ation between    | two coordinate    |
| systems,               | including Bursa   | a-wolf, Mode   | nsky, Plan   | e+Height Fitting | g, 2D Helmets,    |
| Height Fi              | tting.            |                |              |                  |                   |

#### Device

|           | 8 🛜 📶 📶 🔒 14:26                                                                   |           | 8 🐨 lil il 🔒 15:21               |  |  |  |
|-----------|-----------------------------------------------------------------------------------|-----------|----------------------------------|--|--|--|
|           | Points Info Save                                                                  |           | Points Info Save                 |  |  |  |
| Source    | 🛞 🛒 <del>~</del>                                                                  | Е         | 500001.80423                     |  |  |  |
| Pt Name   |                                                                                   | z         | 40.6762                          |  |  |  |
| Ν         | 0.0000                                                                            | ●B        | LH • NEZ                         |  |  |  |
|           |                                                                                   | Local     |                                  |  |  |  |
| E         | 0.0000                                                                            | N         | 2544538.13059                    |  |  |  |
| z         | 0.0000                                                                            |           |                                  |  |  |  |
| @ BI      | H •NF7                                                                            | Е         | 500001.80554                     |  |  |  |
| Local     |                                                                                   | z         | 40.6871                          |  |  |  |
| N         | 0.0000                                                                            | 🕑 Pla     | ne 🖌 Height                      |  |  |  |
| 【Add】     |                                                                                   |           |                                  |  |  |  |
| Add a s   | source point and a local point;                                                   | source p  | oint can be input from manual,   |  |  |  |
| real-time | e collecting, library and selectin                                                | g on map  | o, local point can be input from |  |  |  |
| manual    | manual and library. The real-time collecting support saving to the point library. |           |                                  |  |  |  |
| In Plane  | e+Height Fitting, check Plane to u                                                | use NE co | pordinate, check Height to use Z |  |  |  |
| coordina  | ate.                                                                              |           |                                  |  |  |  |

|                    | 8 1                 | 📚 Îni Îni 🗋 19:47                     | 【Open】                                  |
|--------------------|---------------------|---------------------------------------|-----------------------------------------|
| /storage           | Directory           | ОК                                    | Support point to point file like *.txt, |
| /storage           | / Sucaruo/ ZHD      |                                       | *.loc (Carlson).                        |
| <b>E</b>           | Font                | Out                                   |                                         |
| ieroject           | Dic                 | 🧾<br>GeoPath                          |                                         |
| LOG                | Firmware<br>Package | i i i i i i i i i i i i i i i i i i i |                                         |
| bownload           | Comm                |                                       |                                         |
| Carlson Loc F      | -ile(*.loc)         | >                                     |                                         |
|                    | 8                   | ኛ 🏭 📶 🚆 19:47                         | [Save]                                  |
|                    | Directory           | ОК                                    | Save the point to point coordinate      |
| 🧾 /storage         | e/sdcard0/ZHD       |                                       | information.                            |
|                    | Font                | Out                                   |                                         |
| Project            | Dic                 | 6eoPath                               |                                         |
| LOG                | Firmware<br>Package | User                                  |                                         |
| Real Provide State | Part -              |                                       |                                         |
| ParamComp          | outer.txt           |                                       |                                         |
| Points File(*.1    | txt)                | >                                     |                                         |

#### Device

|          | 8 🛜 📶 🕺 19:48          | 【Comp】                                                                                                    |  |
|----------|------------------------|----------------------------------------------------------------------------------------------------|--|
| l        | Plane + Height Fitting | Compute the transfer parameters                                                                                                    |  |
| Result   |                        | from source point to local point                                                                                                    |  |
| DN(m)    | 595683.1716068120      | Hi-Survey will compute the                                                                                                    |  |
| DE(m)    | -1196797.3514763700    | parameters and HRMS, VRMS of                                                                                                    |  |
| Ratation | 029:55:40.63939        | each point.                                                                                                    |  |
|          |                        | 【Apply】                                                                                                    |  |
| Scale(K) | 0.9964610095409820     | Apply to corresponding coordinate                                                                                                    |  |
|          |                        |                                                                                                    |  |
|          |                        | parameters, and the result will be                                                                                                    |  |
|          | • • Encrypt            | parameters, and the result will be updated to point library.                                                                                        |  |
| × Ca     | ncel Charge Apply      | parameters, and the result will be<br>updated to point library.<br>【Cancel】                                                                         |  |
| × Ca     | ncel V Apply           | parameters, and the result will be<br>updated to point library.<br>【Cancel】<br>Cancel the parameters computing                                      |  |
| × Ca     | ncel Chrypt            | parameters, and the result will be<br>updated to point library.<br>【Cancel】<br>Cancel the parameters computing<br>result and go back to calculation |  |

## 2.5. Points

| -                                                                         | 8                 | 💎 📶 📶 🔒 15:54    |             | 8                | 🛜 📶 📶 🔒 16:0    |
|---------------------------------------------------------------------------|-------------------|------------------|-------------|------------------|-----------------|
| Coord P                                                                   | oint Stake Point  | Control Point    | Coord P     | oint Stake Point | Control Point   |
| Name                                                                      | Ν                 | E 🕨              | Name        | Ν                | E               |
| pt1                                                                       | 2544537.6898      | 500000.0800      | B041316     | 2542620.8323     | 434202.8914     |
| pt2                                                                       | 2544537.7245      | 500000.2670      | ct1         | 2544537.6898     | 500000.0800     |
| pt3                                                                       | 2544537.5335      | 500000.0611      | ct2         | 2544536.7659     | 500001.8007     |
| pt4                                                                       | 2544541.7419      | 499999.1588      | ct3         | 2544542.1487     | 500002.7839     |
| pt5                                                                       | 2544542.9422      | 499999.8869      |             |                  |                 |
| pt6                                                                       | 2544536.7659      | 500001.8006      |             |                  |                 |
| pt7                                                                       | 2544537.1663      | 500000.5018      |             |                  |                 |
| pt8                                                                       | 2544543.0267      | 500001.4638      |             |                  |                 |
| Q Sea                                                                     | rch               | ¢ Set            | ۹ Sea       | rch 🕀 Add        | ··· More        |
| All coord                                                                 | inate point, stak | e point, control | point data  | will be saved in | here, includii  |
| Name, N, E, Z, and Description. You can search and add points, change the |                   |                  |             |                  |                 |
| display settings. Long press to enter select mode, check select all, the  |                   |                  |             |                  |                 |
| selected                                                                  | points can be de  | eleted or edited | , you can o | delete many poir | nts, but just e |
| one poin                                                                  | t.                |                  |             |                  |                 |

#### Device

|            | 8 🔶 îd îd 🛔 16:36              | <b>a</b>                         | 🔶 in in 🗎 16:48     |  |  |  |
|------------|--------------------------------|----------------------------------|---------------------|--|--|--|
|            | Search                         | Display Settin                   | igs                 |  |  |  |
| 🕑 N        | lame                           | Display Order NEZ                | >                   |  |  |  |
| D          | esc                            | HRMS Tolerance 0.0000            | >                   |  |  |  |
|            |                                | VRMS Tolerance 0.0000            | >                   |  |  |  |
|            |                                | Load More 100                    |                     |  |  |  |
|            |                                |                                  |                     |  |  |  |
|            |                                |                                  |                     |  |  |  |
| <b>×</b> ( | Cancel 🗸 🗸 OK                  | × Cancel                         | 🗸 ОК                |  |  |  |
| [ Sea      | arch ] Search a point by name  | [Set] Display Setting.           |                     |  |  |  |
| and de     | escription.                    |                                  |                     |  |  |  |
| -          | 8 🗢 📶 📶 🔒 16:34                | dan                              | 🕄 💎 ỗil ỗil 盲 15:54 |  |  |  |
|            | Add Stake Point                | Coord Point Stake Poin           | t Control Point     |  |  |  |
| From       | 🛞 🚎 🐖                          | Vame N                           | E►                  |  |  |  |
|            |                                | B041316 2542620.8323             | 434202.8914         |  |  |  |
| Name       | st1                            | ct1 2544537.6898                 | 500000.0800         |  |  |  |
| N          | 0.0000                         | ct2 2544536.7659                 | 500001.8007         |  |  |  |
| E          | 0.0000                         | 2014012.1101                     | 500002.1003         |  |  |  |
| z          | 0.0000                         |                                  |                     |  |  |  |
| Desc       | v                              |                                  |                     |  |  |  |
| × (        | Cancel 🗸 OK                    | 🗇 Delete                         | 🖉 Edit              |  |  |  |
| [ Add      | d ] Add stake point or control | 【Delete】Delete the se            | lected stake        |  |  |  |
| point,     | can be added from library,     | point and control point, check 🗹 |                     |  |  |  |
| map a      | nd real-time collecting.       | select all. Coord point can't be |                     |  |  |  |

Hi-Survey Software User Manual

|         |                                 | deleted        |                                   |
|---------|---------------------------------|----------------|-----------------------------------|
| -       | 8 💎 📶 📶 🔒 16:52                 |                | 8 💎 📶 🕌 16:53                     |
|         | Edit Coord Point                |                | Edit Stake Point                  |
| Name    | pt1                             | From           | 🛞 🛒 🐖                             |
| N       | 2544537.6898                    | Name           | stl                               |
| E       | 500000.0800                     | N              | 2544541.7419                      |
| z       | 39.9608                         | Е              | 499999.1588                       |
| Desc    | v 🌗 🚺                           | z              | 39.9360                           |
|         |                                 | Desc           | v                                 |
| ×c      | × Cancel                        |                | Cancel 🗸 🗸 OK                     |
| 【Edit】  | Only can edit description of co | ord point. All | I data of stake point and control |
| point c | an be edited.                   |                |                                   |

## 2.6. Raw Data

In this library, record BLH, target height and antenna type of all collected point, can be transferred to plane coordinate by coordinate transfer system.

| -       |                 | 8 😤 📶 📶 🛔 17:20  | [New]                              |
|---------|-----------------|------------------|------------------------------------|
|         | Raw Data        | a                | Create a raw data file (*.raw).    |
| Name    | В               | L Þ              | [Open]                             |
| pt1     | 23:00:00.00362N | 114:00:00.00281E |                                    |
| pt2     | 23:00:00.00474N | 114:00:00.00937E | Open an existing raw data file.    |
| pt3     | 22:59:59.99853N | 114:00:00.00215E | [Search]                           |
| pt4     | 23:00:00.13534N | 113:59:59.97046E | Search the coordinate point by nam |
| pt5     | 23:00:00.17435N | 113:59:59.99603E | or description.                    |
| pt6     | 22:59:59.97358N | 114:00:00.06323E |                                    |
| pt7     | 22:59:59.98660N | 114:00:00.01762E |                                    |
| ile Nam | e: GPS.raw      | 114.00.00 051405 |                                    |
| 🗎 Nev   | v 🖆 Open 🔍 :    | Searc ···· More  |                                    |

## Hi-Survey Software User Manual

| fha        |                 | 8 💎 🏭 🏭 17:20    |                   |                           |
|------------|-----------------|------------------|-------------------|---------------------------|
| Raw Data   |                 |                  |                   |                           |
| 🕗 Name     | В               | L Þ              |                   |                           |
| pt1        | 23:00:00.00362N | 114:00:00.00281E |                   |                           |
| pt2        | 23:00:00.00474N | 114:00:00.00937E |                   |                           |
| pt3        | 22:59:59.99853N | 114:00:00.00215E |                   |                           |
| pt4        | 23:00:00.13534N | 113:59:59.97046E |                   |                           |
| pt5        | 23:00:00.17435N | 113:59:59.99603E |                   |                           |
| pt6        | 22:59:59.97358N | 114:00:00.06323E |                   |                           |
| pt7        | 22:59:59.98660N | 114:00:00.01762E |                   |                           |
| ile Name:  | GPS.raw         | 114-00-00 051405 |                   |                           |
| t De       | lete            | / Edit           |                   |                           |
|            |                 | 8 〒17:36         |                   | 0 ♥ 11 17 3               |
| _          | Edit RawD       | ata              | Bat               | ch Edit RawData           |
| Base Inf   | O               |                  | *note: check the  | checkbox you want to take |
| Name       | pt5             |                  | effect!           |                           |
|            |                 |                  | Desc              | V                         |
| Desc       |                 | ▼                | Station           | 0.0000                    |
| Station    | 0.0000          |                  |                   |                           |
| Target H   | 2.0000          |                  | Target H          | 2.0000                    |
| Pol        | e               | Slant            | Pole              | Vertical                  |
| Antenna    | [H32] GNSS An   | tenna >          | Antenna           | [V30] GNSS Antenna        |
| Other Info |                 |                  |                   |                           |
| ×c         | ancel           | 🗸 ОК             | × Cancel          | ✓ ОК                      |
| [Edit]     |                 |                  |                   |                           |
|            | row data not    | t nome descrit   | tion station t    | araot boight boight to    |
|            | raw uata poir   | it name, descrip | nion, station, ta | arget neight, neight type |
| ntenna     | type, and it s  | upports batch ed | it; the correspo  | onding coordinate point   |

#### Device

| will be changed after editing raw data.                                             |                                                   |  |  |
|-------------------------------------------------------------------------------------|---------------------------------------------------|--|--|
| 🔊 😵 📶 🖬 🗋 18:49                                                                     | 🔲 🔞 🗢 📶 🕍 🚆 18:50                                 |  |  |
| Process                                                                             | Raw Data                                          |  |  |
| Projection List BJ54                                                                | Exchange Types <ul> <li>Export</li> </ul>         |  |  |
| Use coordinate system of                                                            | Directory /storage/sdcard0/ZHD/Out                |  |  |
| Current project                                                                     | fcs0708.tx txt_07221 txt_08070<br>t 6.txt 8bb.txt |  |  |
| Note: The result will be applied to points                                          | zdytxt_041818                                     |  |  |
| lib after processing.                                                               | User-defined(*.txt)                               |  |  |
| Process Export                                                                      | ✓ ОК                                              |  |  |
| [Process]                                                                           |                                                   |  |  |
| Apply the current parameters to point library and get the result. Don't check 【Use  |                                                   |  |  |
| coordinate system of current project ] if need to update coordinate system, just go |                                                   |  |  |
| [Coordinate System Management] to set. Check slope correction if needed.            |                                                   |  |  |
| The processed data can be exported with                                             | many formats.                                     |  |  |

## 2.7. Mapping Data

**(**Mapping Data **)** Shows all mapping survey points, and it supports creating, opening, searching points, and long pressing to delete and edit.

# HI►TARGETHi-Survey Software User Manual2.8. Data Transfer

Export or import raw data, stake point, control point and mapping data of the current project, for convenient searching and use to user. If there is a file with the same name as the exporting one, it will show "A file with the same name already exists", can check "cover" to export it with covering the old one.

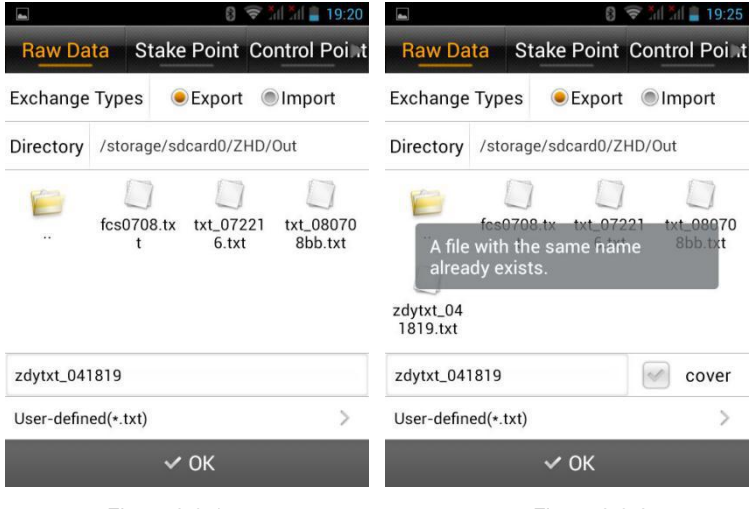

Figure 2-8-1

Figure 2-8-2

#### Device

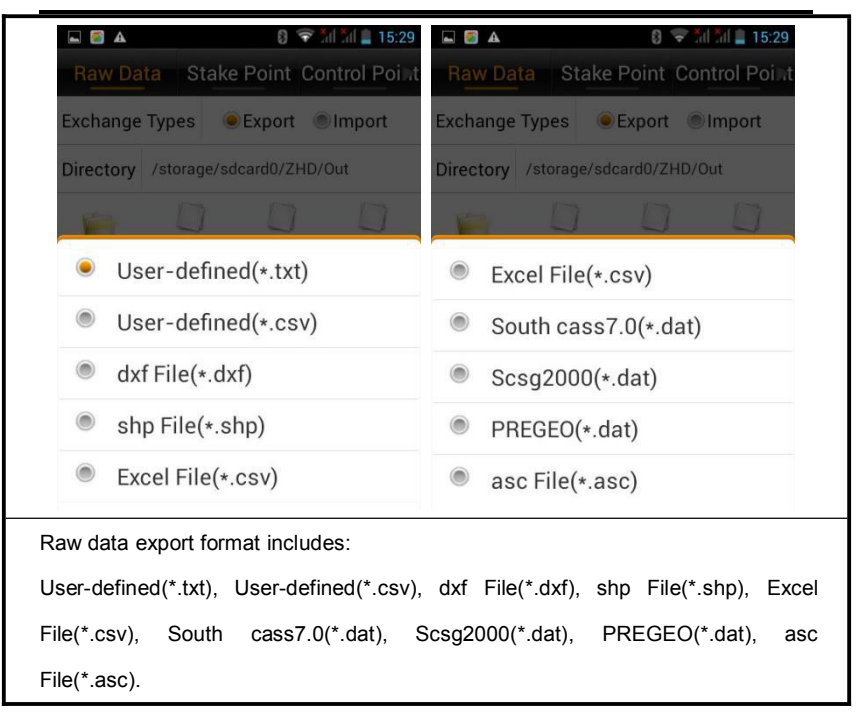

Coordinate point, stake point and control point are saved as Store.ed2, Stake.ed2, Control.ed2 in Map folder.

Raw data supports importing from Hi-RTK; the raw data, stake point and control point support user-defined importing.

| 🖬 🛃 🗛                            |           | 8              | 📚 tăni tăni 🛢 15:45 |                                                                                                    | 8 🐨 📶    | al 🛔 15:51                                                                                                    |
|----------------------------------|-----------|----------------|---------------------|----------------------------------------------------------------------------------------------------|----------|----------------------------------------------------------------------------------------------------|
| Raw Da                           | ta St     | ake Point      | Control Poi .t      | Set Custon                                                                                                    | n Format | ОК                                                                                                    |
| Exchange Types   Export   Import |           | Import Content |                     |                                                                                                    |          |                                                                                                    |
| Directory                        | /storag   | e/sdcard0/Z    | HD/Out              | in the second second second second second second second second second second second second second second second |          |                                                                                                    |
| 0                                |           |                |                     |                                                                                                    |          |                                                                                                    |
|                                  |           |                |                     | Supported Fields                                                                                                | Selected | and a second second sec |
|                                  |           |                |                     | ID                                                                                                    | ID       |                                                                                                    |
|                                  |           |                |                     | Name                                                                                                    | Name     |                                                                                                    |
|                                  |           |                |                     | Ν                                                                                                    | Ν        |                                                                                                    |
| Hi-RTK Sto                       | ore Point | Lib(*.stl)     | >                   | E                                                                                                    | E        |                                                                                                    |
|                                  |           | 🗸 ОК           |                     | 🔠 Delete 🛛 🔺                                                                                                    | Up       | Down                                                                                                    |

Figure 2-8-3

\_

Figure 2-8-4

## 2.9. File Transfer

An Android email client, customer can send the project files by email.

| -           | ÷             | ăd ăd 📕 15:56 | -                     | 8 ኛ til til 🗎 15:56 |
|-------------|---------------|---------------|-----------------------|---------------------|
|             | Email         | Send          | Emai                  | Send                |
| Address To: |               |               | 123456789@163.co      | m                   |
| Subject:    |               | <b>(</b>      | data                  | <b>@</b>            |
| Detail:     |               |               | 💭 george.prj          | ۵                   |
|             |               |               | 📁 map                 | ۵                   |
| Fron        | n Hi-Survey 📝 | Feedback      | this is the data we c | ollected today.     |
|             |               |               | From Hi-Surv          | vey Feedback        |
| Figu        | re 2-9-1      |               | Figure                | 2-9-2               |

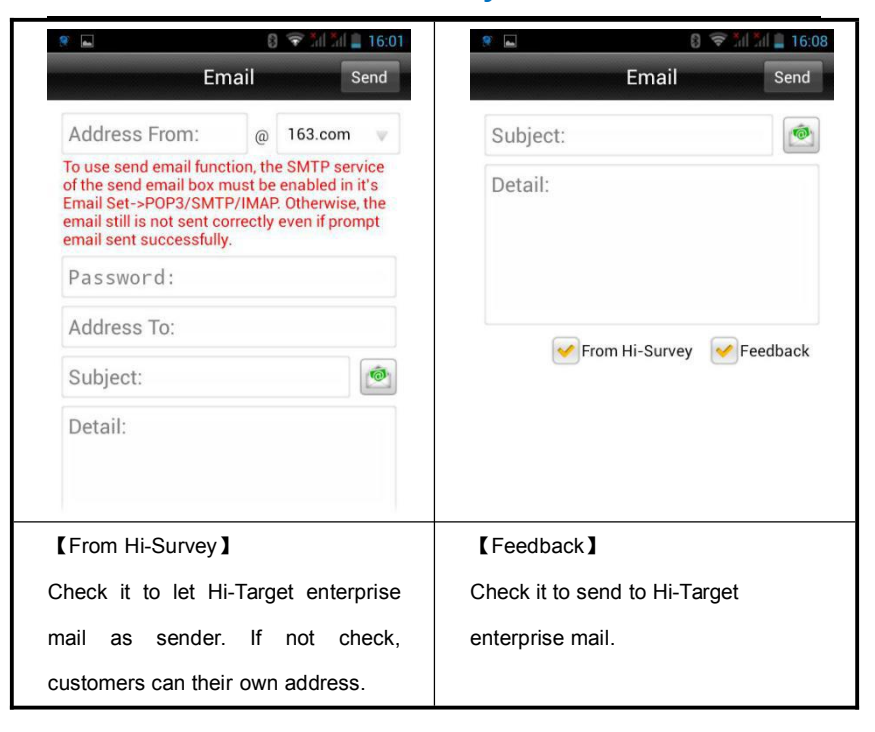

## 2.10. Configuration

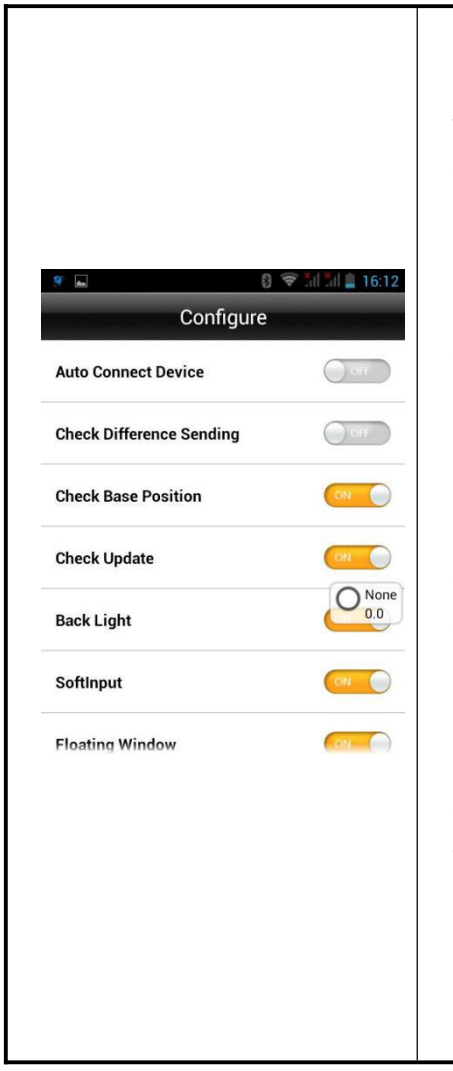

#### 【Auto Connect Device】

Opened, it will auto prompt "Whether to connect to last device automatically?" when get in connecting interface.

【Check Difference Sending】 Opened, Hi-Survey will check difference sending status and will show it on floating window in Base model.

【Check Base Position】 Opened, when rover first getting difference, if the Base position is different from before, it will prompt "Whether to regulate point?"

【Check Update】 Opened, it will give update prompt automatically if it is not the latest version.

【Back Light】 Screen will not always be light if closed this function.

[Soft Input]

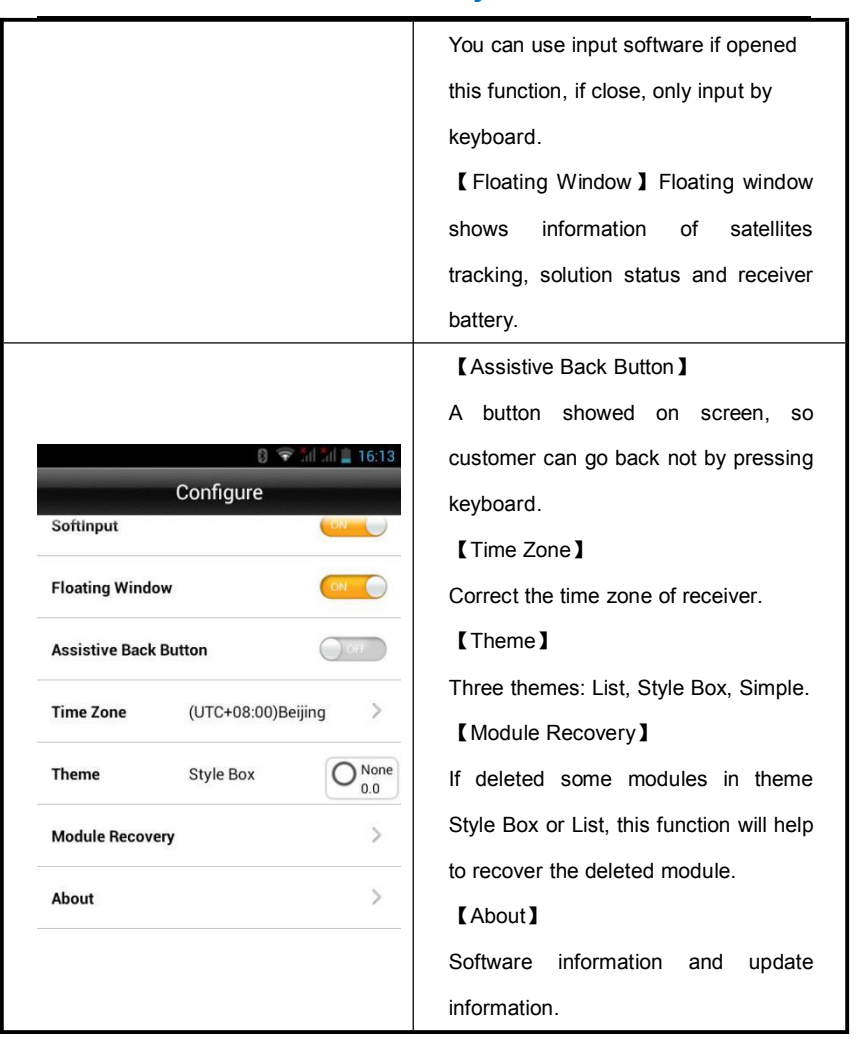

#### CHAPTER

3

# Device

## This chapter describes:

- Device
- Base
- Rover
- Demo
- HPC
- Others
- Console

# HI►TARGET Hi-Survey Software User Manual 3.1. Device

#### 3.1.1. Device Connection Introduction

In device connection interface, users need to setup the manufacturer, connection type and the antenna type. Before users confirming that information, users need to connect the GNSS receiver with handheld controller.

For manufacturer: users can choose Hi-Target, Android Device and Demo mode.

For connection type: users have four ways to choose; and they are Bluetooth, NFC, Network and WiFi. But Network is only for national users. When choosing Bluetooth or WiFi connection, make sure both the GNSS receiver and the handheld controller have enabled the Bluetooth or WiFi function. Detail operation steps as below show.

#### 3.1.2. Bluetooth Connection

The receiver can be connected by Bluetooth manually.

#### Device

| 2<br>Device<br>Base<br>Rover<br>2:51 PM<br>00<br>00<br>00<br>00<br>00<br>00<br>00<br>00<br>00<br>0 | Device None<br>Disconnect                                    |
|----------------------------------------------------------------------------------------------------|--------------------------------------------------------------|
| Demo HPC Others                                                                                    | Work Mode:<br>Firmware Version:<br>GPS Board:<br>Expiration: |
|                                                                                                    | Configure                                                    |
| Console                                                                                            | Manufacturer Hi-Target                                       |
|                                                                                                    | Type Bluetooth >                                             |
| Project Device Survey COGO                                                                         |                                                              |
| 1. Slip to <i>Device</i> tab.                                                                      | 3. Select Bluetooth.                                         |
| 2. Press Device                                                                                    | 4. Press Connect                                             |

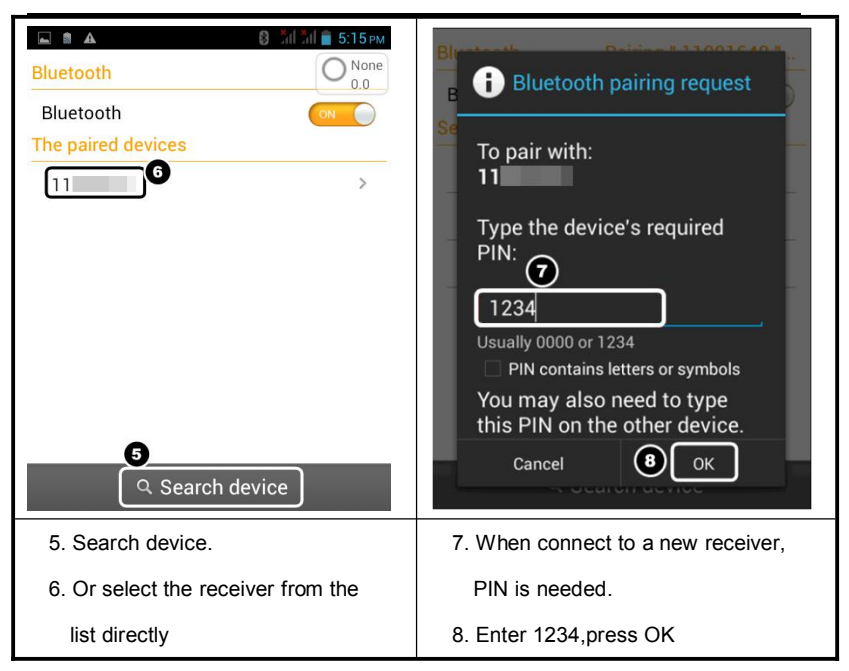

#### 3.1.3. NFC(Near Field Communication)

NFC is used to quickly establish Bluetooth connection. On condition that the handheld controller or smart phone which supports NFC function.

The application of NFC, combined with new intelligent handheld, a light touch will realize automatically connecting to receiver and run the software through Bluetooth.

#### Device

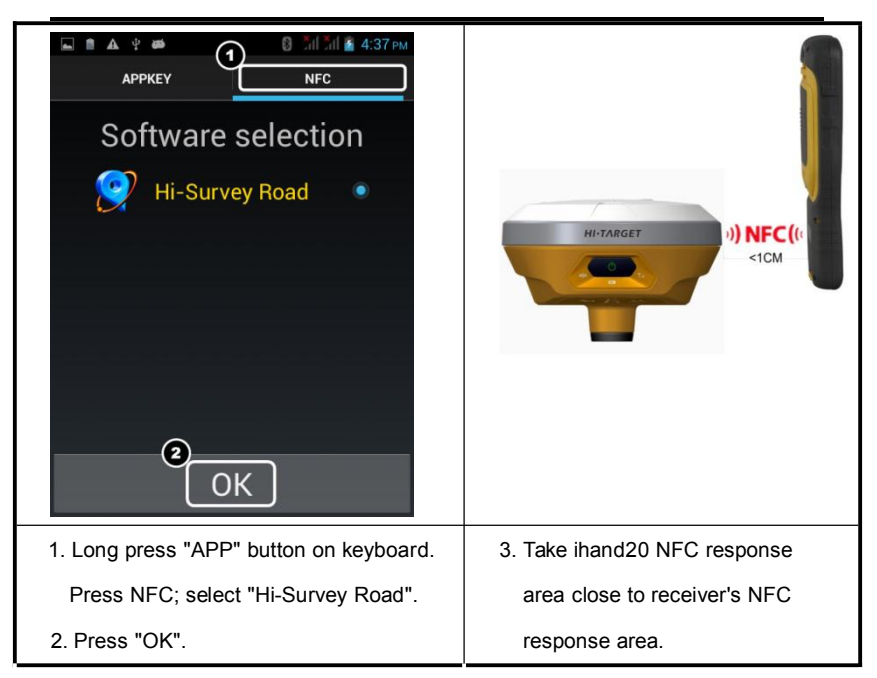

#### 3.1.4. WiFi Connection

When choose WiFi connection, make sure both the GNSS receiver and the handheld controller have opened the WiFi function. Detail operation steps as below show.

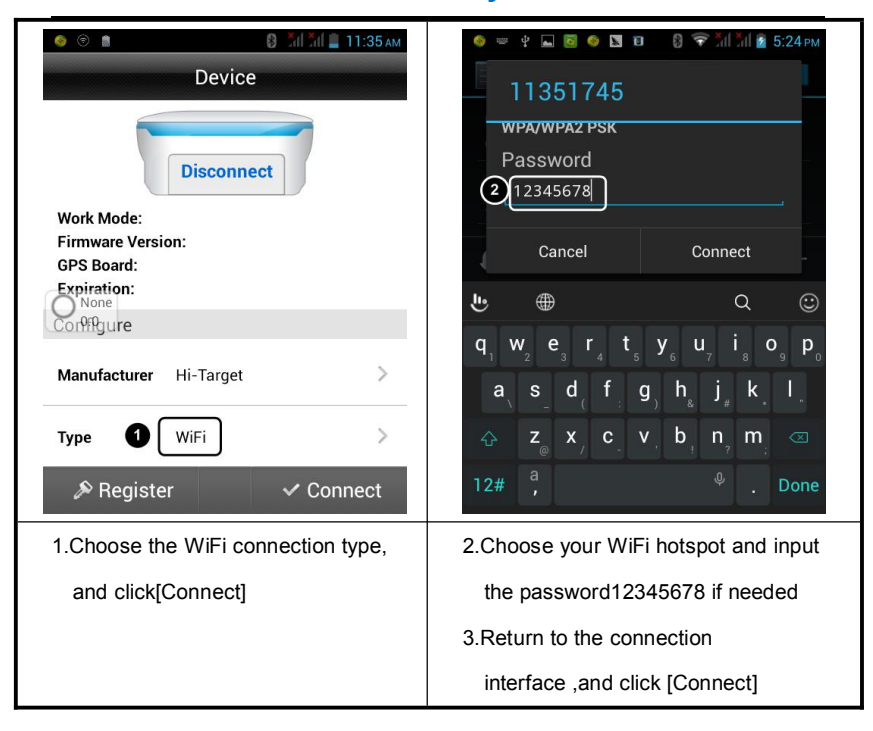

When the GNSS receiver is connected successfully, Hi-Survey will show the current connection state, including the SN code number, mainboard information, firmware version information, antenna type, connection mode and the expiration time etc...

[Work Mode] displays the current operating state of the receiver, usually the base station or rover station mode.

[Firmware version] receiver firmware version number.

[Mainboard Version]Data receiver board version number.

[Expiration Time]The deadline for registration code to use.

#### Antenna Settings and Registration

#### Device

| 🧕 y 🔂 😔 🖪 🛈                                                                                                    | і 🗎 🔺 🔞 쭉 ไป ไป 🖻 3:31 рм | 🤣 🖞 🖬 📾         |                                                                                        | 2:03 рм  |
|----------------------------------------------------------------------------------------------------|---------------------------|-----------------|----------------------------------------------------------------------------------------|----------|
|                                                                                                    | Device                    | Add Ar          | itenna Manage                                                                          | ОК       |
|                                                                                                    |                           | Manufacturer    | Hi-Target                                                                              | >        |
|                                                                                                    | Disconnect                | Model 2         | V90 Plus                                                                               | >        |
| Work Mode:<br>Firmware Versior<br>GPS Board:                                                                   | r:                        | Desc            | GNSS Antenna                                                                           |          |
| Expiration:<br>None<br>0.0<br>Type                                                                             | Bluetooth                 | WAAS<br>Rading  | 0.1300                                                                                 |          |
| Other                                                                                                    |                           | L1 Phase Offset | 0.1018                                                                                 |          |
| Antenna 1                                                                                                    | [iRTK2] GNSS Antenna      | SHMP Offest     | 0.0000                                                                                 |          |
| 🔊 Register                                                                                                    | ✓ Connect                 |                 |                                                                                        |          |
| 1. Click Antenr                                                                                                | ha type to enter into the | 2. choose you   | ur Antenna model a                                                                     | and      |
|                                                                                                    | 51                        | •               |                                                                                        |          |
| antenna type                                                                                                   | e config interface        | click ok.       |                                                                                        |          |
| antenna type                                                                                                   | e config interface        | click ok.       | ତ ଲାଲା କ<br>Device                                                                     | 11:35 ам |
| antenna type<br>V III IIII<br>A<br>Model                                                                       | e config interface        | click ok.       | 8 जिले 💷<br>Device<br>Disconnect                                                       | 11:35 ам |
| antenna type<br>Model<br>Desc                                                                                  | e config interface        | click ok.       | Device                                                                                 | 11:35 ам |
| antenna type<br>Model<br>Desc<br>Radius                                                                        | e config interface        | Click ok.       | Device<br>Disconnect                                                                   | 11:35 am |
| Antenna type<br>A<br>Model<br>Desc<br>Radius<br>L1 Phase Offset                                                | e config interface        | Click ok.       | Device                                                                                 | 11:35 am |
| Antenna type<br>A<br>Model<br>Desc<br>Radius<br>L1 Phase Offset<br>SHMP Offest                                 | e config interface        | Click ok.       | Device<br>Disconnect<br>Disconnect<br>Hi-Target                                        | 11:35 AM |
| antenna type<br>Model<br>Desc<br>Radius<br>L1 Phase Offset<br>SHMP Offest                                      | e config interface        | Click ok.       | Oevice       Disconnect       Disconnect       Hi-Target       WiFi                    | 11:35 AM |
| Antenna type<br>A<br>Model<br>Desc<br>Radius<br>L1 Phase Offset<br>SHMP Offest                                 | e config interface        | Click ok.       | Device<br>Disconnect<br>Disconnect<br>Mi-Target<br>WiFi                                | 11:35 AM |
| Antenna type<br>A<br>Model<br>Desc<br>Radius<br>L1 Phase Offset<br>SHMP Offest<br>SHMP Offest<br>3.Add antenna | e config interface        | Click ok.       | Device<br>Disconnect<br>Disconnect<br>Mi-Target<br>WiFi<br>Con<br>ter and input 24 rec | 11:35 AM |

60

| HI▶T∧RGET Hi-Su                  | rvey Software User Manual   |
|----------------------------------|-----------------------------|
| Antenna phase center             | 2. confirm it and press ok. |
| SHMP Offset: the offset of the   |                             |
| receiver bottom to the measuring |                             |
| mark                             |                             |

## 3.2. Base

#### 3.2.1. Base Settings Introduction

When users connected the GNSS receiver, users can setup the base station working parameters, including base configuration, the base coordinates, data link and other parameters.

#### 3.2.2. Base Configuration Settings

| <ul> <li>۲ المرابع المرابع الم<br/>المرابع المرابع المرابع المرابع المرابع المرابع المرابع المرابع المرابع المرابع المرابع المرابع المرابع المرابع المرابع المرابع المرابع المرابع المرابع المرابع المرابع المرابع المرابع المرابع الم<br/>المرابع المرابع المرا</li></ul> | ● ③ ■                               |
|----------------------------------------------------------------------------------------------------|-------------------------------------|
| Config Para                                                                                                    | Config Para                         |
|                                                                                                    | demo                                |
|                                                                                                    | demos                               |
|                                                                                                    |                                     |
| Single<br>0.0                                                                                                    | A FixPos                            |
|                                                                                                    |                                     |
| 2                                                                                                    |                                     |
| Save 🕅                                                                                                    | 🗇 Delete 🛛 🖾 Load                   |
| Configur Receiver Datalink Other                                                                                                    | Configur Receiver Datalink Other    |
| 1. Input the configuration name and                                                                                                    | 1.select your config parameters and |
| press save if needed.                                                                                                    | click ok.                           |

Users can setup all the parameters and saved in the configuration file, Also users can load the parameters directly from the configuration file.

#### 3.2.3. Base Station Settings

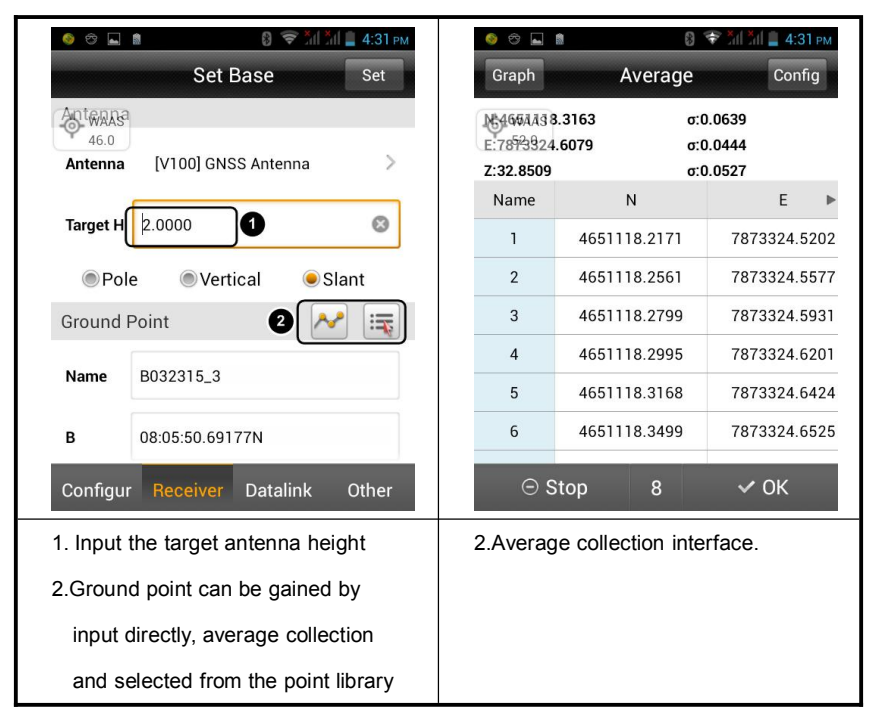

When setup the base station on the known point, users can input the coordinates directly or select from the point library by click into the point library icon.

When setup the base station on the unknown place, the coordinate of points can be obtained by smooth collection.

For smooth collection, also called average collection.

[Stop] Click smooth, smooth software will automatically start; you can manually click [Stop] to terminate the smooth,

[OK] apply the current smoothing coordinate data .

[Graphics] to enter the smooth collection of graphical interface, you can view a graphical

63

distribution of smooth points.

[Configuration] can setup smooth ways and times.

[Delete]Long press point list item, you can delete that point.

#### 3.2.4. Base Data Link settings

Base data link settings is used for setup communication types between base and rover station, including 'built-in radio'(UHF), 'internal network' and 'external data chain' and 'external network (3 G)'.

| I I I I I I I I I I I I I I I I I I I | 8 📚 xil xi             | 1 📕 4:32 рм | I 🗢 📀 📓   | 0 📚 📶            | ан 🛔 4:32 рм |
|---------------------------------------|------------------------|-------------|-----------|------------------|--------------|
|                                       | Set Base               | Set         |           | Set Base         | Set          |
| MOWAAS                                |                        |             | WAAS      |                  |              |
| Datalink                              | Internal UHF           | >           | Datalink  | Internal UHF     | >            |
| Parameter                             |                        |             | Parameter |                  |              |
| Channel                               | þ                      | 8           | Channel   | 0                | ٢            |
| Sky Buaterate                         | 19200                  | >           | Inter     | nal UHF          |              |
| Power                                 | High                   | >           | Inter     | nal GSM          |              |
| Power saving m                        | ode                    | OFF         | External  | rnal Device      |              |
| Configur Red                          | ceiver Datalink        | Other       | External  | rnal Network(3G) | )            |
| 1. data link in                       | 1. data link interface |             |           | nterface.        |              |
|                                       |                        |             |           |                  |              |
|                                       |                        |             |           |                  |              |

#### **UHF** settings

When choosing UHF as the communication link; select the internal UHF and setup the

#### **64**

channel, Sky baud rate and power settings; enter into [advanced] interface to obtain optimal channel.

| 🎯 🗢 🖬 🕴 😨 ରାଁ 📶 🛔 4:32 PM            | 🧶 🗇 🖬 🕴 🕄 🐨 📶 🕍 🛔 4:42 рм                                 |
|--------------------------------------|-----------------------------------------------------------|
| Set Base Set                         | Advance Setting                                           |
| Datalink Internal UHF                | Av Effeterate 19200 > Set                                 |
| Parameter                            | Start Channel 0 🛛 😵 Get                                   |
| Channel 0 😒                          | Best: 10;Disturb: 85[None]                                |
| Sky Buaterate 19200                  | Get frequency List                                        |
| Power High >                         | Channel Transmit Receive<br>Frequency(Mhz) Frequency(Mhz) |
| Power saving mode                    |                                                           |
| Configur Receiver Datalink Other     |                                                           |
| 1. Input the channel, select the sky | 2. If the current channel is not the                      |
| baud rate and power mode.            | optimal results, of the search                            |
|                                      | channels, you can change the                              |
|                                      | channel to continue starting a new                        |
|                                      | search                                                    |

#### Internal GSM settings

When choosing Internal GSM mode as the communication link; Click to select network mode, including the GPRS, CDMA, GSM, WiFi.

1. When the handheld are connecting with the receiver which have the WiFi connecting function, users can choose WiFi as the connection type. In this mode, receiver can be setup to connecting with third-part WiFi hot spots and transmit differential data via WiFi.
## Device

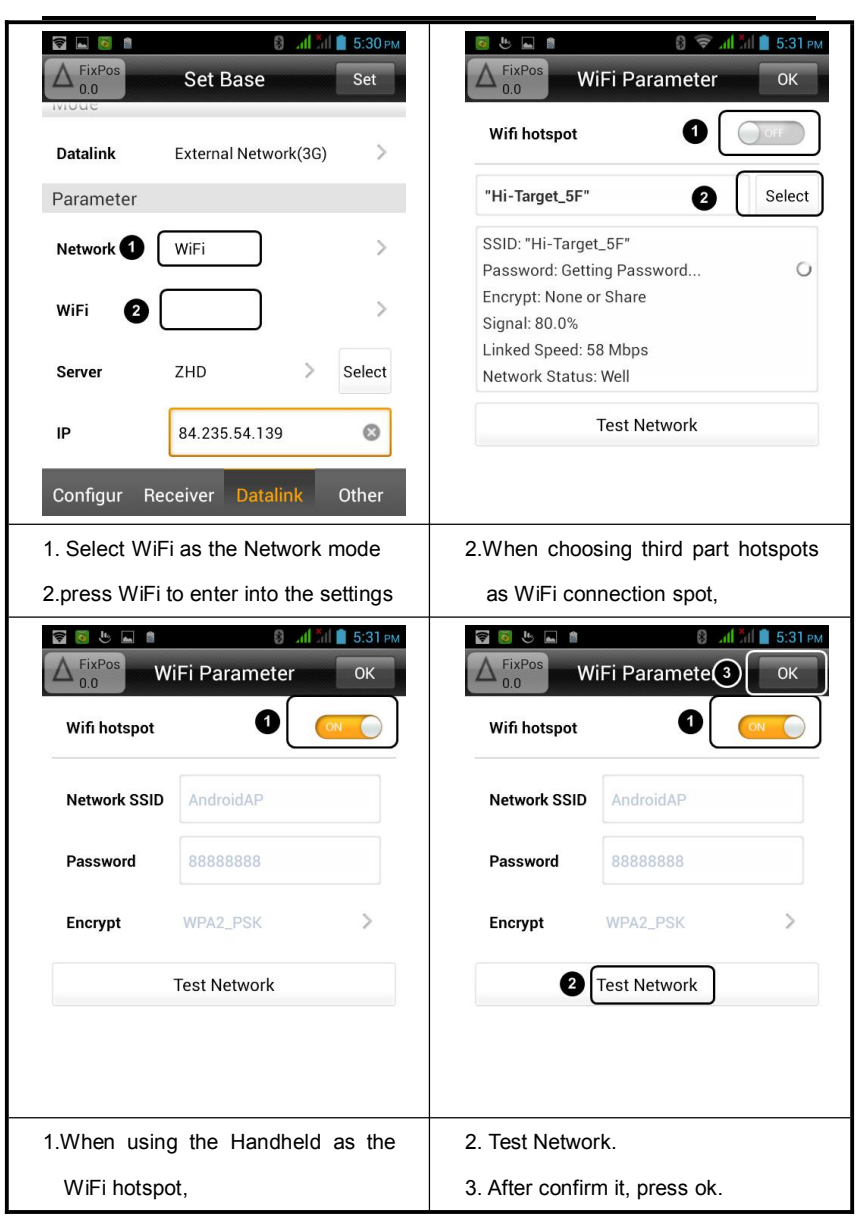

66

2. When choosing GPRS or CDMA as the connection mode. Make sure the APN, User Name and the Password are correct.

#### External data link

When choosing external data link, users can select external radio, if users have customized the 3G communication module, the data link can be used to 'External network (3G)'mode.

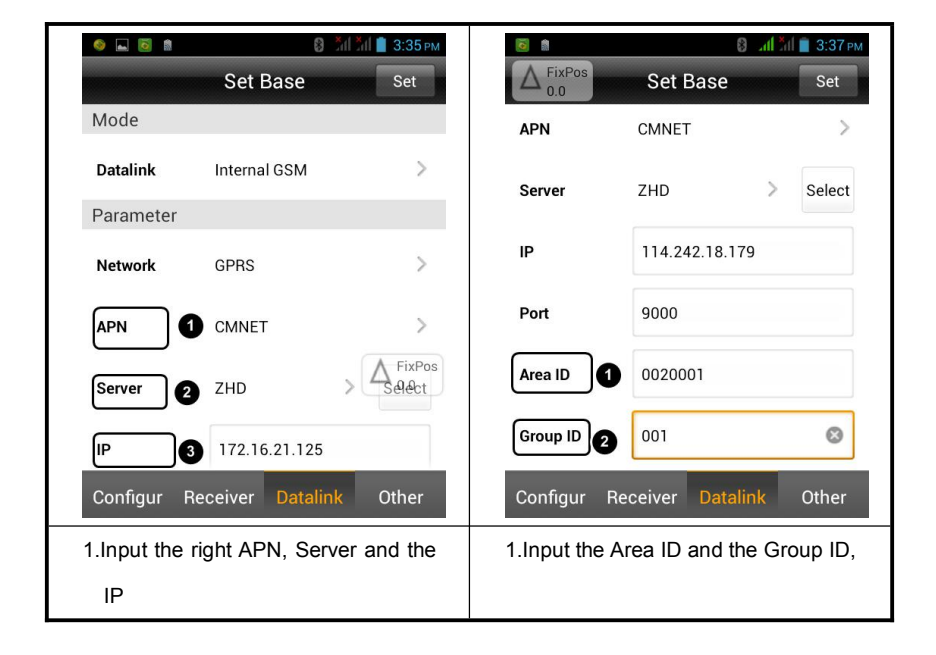

**Tips:** 7 digits for Area ID and 3 digits for Group ID. Make sure the Group ID is less than 255 and all the parameters are the same in base and rover.

#### 3.2.5. Other Settings

| FixPos         | Set Base        | II 3:37 рм<br>Set | FixPos<br>0.0 | 8<br>Set Base   | ) Žill Žill 🗎 3:37 РМ<br>Set |
|----------------|-----------------|-------------------|---------------|-----------------|------------------------------|
| Diff Mode      | RTK             | >                 | Diff Mode     | RTK             | >                            |
| Message Type   | RTCM(3.2)       | >                 | Message Type  | RTCM(3.2)       | >                            |
| Diff Port      | COM2            | >                 | Diff Port     | COM2            | >                            |
| Baudrate       | 19200           | >                 | Baudrate      | 19200           | >                            |
| Elevation(°)   | 5               | 8                 | Elevation(°)  | 5               | 8                            |
| PPK Mode       |                 | ON                | PPK Mode      |                 | ON                           |
| Configur Re    | ceiver Datalink | Other             | Configur Re   | ceiver Datali   | ink Other                    |
| 1.Other settir | ngs interface   |                   | 1. Enable PF  | PK mode if r    | needed, and                  |
|                |                 |                   | the receive   | er will collect | t static data                |
|                |                 |                   | while trans   | mit differenti  | al data.                     |

**Diff Mode:** including RTK, RTD, RT20; Defaults Diff mode are RTK and RTD. RTD means code differential mode and RT20 is for single frequency RTK.

**Message Type:** Including RTCA, RTCM(2.X), RTCM(3.0), RTCM(3.2), CMR, Novatel, NovAtelx, sCMRx. RTCM3.2 will support multi-constellation system, and sCMRx will enable BDS differential data.

**Elevation:** cutoff angle for the receiver to receive satellites, can be adjust between 5 to 30 degrees.

# HI>TARGETHi-Survey Software User Manual3.3. Rover

Rover settings mainly including setup rover parameters, which include the receiver settings, data link parameters and other settings. Those settings are similar to the base station settings.

#### 3.3.1. Rover Configuration Settings

Users can setup all the parameters and saved in the configuration file, Also users can load the parameters directly from the configuration file.

The operation of the rover configuration settings are similar with the Base station, the only difference is that rover can scan the RQ code from the base and then setup parameters directly.

#### 3.3.2. Rover Data Link Settings

Rover data link settings is used for setup communication types between base and rover station, including 'built-in radio'(UHF), 'internal network' and 'external data chain' and 'external network (3 G)' and Data Collector Internet. Only when the Ihand20 connecting receiver by Bluetooth that Data Collector Internet can be used.

## Device

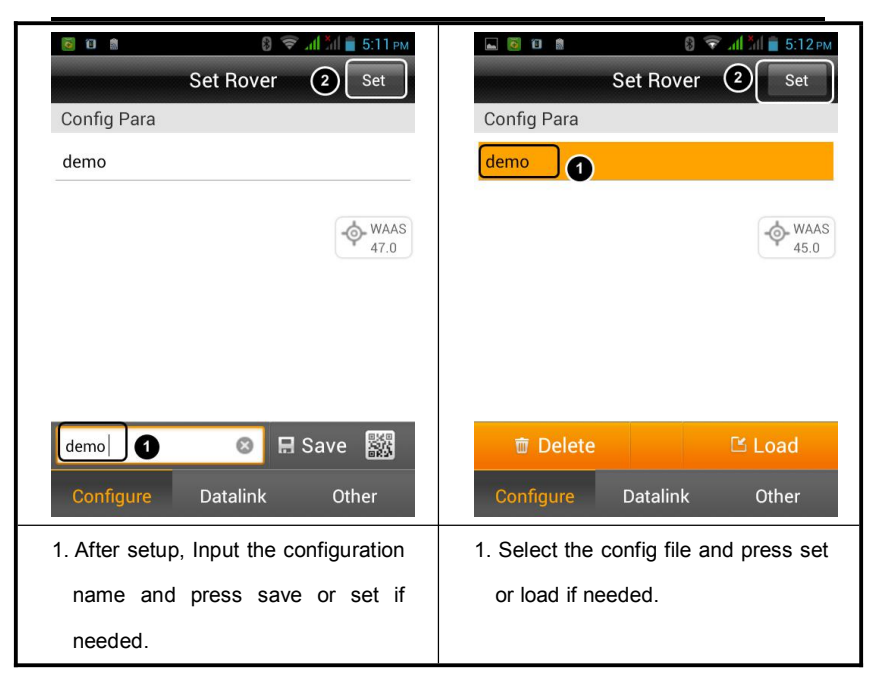

#### **Rover UHF mode**

When the rover is using the UHF mode as data link, Radio channel must be same with base station. Detail operations refer to the Base station setup.

#### **Rover Internal GSM mode**

When the rover are using Internal GSM mode, Network can be GPRS, CDMA and GSM.

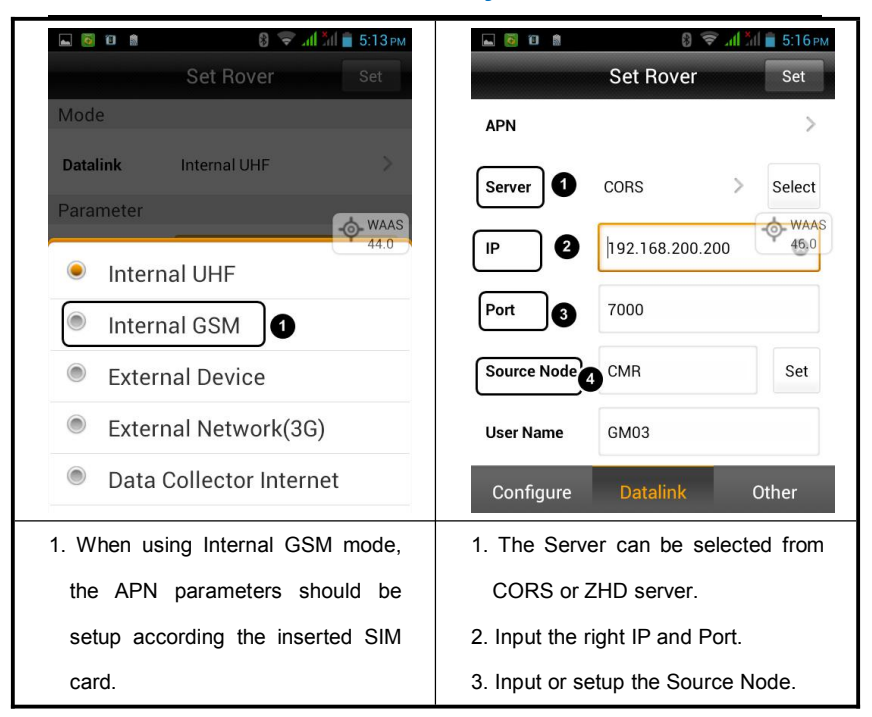

Server, IP and Port: can be input manually or selected from Server list. And Server including ZHD servers and CORS.

**Area ID and Group ID:** 7 digits for Area ID and 3 digits for Group ID. Make sure the Group ID is less than 255 and all the parameters are the same in base and rover. Area ID and Group ID should be the same with Base stations when choosing ZHD server.

When choosing CORS, Input the right IP and Port. Setup the Source Node or input directly. Then input User name and Password

## Device

|                 | 🛋 😫 🕌 1:46 рм    |          |        |           |               | 🕽 📶 📶 🛑 1:45 рм |
|-----------------|------------------|----------|--------|-----------|---------------|-----------------|
| • WAAS<br>130.0 | Set Rover        | Set      |        | CO        | RS Parameters | ОК              |
| Server          | CORS >           | Select   | s      | ource Nod | e RTCM32      |                 |
| IP              | 59.41.252.66     | 8        | U<br>U | lser Name | <b>) ()</b> a |                 |
| Port            | 2012             |          | P      | assword   | <b>2</b> ·    |                 |
| Source Node     | RTCM32           | Set      | (      | Get Sourc | ce Node 🗿 Ope | en Save         |
| Lloor Nomo      |                  |          |        | Name      | Data format   | Descriptio      |
| User marine     | a                |          | R      | RTCM32    | RTCM 3.2      | For RTK         |
| Password        | •                |          | Ĩ      | RTCM2     | RTCM 2        | For RTK         |
|                 | 201010-11        |          | F      | RTCM3     | RTCM 3        | For RTK         |
| Configure       | Datalink C       | other    | R      | TCM3D     | sCMRx         | For RTK         |
| 1. Input the    | Source Node dire | ectly or | 1.1    | nput      | the User      | name and        |
| click Set to    | get Source Node  |          | 1      | Passwo    | rd.           |                 |
|                 |                  |          | 2.0    | Click Ge  | t Source Node | and select it   |

#### **Rover Data Collector Internet Mode**

When choosing Data Collector Internet as the data link. the Ihand20 network will connect to the Server directly. And the correction data will transmit from Hi-Survey to rover by Bluetooth. All those parameters settings are similar to the above settings. Under this data link mode, Users can conduct Net RTK without inserting SIM card into the receiver.

#### 3.3.3. Rover Other Settings

| WAAS<br>46.0                      | 8<br>Set Rover | <mark>Ні Т</mark> іі ■ 2:57 рм<br>Set | WAAS<br>45.0 Set Ro  | 8 ліі лі 🗎 2:57 рм<br>over Set |
|-----------------------------------|----------------|---------------------------------------|----------------------|--------------------------------|
| Message Type                      | RTCM(3.0)      | >                                     | Send GGA             | OFF                            |
| Diff Port                         | COM2           | >                                     | PPK Mode             | OFF                            |
| Baudrate                          | 19200          | >                                     | BD2                  | ON ON                          |
| Elevation(°)                      | 5              |                                       | GLONASS              | ON                             |
| Send GGA                          |                | OFF                                   | GALILEO              | OFF                            |
| PPK Mode                          |                | OFF                                   | QZSS                 | OOF                            |
| Configure                         | Datalink       | Other                                 | Configure Datal      | ink Other                      |
| 1.Message type should be the same |                |                                       | 2. Setup other param | neters if needed               |
| with Base                         | station        |                                       |                      |                                |

**Diff Mode:** including RTK, RTD, RT20; Defaults Diff mode are RTK and RTD. RTD means code differential mode and RT20 is for single frequency RTK.

**Message Type:** Including RTCA, RTCM(2.X), RTCM(3.0), RTCM(3.2), CMR, NovAtel, NovAtelx, sCMRx . RTCM3.2 will support multi-constellation system, and sCMRx will enable BDS differential data.

**Elevation:** cutoff angle for the receiver to receive satellites, can be adjust between 5 to 30 degrees.

**Send GGA:** When connect to CORS network and enable send GGA, the roughly coordinate of the rover will send to the reference station .Default frequency 1HZ.

PPK mode: Enable PPK mode if needed, and the receiver will collecting static data while

## Device

receiving correction data. And under [Detail Survey], [Point stake out],[Line stake out] will record the RSP file when collecting data in average collection mode. The file name of the RSP file will be the same with static file name.

#### 3.3.4. Demo

Under demo mode, users can simulate the measurement function, easy to learn and familiar with the Hi-Survey.

| all ﷺ 🔒 🤨 🖬 🖬                                | Direction: There are four directions users |
|----------------------------------------------|--------------------------------------------|
| GNSS Demo Stop                               | can choose and they are Random,            |
| Direction                                    | Input, Map and Line.                       |
| Random                                       | Velocity: moving speed of the current      |
| Velocity                                     | point can be input or given randomly       |
| 0.0500 Random                                | President Limitation of the surrent point  |
|                                              | Precision: Limitation of the current point |
| Precision                                    | can be input or given randomly.            |
| 0.0300 Random                                | Starting data: Users can specify any       |
| Starting Data                                | coordinate as the starting point. Point    |
| B: 23:00:00.00000N                           | coordinate can be Input or selected from   |
| I - 11 4:00:00 00000E                        | point library directly.                    |
| 1.Select the Direction, Velocity , Precision | 3. then go Detail Survey or Staking        |
| and Starting Data.                           | interface to learn with Hi-Survey.         |
| 2.Confirm all the settings and press OK.     |                                            |

# HI>TARGETHi-Survey Software User Manual3.4. HPC

Under this interface, Users can check the current Handheld type, Instructions, Authorized status, ID, IMEA, Android Version.

## 3.5. Others

Receiver auxiliary function include the module information, Static settings, Static files manage, Registration information, Receiver Settings, Service Info, Electronic Bubble Calibration, Orientation Sensor Calibration, Attitude Deviation Calibration and WiFi Hotspot Password Set.

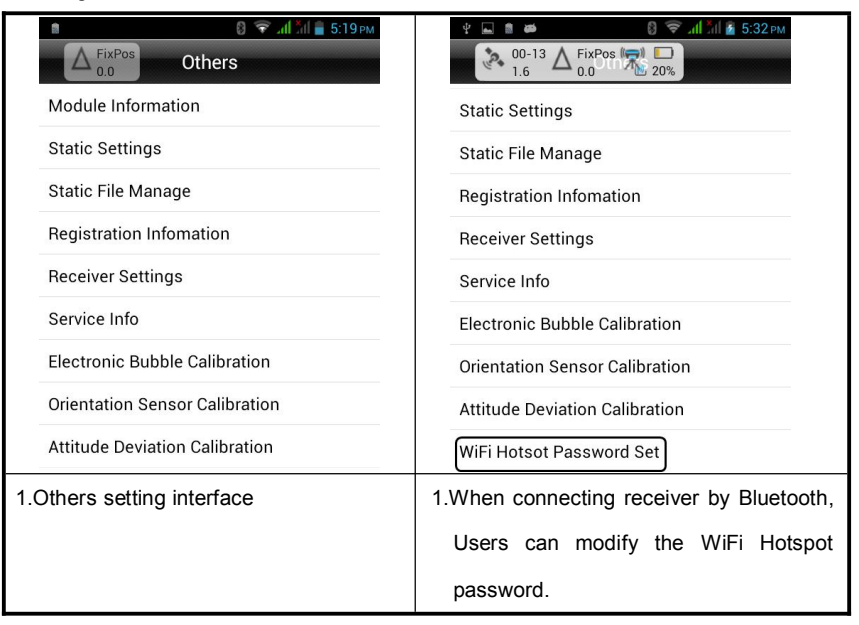

## 3.5.1. Module Information

| oberb eun eneen me eonnanteunon moutre (pe, blatab una minitare (erbion ete. | U | sers can | check | the | communicatio | on | module | type | , status | and | firmware | version | etc |
|------------------------------------------------------------------------------|---|----------|-------|-----|--------------|----|--------|------|----------|-----|----------|---------|-----|
|------------------------------------------------------------------------------|---|----------|-------|-----|--------------|----|--------|------|----------|-----|----------|---------|-----|

| 🗯 🛛 🖗 🐨 📶 📶 🛑 5:19 рм               | 😢 🖬 🗰 🛛 🔞 😇 📶 📶 🖉 5:52 рм                  |
|-------------------------------------|--------------------------------------------|
| Δ FixPos Others                     | $\Delta_{0,0}^{\text{FixPos}}$ Module Info |
| Module Information                  | Module Type DDTR                           |
| Static Settings                     |                                            |
| Static File Manage                  | Firmware 1.00                              |
| Registration Infomation             | Hardware 1.10                              |
| Receiver Settings                   | Channel NONE                               |
| Service Info                        |                                            |
| Electronic Bubble Calibration       | Radio Max Power 2W                         |
| Orientation Sensor Calibration      | Power High                                 |
| Attitude Deviation Calibration      | Status Normal                              |
| 1.press Module Information to enter | 1. Module Information Interface            |
| into the checking interface.        |                                            |

#### 3.5.2. Static Collection Settings.

Under RTK working mode, Users can enter into static collection at the same time.

| 8 <a></a>                             | WAAS         Static Settings           |  |
|---------------------------------------|----------------------------------------|--|
| Module Information                    | Interval 1s                            |  |
| Static Settings                       |                                        |  |
| Static File Manage                    | File Name ddd                          |  |
| Registration Infomation               | Elevation(°) 12                        |  |
| Receiver Settings                     | Slant AntH(m) 2.0042                   |  |
| Service Info                          |                                        |  |
| Electronic Bubble Calibration         | Static Mode                            |  |
| Orientation Sensor Calibration        |                                        |  |
| Attitude Deviation Calibration        | ③ Start                                |  |
| 1.Press Static settings to enter into | 4. Confirm all the settings and press  |  |
| the setting interface.                | start, then receiver will record the   |  |
| 2.Input the Interval time, File name, | static data while doing RTK mode.      |  |
| Elevation angle                       | If tick up the static mode, the        |  |
| 3.Measure the Slant height of the     | receiver will record static data only; |  |
| antenna.                              |                                        |  |

#### 3.5.3. Static Files Manager.

Static files manage: Users can check the static file and conduct related operations. .

## Device

| 🖹 🛛 🕄 🐨 лії і́лі 🛔 5:19рм :                  | <b>(</b>                        | 0   A             | . <mark>×   1.</mark> € © | 2:24 рм |  |
|----------------------------------------------|---------------------------------|-------------------|---------------------------|---------|--|
| $\Delta_{0.0}^{\text{FixPos}} \text{Others}$ |                                 | Static            | File                      |         |  |
| Module Information                           | ID                              | File Name         | Size                      | Date    |  |
| Static Settings                              | 1                               | _6900292.GNS      | 77.70K                    | 2016-01 |  |
| Static File Manage                           | 2                               | _6900290.GNS      | 23.75K                    | 2016-01 |  |
|                                              | 3                               | _6900291.GNS      | 165.58K                   | 2016-01 |  |
| Registration Infomation                      | 4                               | _6900293.GNS      | 392.38K                   | 2016-01 |  |
| Receiver Settings                            | 5                               | _6900320.GNS      | 672.00B                   | 2016-02 |  |
| Service Info                                 | 6                               | _6900330.GNS      | 672.00B                   | 2016-02 |  |
| Electronic Bubble Calibration                | 7                               | Test.GNS          | 43.83K                    | 2016-02 |  |
| Orientation Sensor Calibration               | 8                               | _6900331.GNS      | 472.66K                   | 2016-02 |  |
| Attitude Deviation Calibration               |                                 |                   | 112 CCV                   |         |  |
|                                              |                                 | Jowilload         | U De                      | elete   |  |
| 1.Press to Enter into the Static File        | 1.Lon                           | g press to sele   | ect one ree               | corded  |  |
| Manage interface.                            | dat                             | a;                |                           |         |  |
| 2.Format or refresh the static data          | 2.Static data can be deleted or |                   |                           |         |  |
|                                              | dov                             | vnload and        | save to                   | path:   |  |
|                                              | ZH                              | D/Static director | ry.                       |         |  |

## 3.5.4. Receiver Settings.

| <ul> <li>В 〒 "ш."</li></ul>          | Image: Image: Image |
|--------------------------------------|----------------------------------------------------------------------------------------------------|
| Others                               | 46.0 Receiver Settings                                                                                                    |
| Module Information                   | Com Data OFF                                                                                                    |
| Static Settings                      |                                                                                                    |
| Static File Manage                   | Store RINEX Data                                                                                                    |
| Registration Infomation              | Stop and Go 3                                                                                                    |
| Receiver Settings                    | Firmware Update                                                                                                    |
| Service Info                         |                                                                                                    |
| Electronic Bubble Calibration        | WiFi 🔍 💮                                                                                                    |
| Orientation Sensor Calibration       | USB Virtual Serial Port                                                                                                    |
| Attitude Deviation Calibration       | ✓ Set                                                                                                    |
| 1.Press to Enter into the Receiver   | 1.five-pin data output option.                                                                                                    |
| Settings Manage interface.           | 2.When tick on, receiver will record the                                                                                                    |
| Service Info: Display the current    | static data and RINEX data at the same                                                                                                    |
| version of the receiver type and its | time.                                                                                                    |
| corresponding functions.             | 3.Support collect temporary static data                                                                                                    |
|                                      | under Stop &Go collection mode when                                                                                                    |
|                                      | tick on this function.                                                                                                    |
|                                      | 4.[Sound Type] switching sound                                                                                                    |
|                                      | between None/Default/User Defined.                                                                                                    |

Electronic Bubble Calibration, Orientation Sensor Calibration and Attitude Calibration please refer to chapter 7 "Tilt survey".

## 3.5.5. WiFi Hotspot Password Settings.

When connecting Receiver through Bluetooth, Users can modify the password.

| ♥         ■         ●         ●         ●         ●         ●         ●         ●         ●         ●         ●         ●         ●         ●         ●         ●         ●         ●         ●         ●         ●         ●         ●         ●         ●         ●         ●         ●         ●         ●         ●         ●         ●         ●         ●         ●         ●         ●         ●         ●         ●         ●         ●         ●         ●         ●         ●         ●         ●         ●         ●         ●         ●         ●         ●         ●         ●         ●         ●         ●         ●         ●         ●         ●         ●         ●         ●         ●         ●         ●         ●         ●         ●         ●         ●         ●         ●         ●         ●         ●         ●         ●         ●         ●         ●         ●         ●         ●         ●         ●         ●         ●         ●         ●         ●         ●         ●         ●         ●         ●         ●         ●         ●         ●         ●         ● | Image: State State |
|----------------------------------------------------------------------------------------------------|----------------------------------------------------------------------------------------------------|
| Static Settings                                                                                                    | Old Password                                                                                                    |
| Static File Manage                                                                                                    |                                                                                                    |
| Registration Infomation                                                                                                    | New Password                                                                                                    |
| Receiver Settings                                                                                                    | Confirm New                                                                                                    |
| Service Info                                                                                                    | Show Password                                                                                                    |
| Electronic Bubble Calibration                                                                                                    |                                                                                                    |
| Orientation Sensor Calibration                                                                                                    |                                                                                                    |
| Attitude Deviation Calibration                                                                                                    |                                                                                                    |
| WiFi Hotsot Password Set                                                                                                    |                                                                                                    |
| 1.Press to Enter into the WiFi Hotspot                                                                                                    | 1.The factory default password is                                                                                                    |
| Password Settings interface.                                                                                                    | 12345678                                                                                                    |
|                                                                                                    | 2.If forget the original Password users                                                                                                    |
|                                                                                                    | can setup a new password by the                                                                                                    |
|                                                                                                    | GNSS Receiver management                                                                                                    |
|                                                                                                    | software.                                                                                                    |

## HI>TARGETHi-Survey Software User Manual3.6. Console

Console is data debug in other words. This function is mainly used for debugging and

testing GPRS signal intensity.

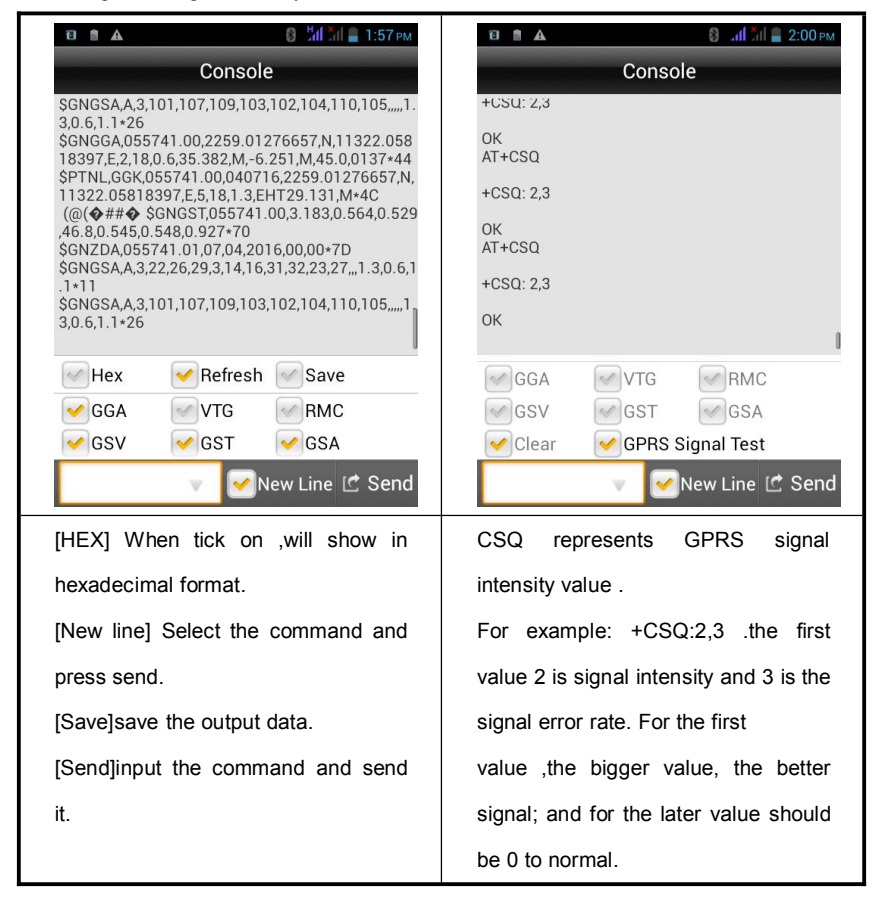

#### **CHAPTER**

# 4

## Survey

## This chapter describes:

- Detail Survey
- Stake points
- Stake line
- Mapping Survey

## HI►TARGET Hi-Survey Software User Manual 4.1. Detail Survey

Press the 'Detail Survey' icon on the main interface to enter into the Detail Survey.

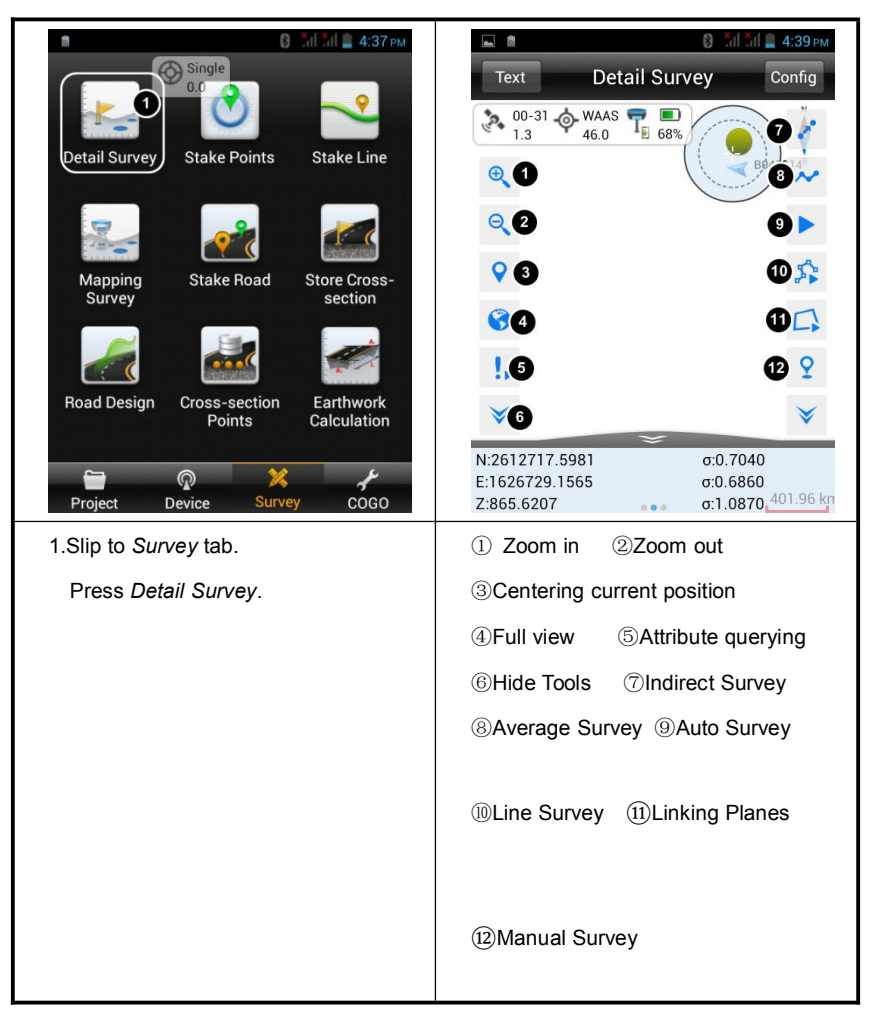

## Survey

Detail Survey also called data collection, after the settings for the above project and Base as well as Rover being completed successfully; enter into data collection interface for collection. Corresponding collection methods can be selected according to different demands.

#### 1. Single-point collection

Single-point collection means collecting the data of each point by manual operation.

| ● 🕆 🗃 🖬 🛦 🗰 🚯 🗣 🕼 🖬 🗎 11:21 мм<br>Text Detail Survey Config | <ul> <li> </li> <li> </li> <li> </li> <li> </li> <li> </li> <li> </li> <li> </li> <li> </li> <li> </li> <li></li></ul> |
|-------------------------------------------------------------|----------------------------------------------------------------------------------------------------|
| ◆ 07-27 → BTKInt 🚍 🔳                                        |                                                                                                    |
| 3.0 2.0 48%                                                 | Name pt1 2                                                                                                    |
| ×                                                           | Target H 1.8 8 Pole                                                                                                    |
|                                                             | Desc 🔍 🖳 🚺                                                                                                    |
| \$                                                          | Station 0.0000                                                                                                    |
|                                                             | Status:RTK Int<br>N:2567355.2308<br>E:1360114.5276<br>Z:35.4187                                                        |
| 26.00 cm                                                    | E:25:4101<br>B:22:59:00.64262N                                                                                         |
| 1.Press ① (or the same button on                            | 2.Press ② to select the height type                                                                                    |
| physical keyboard) to collect.                              | then input the value                                                                                                   |

#### 2. Average collection

That is averaging for the multi-measurement value of coordinate for each point.

| ● ♥ 🖻 🗈 🛦 🗰 🛛 🕄 🐨 🕼 🗎 11:21 AM<br>Text Detail Survey Config | Graph Average Config          |
|-------------------------------------------------------------|-------------------------------|
| 07-27 + RTKInt T 48%                                        | N:22752971.6860               |
| O C                                                         | Name N E 🕨                    |
|                                                             | 1 22752971.6860 17634471.0829 |
|                                                             | 2 22752971.6860 17634471.0829 |
| y base8 52                                                  | 3 22752971.6860 17634471.0829 |
| <b>(</b>                                                    | 4 22752971.6860 17634471.0829 |
| •                                                           | 5 22752971.6860 17634471.0829 |
| *                                                           | 6 22752971.6860 17634479.0829 |
| 26.00 cm                                                    | ⊙ Start                       |
| 1.Press ① to collect                                        | 2.Press OK to save the point  |
|                                                             | 3.Press here to change the    |
|                                                             | configuration                 |

#### 3. Automatic collection

Point measurement will be recorded automatically according to the configured record condition.

## Survey

| 🔮 🖞 📴 🕰 👼 🛛 🕄 🛜 📶 🛄 🗎 11:21 AM                                                                                   | 🛐 🖲 🗛 ψ 📾 🛛 🕄 🐨 🚺 🗿 5:33 PM           |
|----------------------------------------------------------------------------------------------------|---------------------------------------|
| Text Detail Survey Config                                                                                        | Auto Зок                              |
| 07-27 + RTKint<br>3.0 2.0 48%                                                                                    | Auto Time                             |
| ~                                                                                                    | Interval 5                            |
| 0                                                                                                    | Prefix pt                             |
| y base8                                                                                                    | ID 4                                  |
| ♀         ♀           ▲         ▼                                                                                | Desc A FixPos                         |
| 26.00 cm                                                                                                    |                                       |
| 1.Press $\textcircled{1}$ to start automatic collection.                                                         | 2.Select the mode and enter the       |
|                                                                                                    | interval                              |
|                                                                                                    | 3.Press OK to start collecting        |
| ▲     ③      ③      ③      ④      ● 9:42 AM                                                                      | 4. All the points will be auto saved. |
| Text     Detail Survey     Config       Image: Survey 1.5     FixPos     Image: Survey 21%     Image: Survey 21% | Press here to end collecting.         |
| \$                                                                                                    |                                       |
| Point pt7 is Saved!                                                                                              |                                       |
| <u>۹</u>                                                                                                    |                                       |
| * *                                                                                                    |                                       |
| N:22752988.6306                                                                                                  |                                       |

#### 4. Indirect collection

Indirect collection also called intersection collection which is designed for some place where we cannot reach up or no GNSS signal. Normally speaking, only plane coordinates(X,Y) can be obtained, and the elevation data(Z) should be obtained by other measurements .

Detail operation please refers to chapter 7.6 Intersection Measurement.

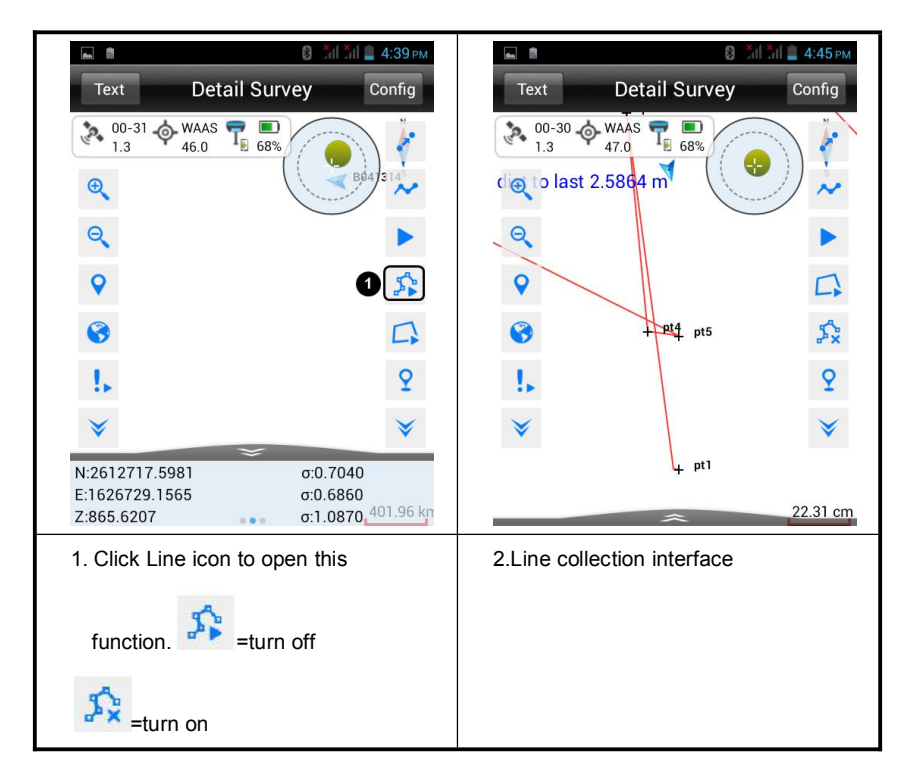

#### 5. Line collection

## 4.2. Stake Point

#### 1. Import the points to be staked out

1) Add the point manually

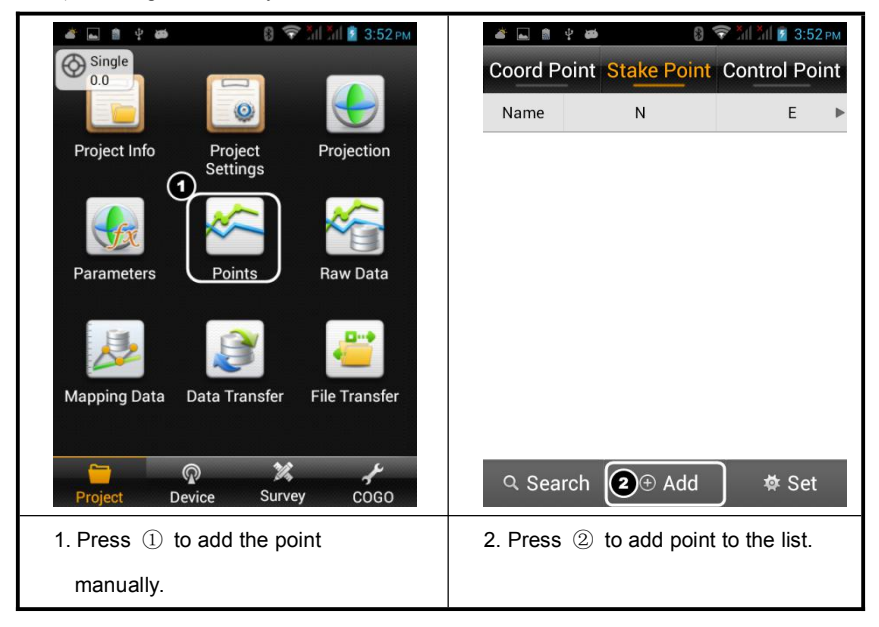

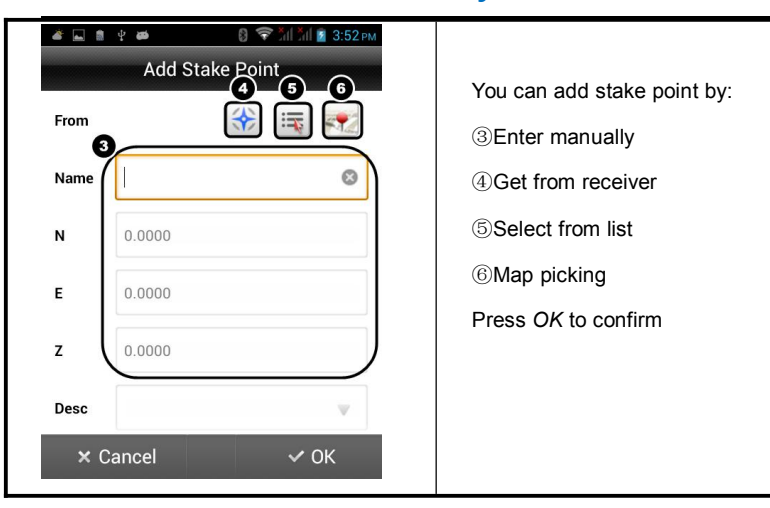

2) Import the points/lines from file (Support Dxf file to be staked)

| Single     Image: Single     Image: Sing                                                                                                    | Image: Application of the state of the state of the |
|----------------------------------------------------------------------------------------------------|----------------------------------------------------------------------------------------------------|
| Parameters Points Raw Data                                                                                                    | ava_dubra<br>ava_dubra<br>ava_dubra<br>ava_dubra<br>ava_dubra<br>ava_dubra<br>ava_dubra                                                                                                    |
| Project         Device         Survey         COGO           1. Press         ① to import the points from file.         Image: Cogo file         Image: Cogo file | <ol> <li>Slip to Stake Point.</li> <li>Select Import.</li> <li>Choose the file you uploaded</li> </ol>                                                                                                    |

## Survey

#### 2.Point Staking

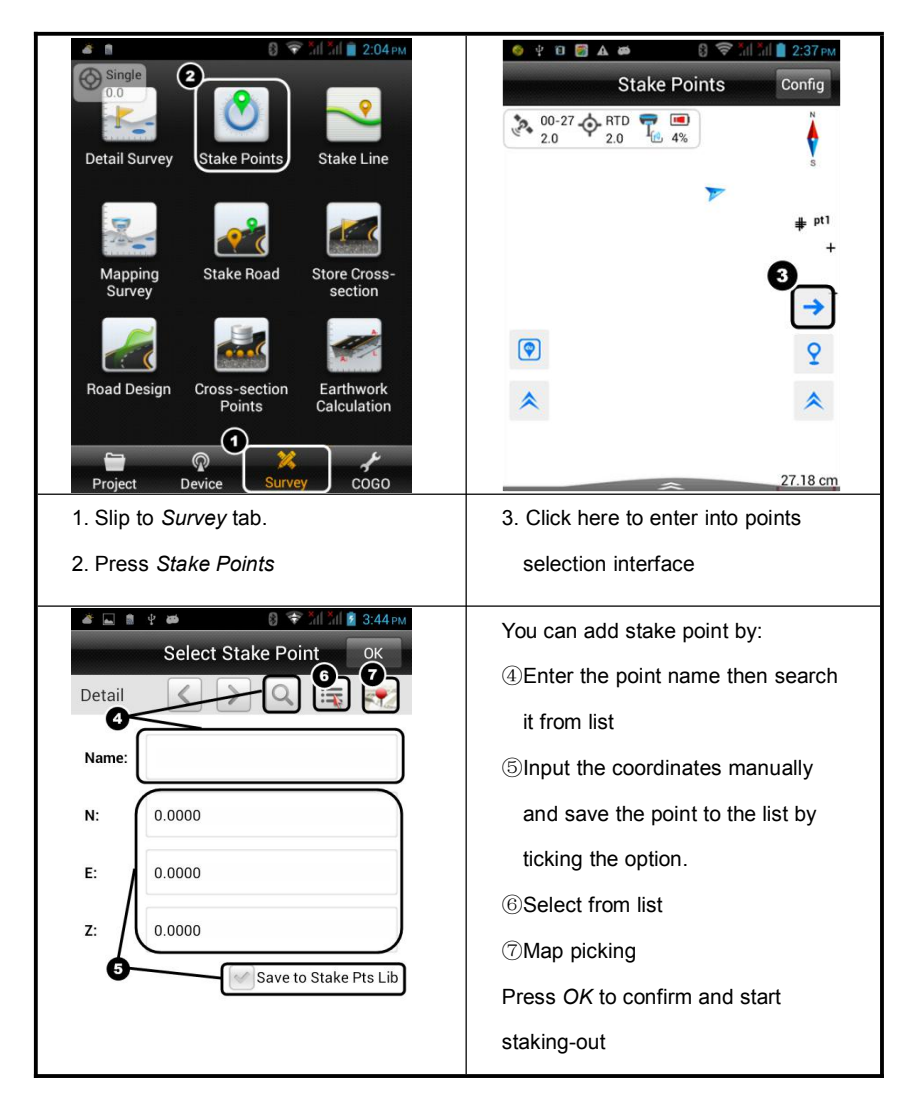

**Hi-Survey Software User Manual** 

3.Stake interface

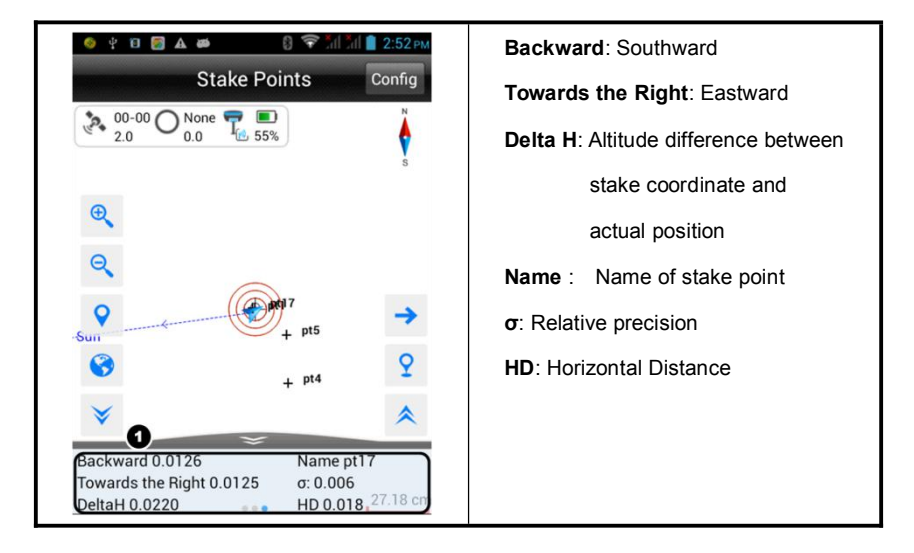

 Notice:

 You can define the line to be staked-out manually or import it from files.

 Please refer to the manual of *Hi-Survey* software to get the procedures.

## 91

## 4.3. Stake Line

Stake line is used for stake points in special lines. There are four basic lines on Hi-Survey: line, arc, spiral and circle. When we stake line, we should input milestone to search stake points.

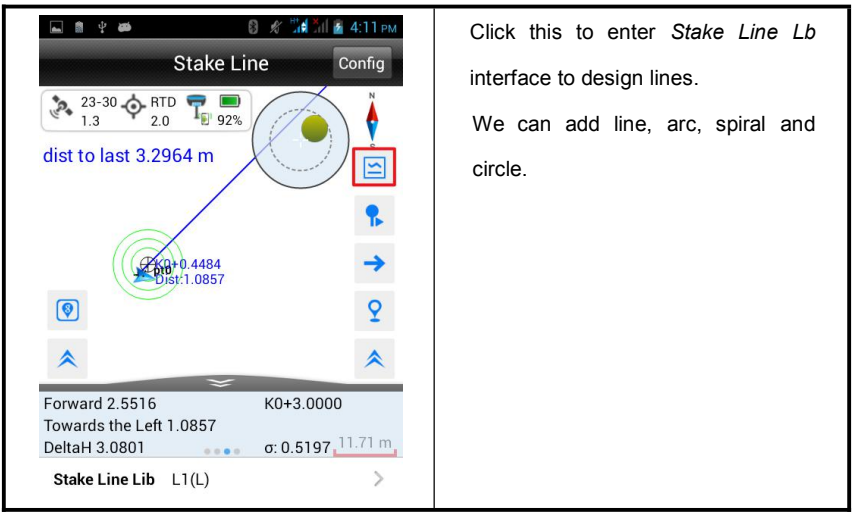

#### 4.3.1. Define lines

We can define lines as below.

#### Line:

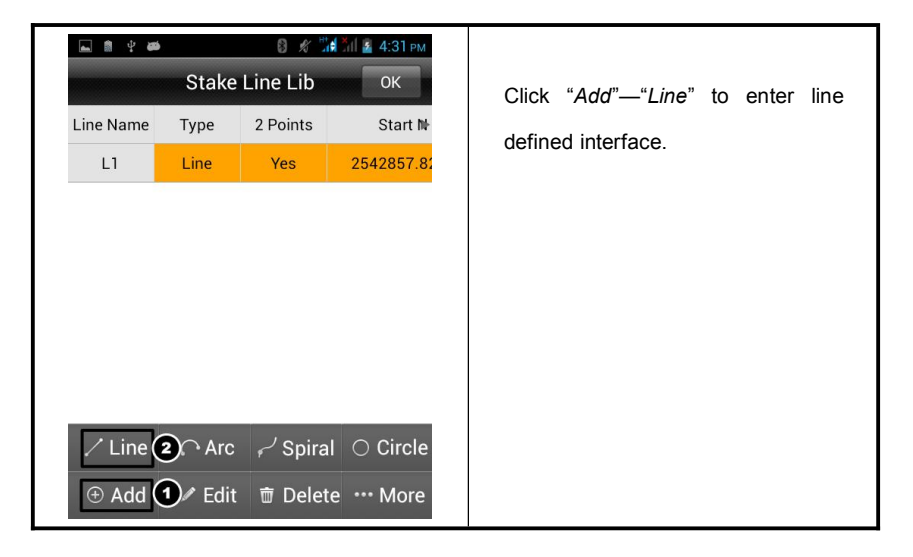

## Survey

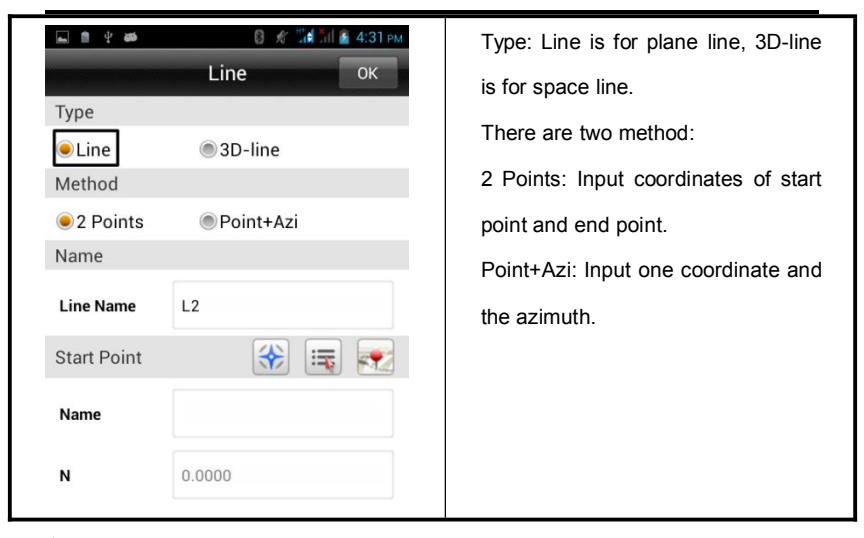

Arc:

| 19 <b>29</b>                     | 8 🦿 채태 🖬 🖀 10:41 ам<br>Stake Line Lib ОК |                 |                       |                                                      |
|----------------------------------|------------------------------------------|-----------------|-----------------------|------------------------------------------------------|
| Line Name<br>A2                  | Type<br>Arc                              | 2 Points<br>Yes | Start №<br>2542857.82 | Click "Add"—"Arc" to enter arc<br>defined interface. |
|                                  |                                          |                 |                       |                                                      |
|                                  |                                          |                 |                       |                                                      |
|                                  |                                          |                 |                       |                                                      |
| ∠ Line ∩ Arc ② ∕ Spiral ○ Circle |                                          |                 |                       |                                                      |
| 🟵 Add 🕩 Edit  🗃 Delete 🚥 More    |                                          |                 |                       |                                                      |

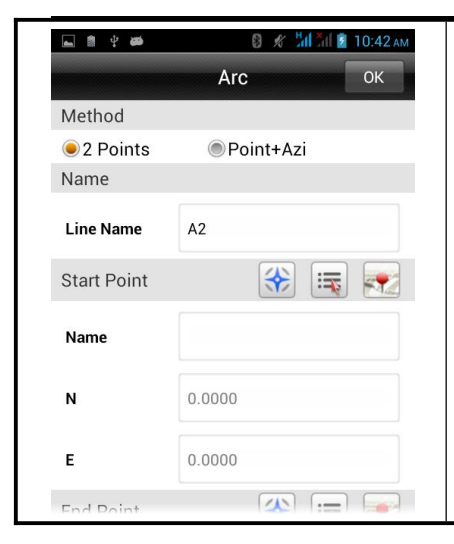

There are two method: 2 Points: Input coordinates of start point and end point, start station, radius and direction.

Point+Azi: Input coordinate of start point, start station, radius, azimuth, length and direction.

#### Spiral:

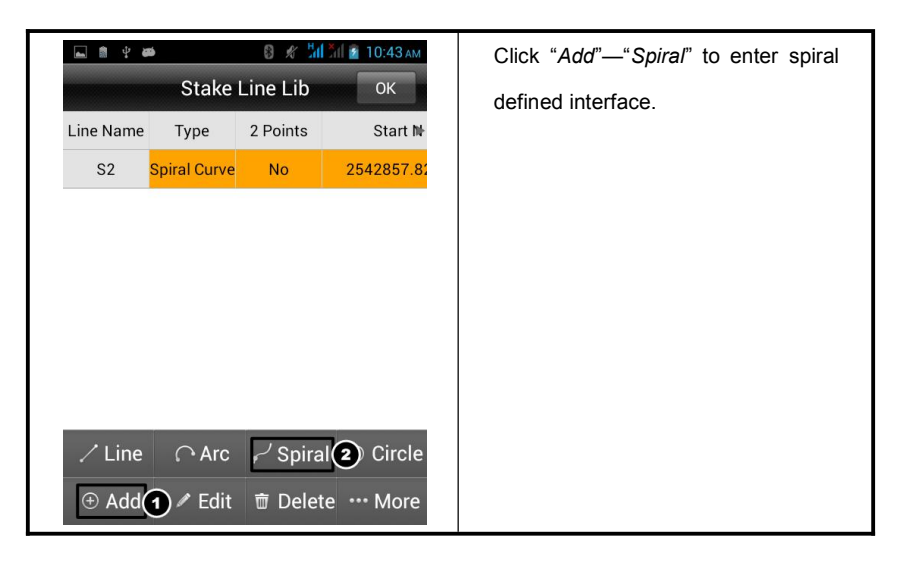

## Survey

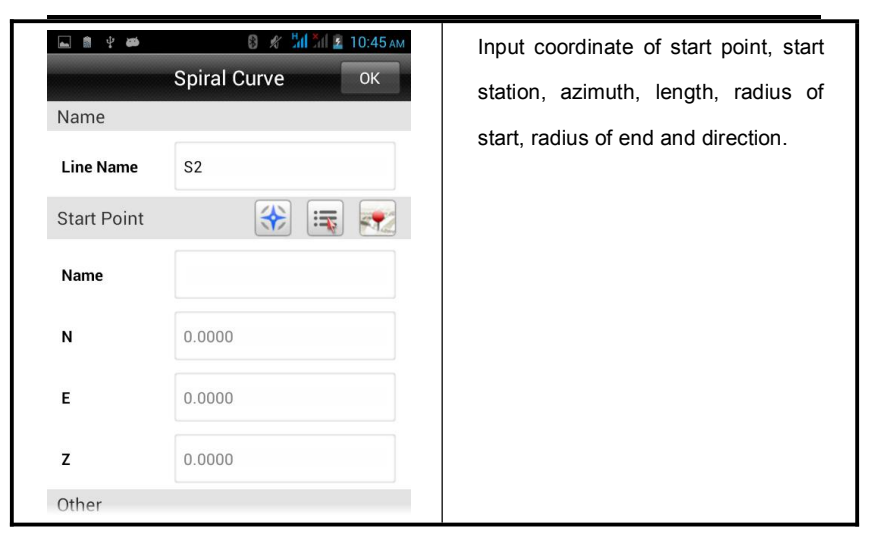

#### Circle:

| 🖬 🛊 🚧     |        | 🛿 🦸 📶 📶 🗕 11:42 ам |              |                                    |
|-----------|--------|--------------------|--------------|------------------------------------|
|           | Stake  | Line Lib           | ОК           | Click "Add"—"Circle" to enter circ |
| Line Name | Туре   | 2 Points           | Start N      | defined interface                  |
| C2        | Circle | No                 | 2542857.82   |                                    |
|           |        |                    |              |                                    |
|           |        |                    |              |                                    |
|           |        |                    |              |                                    |
|           |        |                    |              |                                    |
|           |        |                    | 2            |                                    |
| 🖌 Line    | ∩ Arc  | )<br>Spira لے      | 2)<br>Circle |                                    |

| Center | © ж ин № № 10:46 мм<br>Circle ОК | Input coordinates of circle center and radius. |
|--------|----------------------------------|------------------------------------------------|
| Name   |                                  |                                                |
| Ν      | 0.0000                           |                                                |
| E      | 0.0000                           |                                                |
| z      | 0.0000                           |                                                |
| Other  |                                  |                                                |
| Radius | 0.0000                           |                                                |

#### 4.3.2. Stake points in lines

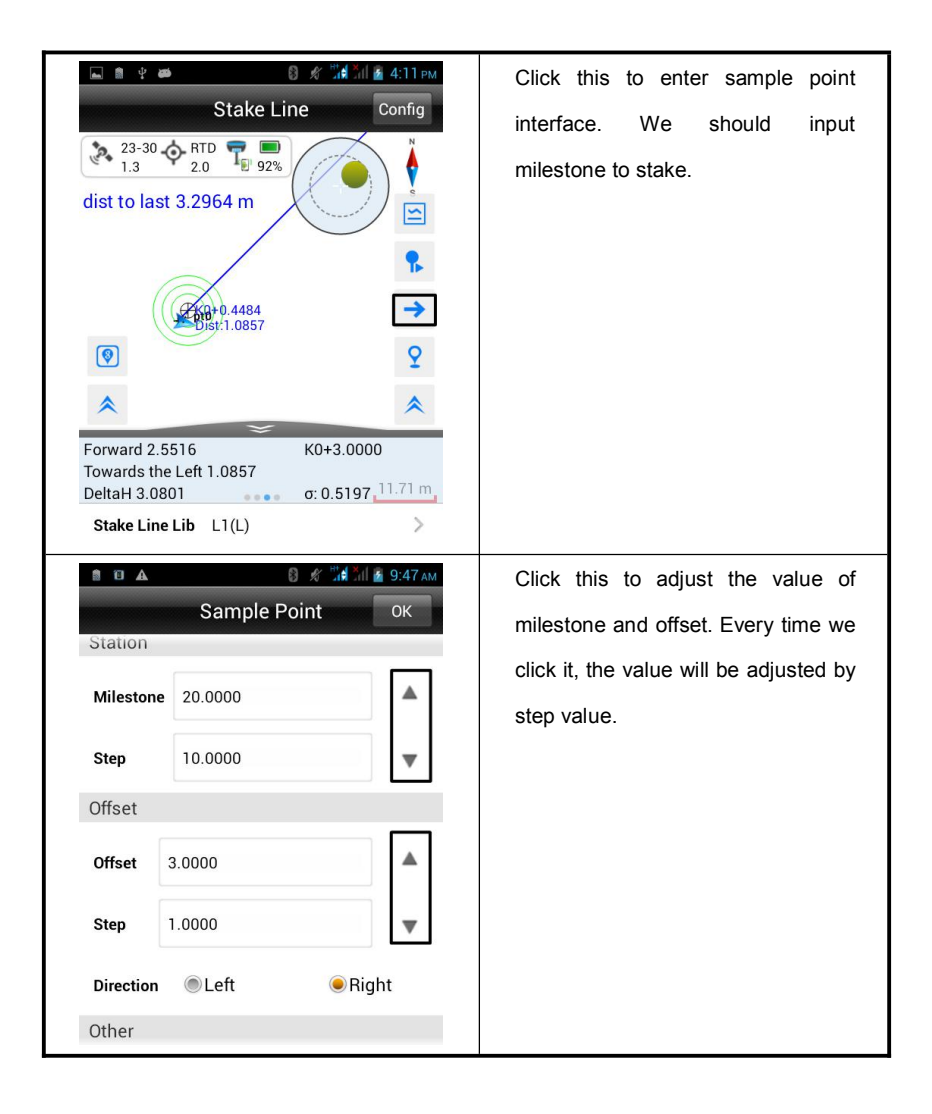

|                   | 8 \$         | 🛗 📶 📓 9:47 ам |                                                                                         |
|-------------------|--------------|---------------|-----------------------------------------------------------------------------------------|
| Station           | Sample Point | ОК            | Click this to adjust the value of                                                       |
| Milestone<br>Step | 20.0000      | •             | milestone and offset. Every time we click it, the value will be adjusted by step value. |
| Offset            |              |               |                                                                                         |
| Offset            | 3.0000       |               |                                                                                         |
| Step              | 1.0000       |               |                                                                                         |
| Direction         | . ● Left     | Right         |                                                                                         |
| Other             |              |               |                                                                                         |

Milestone: The station of stake point.

**Step:** The value added every time entering this interface. For example, if we need stake out piles every 10 meters and the start station is 100m. After we have staked out the first pile, the milestone will be changed to 110m whenwe enter this interface again.

Offset: The vertical distance of offset point to defined lines.

## Survey

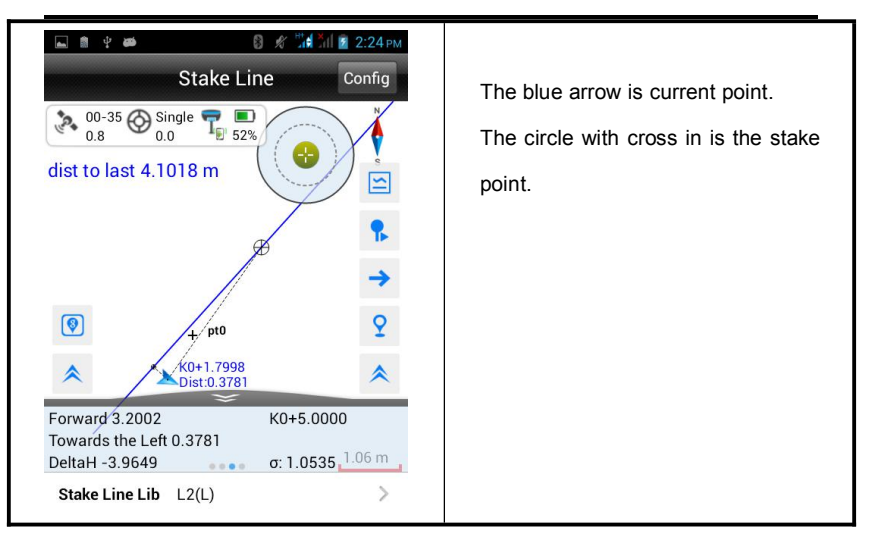

Just find the point refer to the prompt the same as Stake Point.

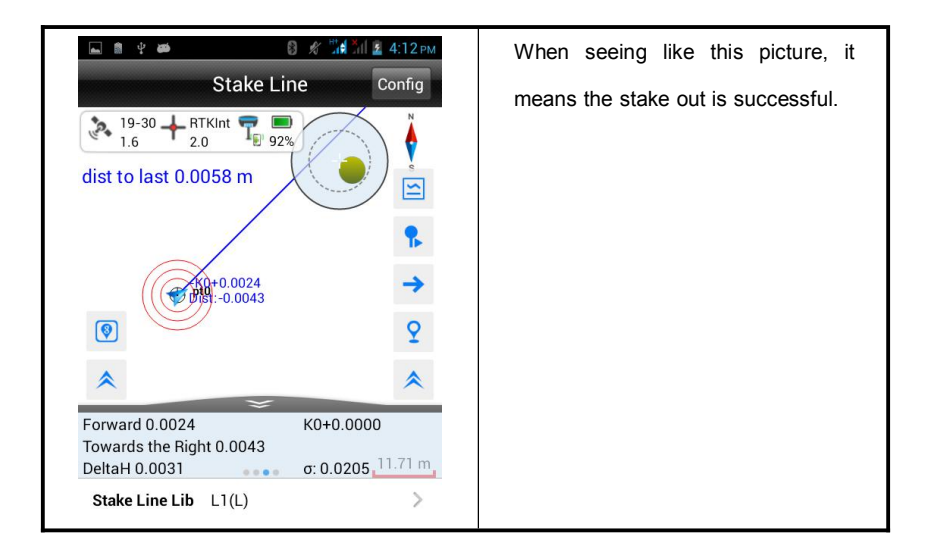

100

#### **Hi-Survey Software User Manual**

## CHAPTER

# 5

## COGO

## This chapter describes:

- Angle Conversion
- Distance Conversion
- Coordinate Conversion
- Areas Calculation
- Distance and Azimuth
- Intersection Measurement
- Included Angle Calculation
- Calculator
# 5.1. Angle Conversion

As show in the figure, input a value to any item (radian, degree, DMS, gon or mil), click [Compute], another several values will be calculated.

| 🗎 🛔 🕰  | 🕴 📶 📶 🛢 3:23 рм |
|--------|-----------------|
|        | Angle           |
| Radian | 0.0000          |
| Degree | 0.0000          |
| DMS    | 000:00:00.00000 |
| Gon    | 0.0000          |
| Mil    | 0.0000          |

Compute 🔮

Figure 5-1

# 5.2. Distance Conversion

After input a value to any item, click [Compute], another several values will be calculated.

| 🖬 🗊 🏦 🗛       | 🚷 📶 📶 📋 3:26 рм |
|---------------|-----------------|
|               | Distance        |
| km            | 0.0000          |
| m             | 0.0000          |
| cm            | 0.0000          |
| mile          | 0.0000          |
| nautical mile | 0.0000          |
| yard          | 0.0000          |
|               | 🖨 Compute       |

Figure 5-2

# 5.3. Coordinate Conversion

The data includes local ellipsoid and source ellipsoid. After input point information, you can switch between BLH, XYZ or NEZ. Click [To Local] or [To Source] to complete conversion between local ellipsoid and source ellipsoid. The coordinate of point can be selected from receiver collected, coordinate library or map.

## COGO

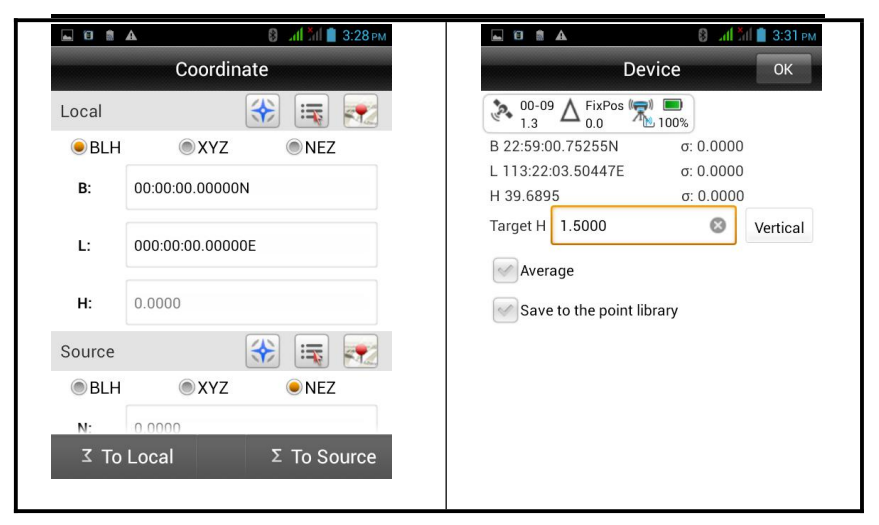

#### Figure 5-3

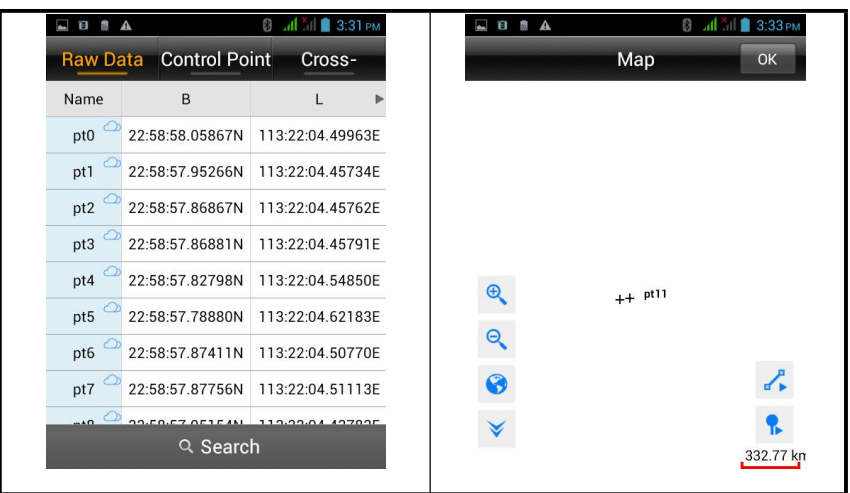

Figure 5-5

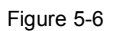

Figure 5-4

# HI►TARGET Hi-Survey Software User Manual 5.4. Areas Calculation

Used to calculate area, circumference, etc. parameters of graph, area indicated by 'sq.m' or 'mu', circumference indicated by 'm'. The coordinate of point which will participate in calculation can manual added, or real time collect, or select from coordinate library or map.

| <b>A</b>              |              | 🖇 📶 📶 🛢 3:53 рм |          | 🕄 📶 📶 🗎 3:33 рм    |
|-----------------------|--------------|-----------------|----------|--------------------|
|                       | _ist         | Мар             | List     | Map                |
|                       |              | 🔅 🛒 🐖           |          |                    |
| Name                  | Ν            | E               |          |                    |
| pt0                   | 2542615.6700 | 434205.1500     |          |                    |
| pt18                  | 254615.3800  | 434204.9300     |          |                    |
| pt22                  | 2542615.3800 | 434204.9200     | <b>€</b> | ++ <sup>pt11</sup> |
| pt21                  | 254615.3800  | 434204.9300     | Q        |                    |
|                       |              |                 | 8        |                    |
|                       |              |                 | *        | •                  |
|                       |              |                 | ·        | 332.77 km          |
| $\oplus$ $\downarrow$ | Add          | Compute         | 亩 Clear  | Compute            |

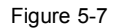

Figure5-8

[Add] point add to list

[Compute] compute the area and circumference of graph which is in order formed by current points.

# 5.5. Distance and Azimuth

Used to calculate distance and azimuth between two points. The coordinate of two points can be manual input, or read from receiver, coordinate library or map. After read successfully, click [Compute] to calculate '2D-Distance', '3D-Distance' and Azimuth.

| <b>.</b>                | 🖇 📶 📶 🗎 4:20 рм |  |  |  |  |
|-------------------------|-----------------|--|--|--|--|
|                         | Azimuth         |  |  |  |  |
| E:                      | 0.0000          |  |  |  |  |
| <b>Z</b> :              | 0.0000          |  |  |  |  |
| В                       | 🛞 🛒 🐖           |  |  |  |  |
| N:                      | 0.0000          |  |  |  |  |
| E:                      | 0.0000          |  |  |  |  |
| Z:                      | 0.0000          |  |  |  |  |
| Cal Spatial Dist by XYZ |                 |  |  |  |  |
| Compute                 |                 |  |  |  |  |

Figure 5-9

# HI>TARGETHi-Survey Software User Manual5.6. Intersection Measurement

In the case of a point need measure but observation conditions are not ideal, calculate the needed point coordinate by measuring a near point. Click every icon to enter corresponding measurement mode. The software support six measurement modes: 4Pt, 2Pt2L, 2Pt1L, 2Pt2A, 2Pt1A1L, Azimuth.

|       | A      | 8                                                                                                    | ) 📶 📶 📋 3:54 рм                                                                                 |     | A 1          |                                                                                                    | 🛞 📶 📶 🗋 3:54 рм                                                                   |
|-------|--------|----------------------------------------------------------------------------------------------------|-------------------------------------------------------------------------------------------------|-----|--------------|----------------------------------------------------------------------------------------------------|-----------------------------------------------------------------------------------|
| _4    | Pt     | 2Pt2L                                                                                                    | 2Pt1L >                                                                                         | -   | 4Pt          | 2Pt2L                                                                                                    | 2Pt1L ►                                                                           |
| B     |        | Instruction: The<br>point A, B, C, D<br>B, P points are e<br>points are collin<br>unknown P is th<br>two lines. | coordinates of<br>are known, the A,<br>collinear, C, D, P<br>near, and the<br>e intersection of | L   | P<br>L2<br>B | Instruction:<br>point A, B an<br>between thei<br>known. Note<br>L2  <dab< th=""><th>The coordinates of<br/>d the distance<br/>n and point P are<br/>: L1+L2&gt;dAB and  L1-</th></dab<> | The coordinates of<br>d the distance<br>n and point P are<br>: L1+L2>dAB and  L1- |
| Knowi | n      |                                                                                                    |                                                                                                 | Kno | wn           |                                                                                                    |                                                                                   |
| А     | E      | з с                                                                                                    | D                                                                                               |     |              | -                                                                                                    | В                                                                                 |
| Ν     | 0.0000 | )                                                                                                    | *                                                                                               | N   | 0.00         | 00                                                                                                    | *                                                                                 |
| E     | 0.0000 | )                                                                                                    |                                                                                                 | E   | 0.00         | 00                                                                                                    | :=                                                                                |
| E     | Save   |                                                                                                    | Compute                                                                                         |     | 🖪 Save       |                                                                                                    | Compute                                                                           |

Figure 5-10

Figure 5-11

## COGO

| ⊾ Savi    | ing screensh | not                                                                           |                                                                           | Sav  | ina screenst | iot                                                            |                                                          |
|-----------|--------------|-------------------------------------------------------------------------------|---------------------------------------------------------------------------|------|--------------|----------------------------------------------------------------|----------------------------------------------------------|
| < 2P      | t2L          | 2Pt1L                                                                         | 2Pt2A >                                                                   | < 2P | 't1L         | 2Pt2A                                                          | 2Pt1A1L ►                                                |
| B,<br>A 🗹 | ⊙ P          | Instruction: The<br>point A, B are kn<br>B, P points are c<br>distance betwee | coordinates of<br>own. Note: the A,<br>ollinear, L1 is the<br>n P with B. | ALL  |              | Instruction: Thr<br>point A, B and t<br>α, β are known<br>180° | e coordinates of<br>he included angle<br>Note:0° < α+β < |
| Know      | n            |                                                                               |                                                                           | Know | n            |                                                                |                                                          |
|           |              | -                                                                             | В                                                                         |      |              | -                                                              | В                                                        |
| Ν         | 0.000        | 0                                                                             | *                                                                         | N    | 0.000        | 0                                                              | *                                                        |
| E         | 0.000        | 0                                                                             | :=                                                                        | E    | 0.000        | 0                                                              |                                                          |
| F         | Save         |                                                                               | Compute                                                                   | F    | Save         |                                                                | Compute                                                  |

#### Figure 5-12

Figure 5-13

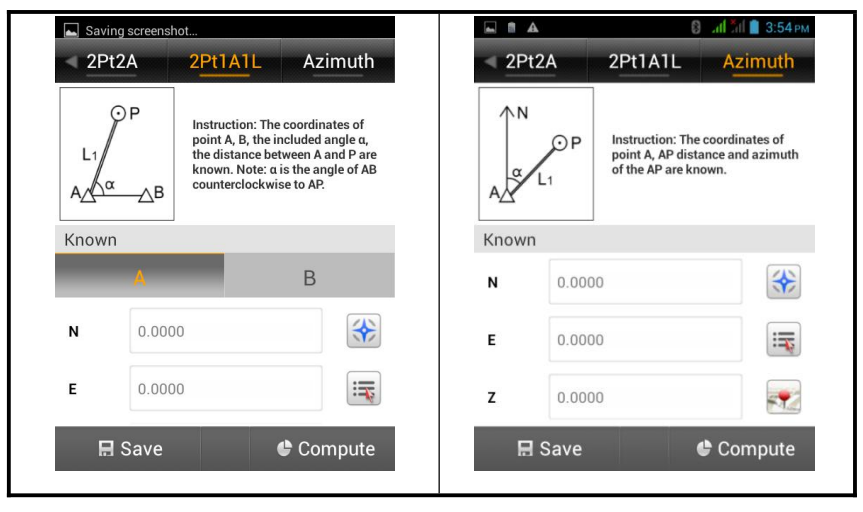

#### Figure 5-14

#### Figure5-15

2Pt2L, 2Pt2A, 2Pt1A1L, above three methods according to theory should have two positions. If input the coordinate of A first, the position of P will be located above AB line.

#### **108**

Conversely, if input the coordinate of B first, the position of P will be located under AB line.

In the above various intersection measurement methods, select known point 'ID', input the coordinate of intersection measurement point (manual input, or read from receiver, coordinate library, map), input other known key (such as: L1, L2,etc.), click [Compute],calculate the coordinate of unknown point 'P', click [Save], input name, description and so on to save into the coordinate library.

In intersection measurement, when click GPS to collect point, prompt accuracy information (accuracy is set in the configuration) to know real time accuracy conveniently.

# COGO

# 5.7. Included Angle Calculation

Used to calculate the angle of the three-point line

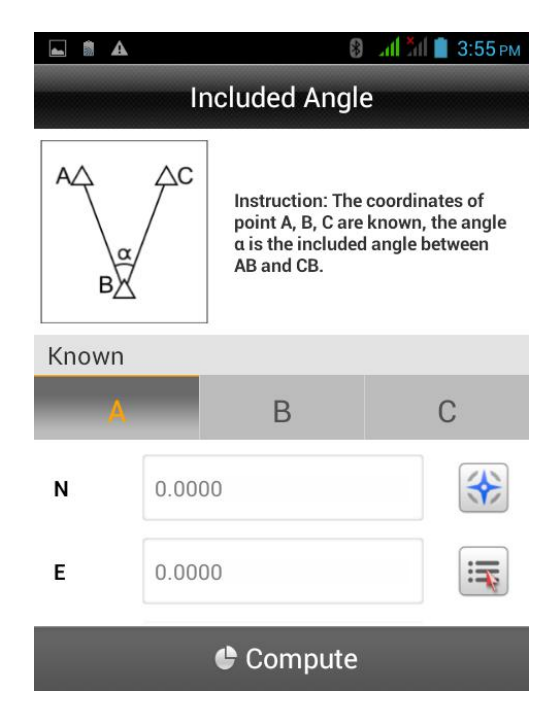

Figure 5-16

# 5.8. Calculator

Used to simple mathematical calculations

|   |   | h. 8 | 📶 📋 3:55 рм |
|---|---|------|-------------|
|   |   |      |             |
|   |   |      | ×           |
| 7 | 8 | 9    | ÷           |
| 4 | 5 | 6    | ×           |
| 1 | 2 | 3    | I           |
|   | 0 | Ш    | +           |

Figure 5-17

# CHAPTER

# Road

# This chapter describes:

- Road work procedure
- Stake Road
- Road Design
- Store Cross-section
- Cross-section Points
- Earthwork Calculation
- Configure

# 112

# HI►TARGETHi-Survey Software User Manual6.1. Road Work Procedure

The road engineering measurement contains Route reconnaissance and design survey and Road construction measurement.

#### Route reconnaissance and design survey:

Survey the coordinate and elevation information of primary route designed before designing the construction drawing.

#### **Road construction measurement:**

Survey the centerline, subgrade side pile and vertical curve of road according to construction drawings.

# 6.2. Stake Road

The stake road is an important function of Hi-Survey. The excellent working mode will make our surveying work more efficient and systematic.

#### 6.2.1. Route design

| 🥯 🖬 🐻 🛍 🛔 🚷 🕺 🖏 🖏 🖬 👘 9:26 ам                                                                                                    | 🧇 🗔 🗃 🛍 🛔 🔺 🚦 🕅 👘 9:27 ам                                   |
|----------------------------------------------------------------------------------------------------|-------------------------------------------------------------|
| Stake Road Config                                                                                                    | Road Designer File                                          |
| № 00-24 ⊗ Single<br>0.8 0.0 5                                                                                                    | Centerline/ZHD/Project/ROAD/ ><br>aaa.sec Display Clear     |
|                                                                                                    | Profile/ZHD/Project/ROAD/<br>bbb.PVI                        |
| ~                                                                                                    | 3 Display Clear                                             |
| <ul> <li>→</li> <li>♀</li> <li>♀</li> <li>♀</li> <li>♀</li> <li>Backward 2578061.7651</li> <li>K0+0.0000</li> <li>Towards the Left 1764243.61c:0.0000</li> <li>DeltaH 1.2905</li> <li>Current:Curve<sup>B</sup> m</li> </ul> | Cross-section/ZHD/Project/ROAD/<br>ccc.TPL<br>Display Clear |
| 1. Press $(1)$ to choose data files of                                                                                                    | 2. Press <i>Display</i> you can see the                     |
| road. There are Centerline, Profile                                                                                                    | design by graph.                                            |
| and Cross-section.                                                                                                    | 3. You can also see the path.                               |

#### 6.2.2. Define the sample points

| la 🖻 🖬 🕼 🕼              | 🕃 👬 📶 📋 9:26 ам              | 🧇 🖬 🔯 🛙    |                      | ан ан 📋 9:27 ам |
|-------------------------|------------------------------|------------|----------------------|-----------------|
| Stake Ro                | oad Config                   |            | Sample Point         | ОК              |
| 00-24 Single<br>0.8 0.0 | S S                          | Milestone  | 10.0000              |                 |
|                         |                              | Step       | 10.0000              |                 |
|                         |                              | Offset     |                      |                 |
| *                       | ~<br>0 →                     | Offset     | 0.0000               |                 |
|                         | Ŷ                            | Step       | 0.0000               |                 |
| *                       | *                            | Direction  | Left                 | Right           |
| Backward 2578061.7651   | K0+0.0000                    | Other      |                      |                 |
| DeltaH 1.2905           | Current:Curve <sup>3</sup> m | Save       | e to Stake Pts Lib 🛛 | 🗸 Use           |
| 1. Press ① to enter S   | ample Point.                 | 2. You ca  | n input the Milestor | ne, Step        |
|                         |                              | and Off    | fset.                |                 |
|                         |                              | 3. Press ( | OK to start stake ou | ut.             |

Every time you enter the interface, the value of Milestone and Offset will be added by step.

**USE**: When staking out the sample point, there will be a dashed line between current point and sample point in the graph interface to indicate.

#### 6.2.3. Stake out

This step is the same as the Stake Line.

**Menu key**: Click the MENU key in the Stake Road interface, you can switch between the related interface and current interface.

# 6.3. Road Design

#### 6.3.1. Centerline Design

Users can design centerline by intersection, element and by coordinate. The intersection method limits the line type. you can design any shape of line when using element method. The line designed by element must be smooth and can't support polyline. The format of element (\*.sec) will remove the turn-angle information of polyline. The default element combination is spiral in curve --- arc --- spiral out curve. For the coordinate method, you should define the coordinates of start and end point in elements.

This software supports smooth spiral curve. When importing the unsmooth spiral curve, you should check every milestone to ensure there is no route deviation. Then you can stake out correctly.

Caution:

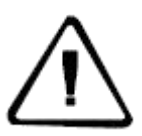

1) The two spiral curves can be unsymmetrical. They are must fit the follow equation:

Radius \* length of spiral curve = the square of curve parameters

2) The reverse loop should be processed to normal curves.

3) Don't support virtual intersection.

4) Support partial curve. The length of spiral curve can be zero.

**Hi-Survey Software User Manual** 

Intersection method

| Sil 11 🗎 A 🕴 11 11 1 1 9:30 AM                                                | le le le le le le le le le le le le le l | ▲ 🛛 🕅 📶 🖬 🗎 9:29 AM                 |
|-------------------------------------------------------------------------------|------------------------------------------|-------------------------------------|
| Intersection Element Coord                                                    |                                          | Intersection                        |
| Name 🛈 Station N 🕨                                                            |                                          |                                     |
|                                                                               | Name                                     | aaa                                 |
|                                                                               | Ν                                        | 2546854.2475                        |
|                                                                               | E                                        | 435159.6018                         |
|                                                                               | Station                                  | 666.0000                            |
| 🗳 Load                                                                        | Radius                                   | 500.0000                            |
| 🖩 Save                                                                        | L of Spirial in                          | 6666.0000                           |
| <ul><li>⊕ Add <ul><li>● View</li><li>● Use</li><li>● More</li></ul></li></ul> | × Cance                                  | । ✓ ОК                              |
| 1. Press ① to enter Intersection.                                             | 2. You can ir                            | nput the <i>Name</i> , <i>N, E,</i> |
|                                                                               | Station, R                               | adius, L of Spiral in and L         |
|                                                                               | of spiral o                              | ut.                                 |

Add: Click it to add intersections one by one.

Load: Import the intersection file (\*.PHI) from folders

Save: Click it to save a PHI format file.

View: Click it to view the graph of route.

Delete: Delete an intersection data.

Insert: Insert an intersection data.

Edit: Edit the existing intersection data.

## Road

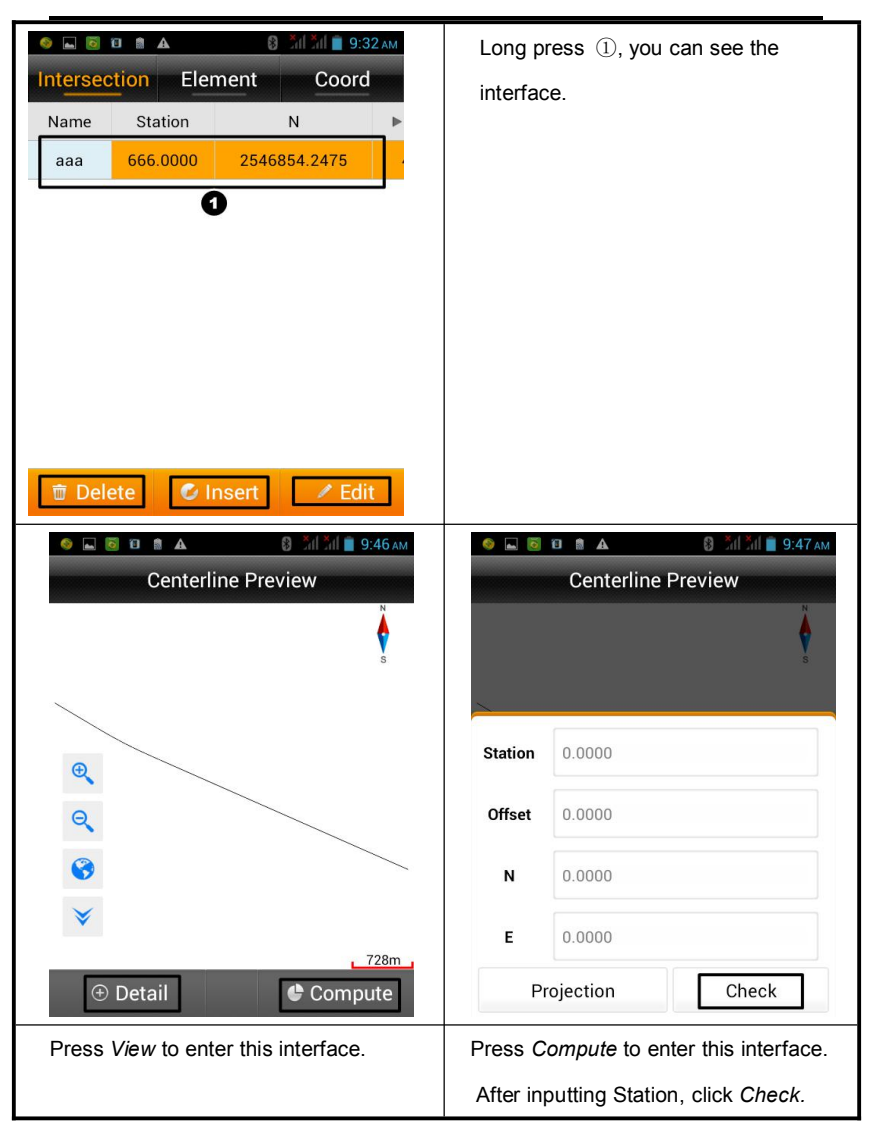

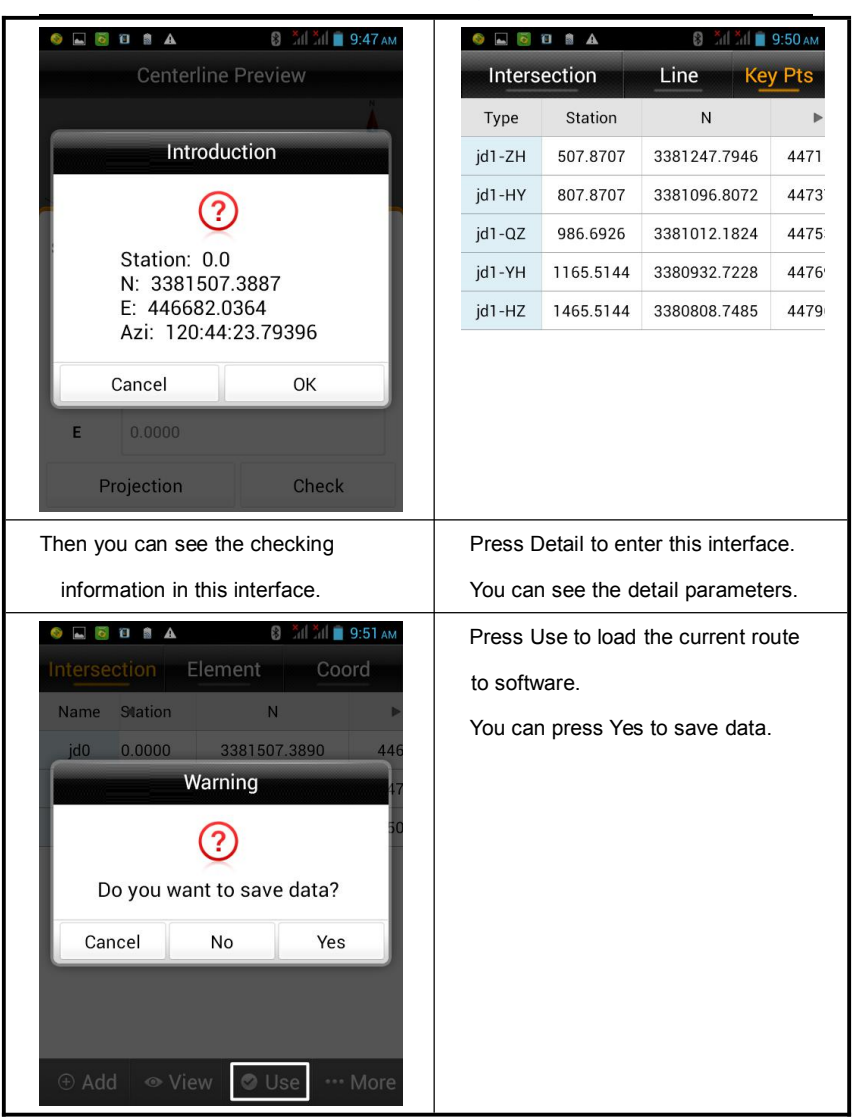

#### **Element method**

In element method, create a route by connecting lines, arcs and spiral curves. You can input the elements or import from .sec file.

The elements you should input are origin coordinate, station and azimuth. Press *Add*, there will be *Line*, *Arc* and *Spiral Curve* to choose.

Click "Line", you need to input length of line.

Click "Arc", you need to input Start Radius, length of arc and direction.

Click "Spiral Curve", you need to input Start Radius, End Radius, length of spiral curve and direction.

| 🧇 🗔 🔟 🛍 🔺 🚯 วันไว้นไ 📋 9:52 ам       | 🤞 🖬 🖻 🛍 🛔 🛕 🛛 🖏 🖏 🖏 🖏 🖓 Сам             |
|--------------------------------------|-----------------------------------------|
| Intersection Element Coord           | Element                                 |
| 1 Start                              | Start 🗮                                 |
| Type Start Radius End Radius Length► | Station 500.0000                        |
|                                      | N 2544537.8300                          |
|                                      | E 499999.9100                           |
|                                      | Azimuth 000:00:00.00000 😵               |
|                                      |                                         |
| 🟵 Add 🛛 👁 View 🖌 Use 🛛 ••• More      | × Cancel ✓ OK                           |
| Press Start to enter edit interface. | Edit the information of origin point in |
|                                      | this interface.                         |

| 🗃 🧆 🕸 🖞 💭 🔜 🔕 🖬 🔺 🕴 វ័រ] វ័រ] 📓 2:15 pm                       | 환 🖬 🝵 🐖 🕴 🎒 🚮 📋 9:38 AM        |
|---------------------------------------------------------------|--------------------------------|
| Intersection Element Coord                                    | Element                        |
| Start                                                         |                                |
| Type Start Radius End Radius Length                           | Start Radius 0.0000 <b>∞</b>   |
|                                                               | <b>End Radius</b> 0.0000       |
|                                                               | Length 0.0000                  |
|                                                               | Direction  Left                |
| Ime     Arc     Spiral Curve       ⊕ Add<     Price     Price | Y Concel                       |
|                                                               |                                |
| Press Add to create a line, arc or                            | Edit the detail information of |
| spiral curve.                                                 | elements.                      |

| 🍝 🗇 🖬 🗟 🖬 🔺 🚦 🍞 วันไว้นี่ 🔒 9:50 ам. | S 😌 🖬   | a 🛛 🗟 🗑    | 🛿 🐨 📶 📶 🛔 9:51 ам |
|--------------------------------------|---------|------------|-------------------|
| Centerline Preview                   |         | Centerline | Preview           |
| N                                    |         |            | 8                 |
| Q                                    | Station | 0.0031     |                   |
| Q                                    | Offset  | 0.0000     |                   |
| <b>8</b>                             | N       | 0.0031     |                   |
| *                                    | Е       | 0.0000     |                   |
| ⊕ Detail                             | Pr      | rojection  | Check             |

# 121

## Road

| Press V  | Press View to enter this interface. |                         |                                       | Press Compute to enter this |                 |       |  |
|----------|-------------------------------------|-------------------------|---------------------------------------|-----------------------------|-----------------|-------|--|
|          |                                     |                         | interface.                            |                             |                 |       |  |
|          |                                     |                         | After inp                             | utting Station              | , click Check   |       |  |
| I 😌 🎯    | A 🛯 🧕 🗑                             | 🛿 🐨 วันไ วันไ 🛔 9:51 ам | I I I I I I I I I I I I I I I I I I I | A 🗎 🗟                       | 9: 🐨 👬 👘 9:     | 52 ам |  |
|          | Centerline                          | Preview                 | Intersection Line Key Pts             |                             |                 |       |  |
|          |                                     | Ä                       | Туре                                  | Ν                           | E               | Site  |  |
|          |                                     | S                       | Line                                  | 0.0000                      | 0.0000          |       |  |
|          |                                     |                         | Arc                                   | 200.0000                    | 0.0000          | 2     |  |
| Station  | 0.0031                              |                         | Line                                  | 499.7188                    | -11.2447        | 5     |  |
|          |                                     |                         | Arc                                   | 699.1566                    | -26.2307        | 7     |  |
| Offset   | 0.0000                              |                         |                                       |                             |                 |       |  |
| Ν        | 0.0031                              |                         |                                       |                             |                 |       |  |
| E        | 0.0000                              |                         |                                       |                             |                 |       |  |
| Pr       | rojection                           | Check                   |                                       |                             |                 |       |  |
| Then yo  | ou can see the                      | e checking              | Press De                              | etail to enter              | this interface. |       |  |
| informat | information in this interface.      |                         | You can see the detail parameters.    |                             |                 |       |  |

#### Coordinate method

In coordinate method, you should define the coordinates of origin and end point of each element.

| 🧶 🌣 🔜 👩 🖸 🔺 🚯 🐨 📶 📶 🛢 9:55 AM        | 🍥 🕾 🖾 🐻 🖬 🛦 🛛 🕄 🖓 🕅 🕍 🚆 9:57 AM         |
|--------------------------------------|-----------------------------------------|
| Intersection Element Coord           | Coord                                   |
| 1 Start                              | Start                                   |
| Type Start Radius End Radius Length  | N 2544587.8700                          |
|                                      | <b>E</b> 499999.9000                    |
|                                      | End                                     |
|                                      | N 2542623.0000                          |
|                                      | E 434204.9 😵                            |
| Line Arc                             |                                         |
| 🕀 Add 🛛 👁 View 🖉 Use 🛛 🚥 More        | × Cancel ✓ OK                           |
| Press Start to enter edit interface. | Edit the information of origin point in |
|                                      | this interface.                         |

| 🛜 🧇 😤 🖞 🕵 🗟 🖻 🛕 🕴 🚮 📶 🔒 2:57 рм         | in 10:00 am 😵 🖘 🖏 📾 🖌 😒                 |  |  |  |
|-----------------------------------------|-----------------------------------------|--|--|--|
| Intersection Element Coord              | Coord                                   |  |  |  |
| Start                                   | <b>E</b> 434204.9000                    |  |  |  |
| Type Start Radius End Radius Length     | End                                     |  |  |  |
|                                         | N 2542655.0800                          |  |  |  |
|                                         | E 434250.4000                           |  |  |  |
|                                         | Arc                                     |  |  |  |
| •                                       | Radius 2000 🚳                           |  |  |  |
| Line Arc<br>⊕ Add ② ⊗ View ♥ Use … More | Direction ●Left ●Right<br>× Cancel ✓ OK |  |  |  |

# 123

## Road

Press Add to input the coordinates

of a line or arc .

In she step ③, you can choose *Line* or *Arc*.

Line: Input the coordinate of start and end point.

Arc: Input the coordinate of start point, coordinate of end point, radius ( $\infty$  means infinity of radius, then the arc turns line.) and direction (The *Left* and *Right* means the left and right in your forward direction).

## 6.3.2. Profile design

The profile is a description of road trend in lengthwise. We can input the factors or import

PVI file.

| I 63 😵 🔇                               | ⊾ 🛃 🙆 û ⊿ | A 🛛 🐨 📶 📶  | 🚊 11:16 ам | 🗕 😌 😒         | 🛛 🗑 🔯 🕰 🕴 💎 Šil Šil 🚊 11:16 ам |  |
|----------------------------------------|-----------|------------|------------|---------------|--------------------------------|--|
| Profile Editor                         |           |            |            |               | Slope point data               |  |
| Station                                | Height    | Slope 1(%) | Slope 2(%  | Station       | 0.0000                         |  |
| 600.0000                               | 35.6900   | 0.80000000 | 1.2000000  | outon         |                                |  |
| 900.0000                               | 37.0000   | 1.20000000 | -2.0000000 | Height        | 0.0000                         |  |
|                                        |           |            |            | Slope<br>1(%) | 0.0000000                      |  |
|                                        |           |            |            | Slope<br>2(%) | 0.0000000                      |  |
|                                        |           |            |            | Radius        | 0.0000000                      |  |
| ① Add                                  |           | 오 Use      | ···· More  | × Ca          | ncel 🗸 OK                      |  |
| Press Profile to enter this interface. |           |            | rface.     | Edit the      | detail information of          |  |
|                                        |           |            |            | Slope point.  |                                |  |

In general, Slop2 is equal to Slop1. The Slop1 of origin point is 0 and the Slop2 of end point is 0.

## Road

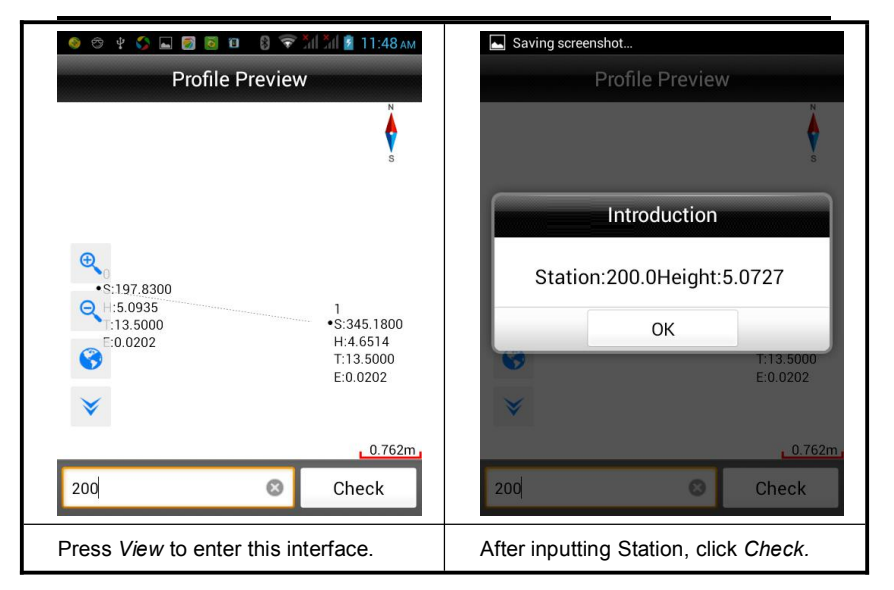

#### 6.3.3. Cross-section design

We can add and edit the data of cross-section as below:

| i 🚳 😌 🖞 🖕 🖾 🔯 🔟 🕰 🚦 Šil Šil 👔 11:56 ам |                 |           |                 | Press Add to create cross-section      |
|----------------------------------------|-----------------|-----------|-----------------|----------------------------------------|
| Template Editor                        |                 |           |                 | information                            |
| L                                      | Left Right      |           | ght             |                                        |
| Distance                               | Grade%          | Distance  | Grade%          |                                        |
| 8.0000                                 | -1.5000000<br>0 | 8.0000    | -1.5000000<br>0 | Left-right Identity: Enable it to make |
| 6.0000                                 | -1.0000000      | 6.0000    | -1.0000000      | symmetry between Left and Right.       |
| ✓ Left-                                | right Ident     | ity       | ••• More        |                                        |
| o , .aa                                |                 |           | 11:56 AM        | Input along and distance to add        |
|                                        | Templat         | te Editor |                 | cross-section                          |
|                                        | •%              | ©1:N      |                 |                                        |
| Grade%                                 | -1.0000000      | D         |                 | Grade: The slope of cross-section.     |
| Distance                               | 6.0000          |           |                 |                                        |
|                                        |                 |           |                 | Distance: The length of cross-section. |
| × Ca                                   | ncel            |           | и ок            |                                        |

### Road

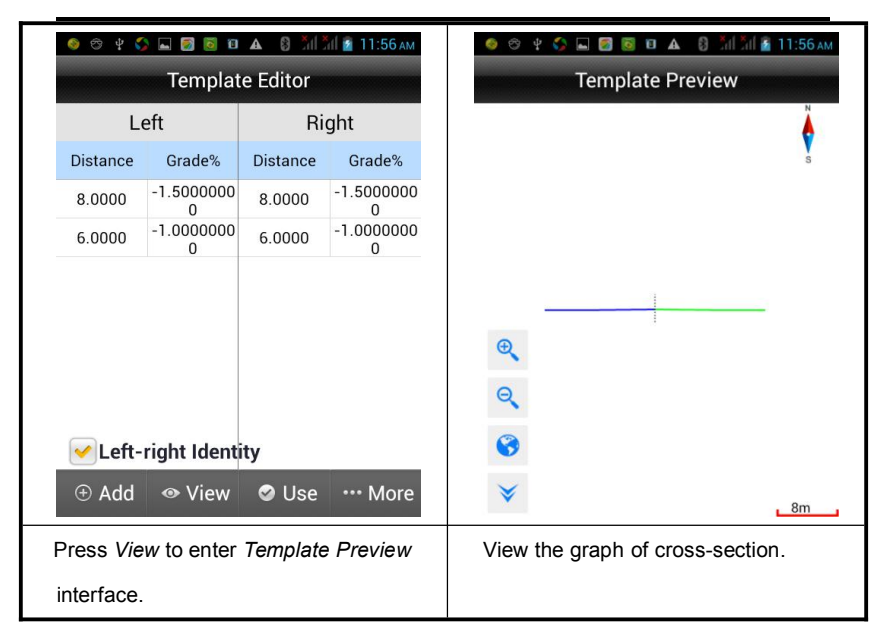

#### Caution:

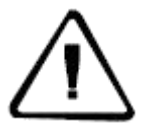

There is only one cross-section in memory. In different road sections, there are different cross-sections. We could predefine several cross-sections before working. When you need to use it, just import the files.

# 6.4. Store Cross-section

In Store Cross-section, we can define a cross-section by inputting milestone. Then we can collect points in this range. After importing road files and inputting milestone, software will compute the cross-section line and display as a dashed line on screen for reference. When we get close to the reference line, the software calculates the distance between current points to reference line. If the distance is less than cross-section precision, we can store the points.

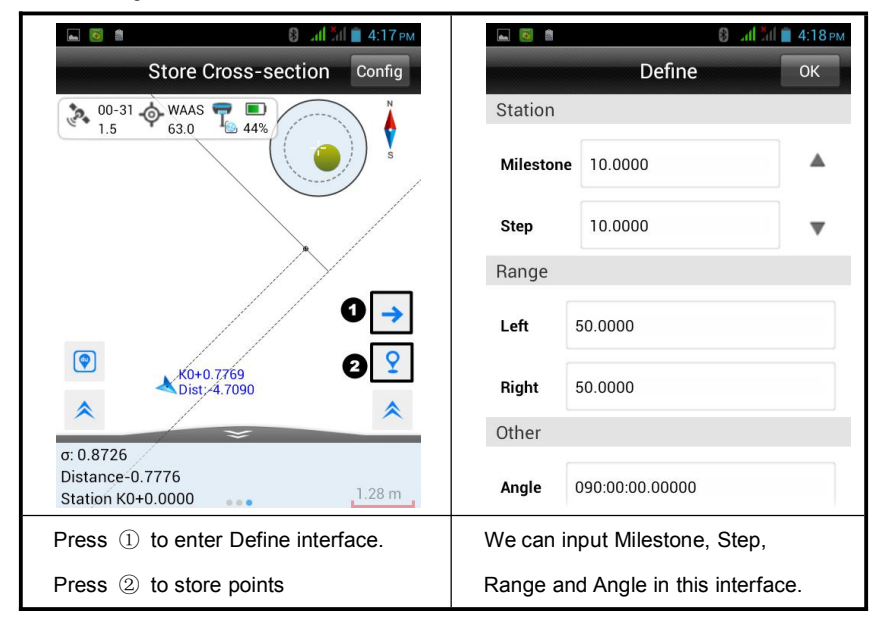

### Road

| 🖬 🧕 🕯                             | 8 - ail ăil 💼 4:19 рм        | When we enable the Center Point,      |
|-----------------------------------|------------------------------|---------------------------------------|
|                                   | Cross-section Info           | this point will be stored as a        |
| Station                           | 0.0000                       | reference point of this cross-section |
| Name                              | pt0 🛛 🖉 Center Point         |                                       |
|                                   |                              | Notice: We must define the            |
| Height                            | 33.1572                      | Milestone and Center Point in each    |
| Target H                          | 2.0000 Pole                  | cross-section. Or the points          |
| Desc                              | V                            | collected will be invalid. The Cente  |
| CtotuoiW                          |                              | Point can be add after collecting.    |
| N:257223<br>E:428983<br>Z:33.1572 | 445<br>15.4219<br>.4332<br>2 |                                       |
| R-22-50-0                         | 0.77575N cr0.6120            |                                       |

## 6.5. Cross-section Points

We can export different format HDMX (\*.DMX), CRECG (\*.txt), HDM (\*.hdm) and so

| 🛋 🙆 🗂     |                                       | <b>a</b> |         |                      | S and S | II 💼 4:34 рм          |            |         |
|-----------|---------------------------------------|----------|---------|----------------------|---------|-----------------------|------------|---------|
|           | Cross-section Points                  |          |         | Cross-section Points |         |                       |            |         |
| Name      | Sta                                   | Offset   | HT 🕨    | Nam                  | ne      | Sta                   | Offset     | HT 🕨    |
| pt0       | 0.0000                                | -1.1282  | 2.9252  | ptC                  | )       | 0.0000                | -1.1282    | 2.9252  |
| pt1       | 0.0000                                | -1.1325  | 0.9942  | pt1                  |         | 0.0000                | -1.1325    | 0.9942  |
| pt3       | 20.0000                               | -2.2238  | 20.0002 | nt3                  | 1       | 20.0000               | -2 2238    | 20 0002 |
| pt4       | 20.0000                               | -3.3412  | 17.9172 | HDMX(*.DMX)          |         |                       |            |         |
| pt5       | 20.0000                               | -2.6982  | 19.0512 | CBECG(* txt)         |         |                       |            |         |
| pt6       | 20.0000                               | 0.0000   | 31.3992 |                      |         |                       |            |         |
|           |                                       |          |         |                      | HD      | M(*.hdm               | )          |         |
| File Name | File Name: MainCst cst                |          |         | ۲                    | WD      | MX(*.dm               | nx)        |         |
| ① Cente   | ⊕ Center 🖿 New 🗳 Open 🗳 Export        |          |         |                      | Sou     | uth Cass <sup>®</sup> | 7.0(*.dat) |         |
| Press Ex  | Press Export to export other formats. |          |         | Selec                | t the   | e format y            | ou want.   |         |

on. The detail information is as below:

#### 6.5.1. The Format of Cross-section Points (\*.cst)

Point name, N, E, Z, B, L, H, Target height, Target height type, antenna type [manufacturer : model], NRMS, ERMS, HRMS, solution type, average times, record time, elevation angle, visible satellites, common-satellites, PDOP, latency, offset distance, milestone in cross-section design, real time milestone calculated through coordinate collected, N of center stake, E of center stake and the tangential direction of cross-section. Here is a sample below:

pt0,2572235.267964896,428988.1435523343,2.925199997842312,22:59:00.77521N,113:

22:03.63481E,5.027,00:00:00.00000N,00:00:00.00000E,0.0,2.0,0,Hi-Target:V90

Plus, 7.119, 9.812, 21.41, Single, 1, 2016-03-29 08:24:42, 2016-03-29

08:24:42,10,17,0,2.3,0.0,0.0,0,0,0,0,0,0,0,0,0,-1.1282473965355038,0.0,2572237.5392,42

8987.4679,5.497787143782138

#### 6.5.2. HDMX (\*.DMX)

The explanation of HDMX format is like below:

1 //Number of cross-section

47 //Milestone of cross-section

-2.015 -0.436 //Distance from Center Point, Elevation difference (points in the left of road)

2.013 -0.329 3.034 -0.036 // Distance from Center Point, Elevation difference (points in the right of road)

#### 6.5.3. CRECG (\*txt)

The explanation of CRECG format is like below:

47 -11.3990 //Milestone of Center Point, Elevation of Center Point

-2.235 -0.456 //Distance from Center Point, Elevation difference (points in the left of road)

3.513 -0.424 1.034 -0.326 // Distance from Center Point, Elevation difference (points in the right of road)

#### 6.5.4. HDM (\*.hdm)

The explanation of HDM format is like below:

#### 132

70 // Milestone of Center Point

2 50.4239 -1.3706 21.7416 -5.3290 //Quantity of points left of Center Point, Distance from last point, Elevation difference

2 31.4820 3.7557 9.6482 19.9462 // Quantity of points right of Center Point, Distance from last point, Elevation difference

#### 6.5.5. WDMX (\*dmx)

The explanation of HDM format is like below:

47-19.3182 // Milestone of Center Point, Elevation of Center Point

# 6.6. Earthwork Calculation

There are two methods in Earthwork Calculation. One method is Average Area, another is Pyramid Method. Average Area is usually used in road because it's simple and practical. For its low accuracy, we should use this method when the area of the near cross-section is almost the same. When the area of the near cross-section is quite different, we should use Pyramid Method.

## Road

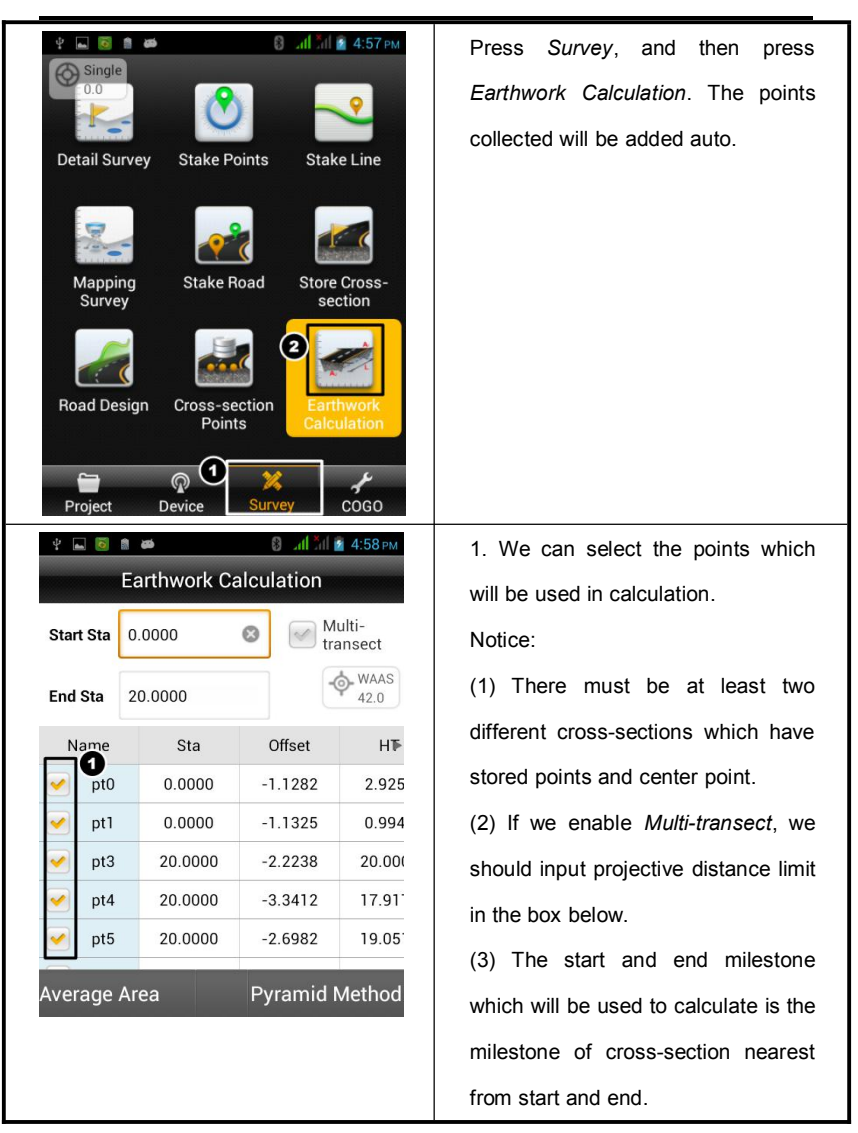

# 6.7. Configure

*Configure* is a common menu to configure graphic display of interfaces including Detail Survey, Stake Points, Stake Line, Stake Road, Store Cross-section and Road Design.

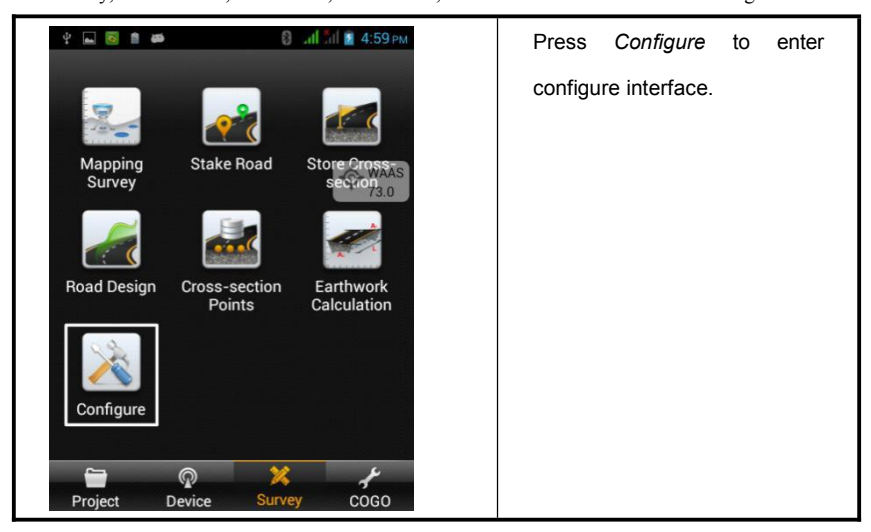

Below is the detail description of each configuration:

## 6.7.1. Display

In this interface there is Road Survey Config and Common Survey Config.

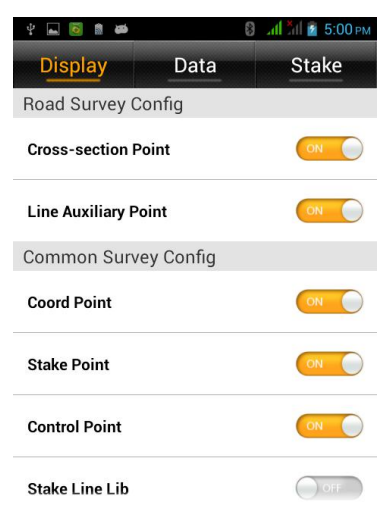

Figure 6-7-1

"Cross-section Point": Display or hide the name of Cross-section Point when collecting "Line Auxiliary Point": Enable it to display line auxiliary point on survey interface when doing road survey.

"Coord Point": Enable it to display the name of coordinate point.

"Stake Point": Enable it to display the name of stake point.

"Control Point": Enable it to display the name of control point.

"Stake Line Lib": Enable it to display the stake line library.

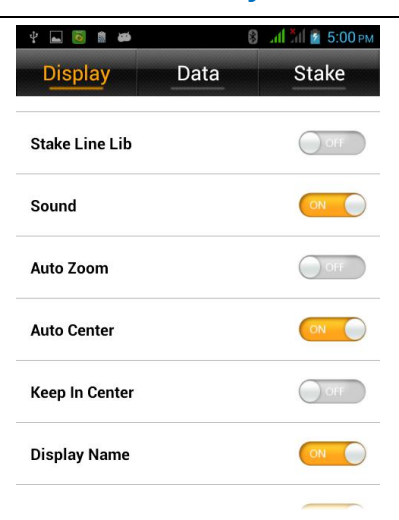

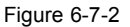

"Sound": Enable it to play prompt sound when staking out.

"Auto Zoom": Enable it, the scale will adjust auto to make a good vision on screen when staking out. If we enable Auto Zoom, the Auto Center and Keep In Center will be unavailable.

"Auto Center": Center the current point on screen auto when the point is out of screen.

"Keep In Center": Center the current point on screen all the time.

"Display Name": Enable it to display point names.
## **HITARGET**

## Road

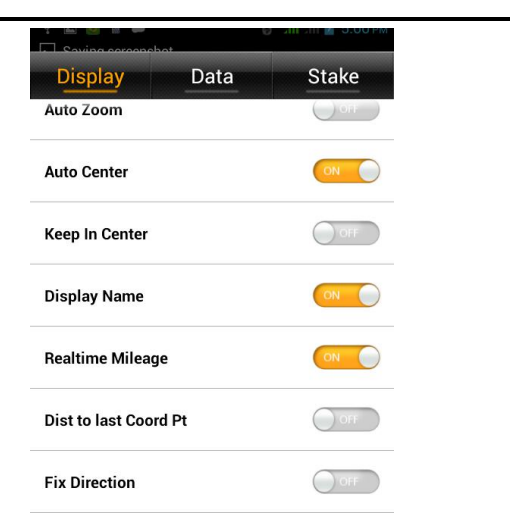

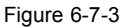

"Realtime Mileage": Enable it to display real time mileage (only available in stake line model).

"Dist to last CoordPt": Enable it to display the distance from current point to last point in survey interface.

"Fix Direction": Average the data of the points in a period, so the average direction will be stable.

### 6.7.2. Data

Data configuration contains Road Survey Config and Common Survey Config.

| ¥ 🖬 🙆 🛢 🚧                  |              | 🖇 📶 📶 🖻 5:01 рм |  |  |  |  |
|----------------------------|--------------|-----------------|--|--|--|--|
| Display                    | Data         | Stake           |  |  |  |  |
| Road Survey C              | Config       |                 |  |  |  |  |
| Cross-section<br>Precision | 0.05         | 500             |  |  |  |  |
| Common Survey Config       |              |                 |  |  |  |  |
| Status                     | Singl        | e >             |  |  |  |  |
| Work Area                  |              | >               |  |  |  |  |
| Physical Record            | Button Singl | e Record >      |  |  |  |  |
| Point Info Dialo           | g            |                 |  |  |  |  |
| Smooth Auto Co             | omplete      | OFF             |  |  |  |  |

Figure 6-7-4

"Cross-section Precision": The default value is 0.0500m.

"Status": There are 7 types including Single, WAAS, RTD, PPP Float, PPP Int, RTK

Float and RTK Int. If the solution quality is low, there will be a warning on screen.

"Work Area": We can draw a survey area and get over range tips.

"Physical Record Button": Set the physical record button as a shortcut button for single record or smooth record.

"Point Info Dialog": Enable it to show a confirm box after collecting a point.

"Smooth Auto Complete": After the smooth collecting is finished, it will turn to save-point interface auto.

## **HITARGET**

### Road

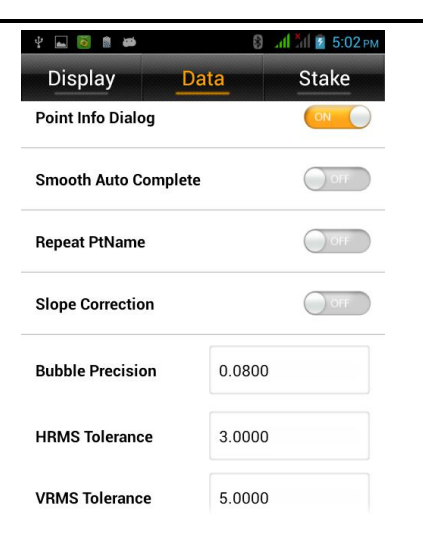

Figure 6-7-5

"Repeat PtName": Enable it and we can save the points which the point name is the same.

"Slope Correction": Before doing tilt survey, enable this option.

"Bubble Precision": Set the bubble precision.

"HRMS Tolerance": Set thehorizontal RMS. Input the max limit value, then there will be a tip when precision is bad.

"VRMS Tolerance":Set thevertical RMS. Input the max limit value, then there will be a tip when precision is bad.

## *HI***•***TARGET*

### **Hi-Survey Software User Manual**

| Saving screenshot       |          |  |  |  |  |  |
|-------------------------|----------|--|--|--|--|--|
| Display Da              | ta Stake |  |  |  |  |  |
| HRMS Tolerance          | 3.0000   |  |  |  |  |  |
| VRMS Tolerance          | 5.0000   |  |  |  |  |  |
| Stake Tolerance         | 3.5000   |  |  |  |  |  |
| Stake Reminder Dist     | 3.0000   |  |  |  |  |  |
| Mileage Tolerance       | 0.0500   |  |  |  |  |  |
| Point No. Step          | 1        |  |  |  |  |  |
| Fixed Voice Interval(s) | 60       |  |  |  |  |  |

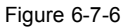

**"Stake Tolerance"**: Set the limit of stake out points. When the device is in the limit range, there will be a prompt on screen.

**"Stake Reminder Dist"**: Set a prompt range. When the device is in this range, the color of limit line will change.

"Mileage Tolerance": The tolerance of mileage which calculated by software when we stake line with Real-time Mileage enabled.

"Point No. Step": Set the interval value of point number which will be added auto.

**"Fixed Voice Interval"**: Set the interval of voice prompt when the solution is fixed. The default value is 60s.

### 6.7.3. Stake

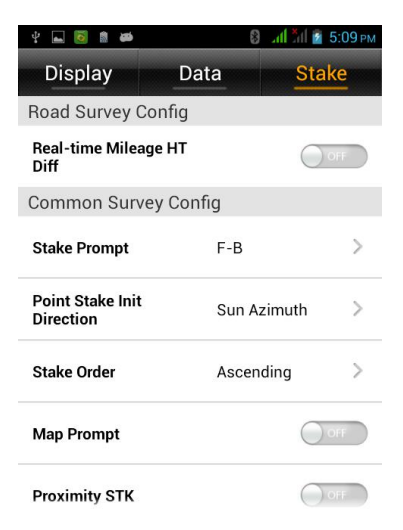

Figure 6-7-7

**"Real-time Mileage HT Diff"**: After enable it, software will prompt elevation difference refer to the elevation of real time mileage when staking out.

**"Stake Prompt"**: Choose F-B or N-S. F-B means the forward direction is the reference. N-S means north is the reference direction.

"Point Stake Init Direction": Choose sun azimuth, base azimuth or custom azimuth as the reference direction.

"Stake Order": Choose ascending or descending. It means setting stake out sequence as positive sequence or backward sequence.

"Map Prompt": Enable it to display three blue arrows and distance to target on screen as the picture below:

### 142

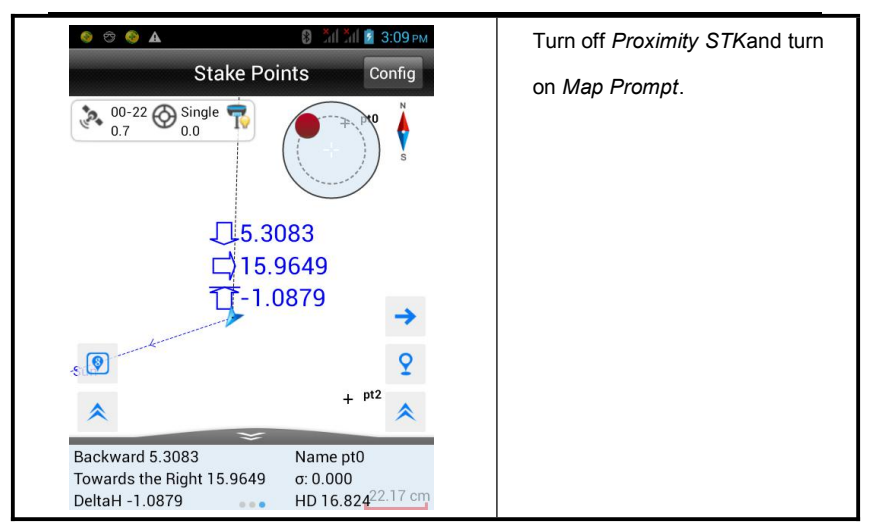

"Proximity STK": Enable it to display a big arrow and horizontal distance to target when

the distance to stake point is longer than Stake Reminder Dist as the picture below:

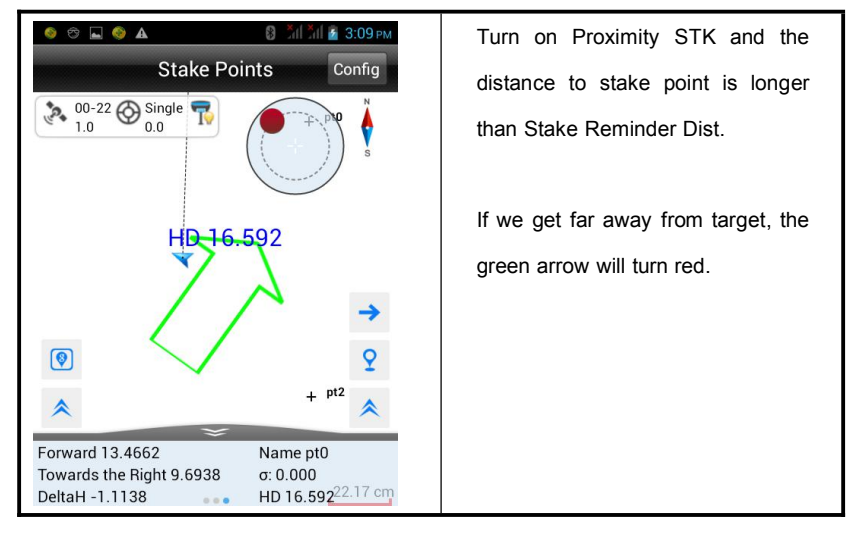

## **HITARGET**

### Road

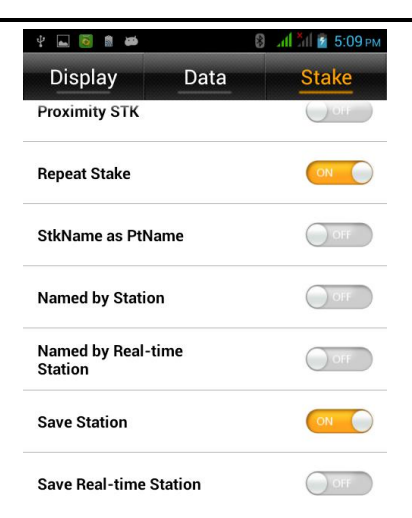

### Figure 6-7-8

"Repeat Stake": Enable it to support repeat stake.

"StkName as PtName": Name the point by stake point name.

"Named by Station": Name the point by station.

"Named by Real-time Station": Name the point by Real-time station.

"Save Station": Save the station of the point.

"Save Real-time Station": Save the Real-time station of the point.

**Hi-Survey Software User Manual** 

# CHAPTER 7

# **Tilt Survey**

# This chapter describes:

- Electronic Bubble Calibration
- Tilt Calibration and Verification
- Tilt survey

# 7.1. Electronic Bubble Calibration

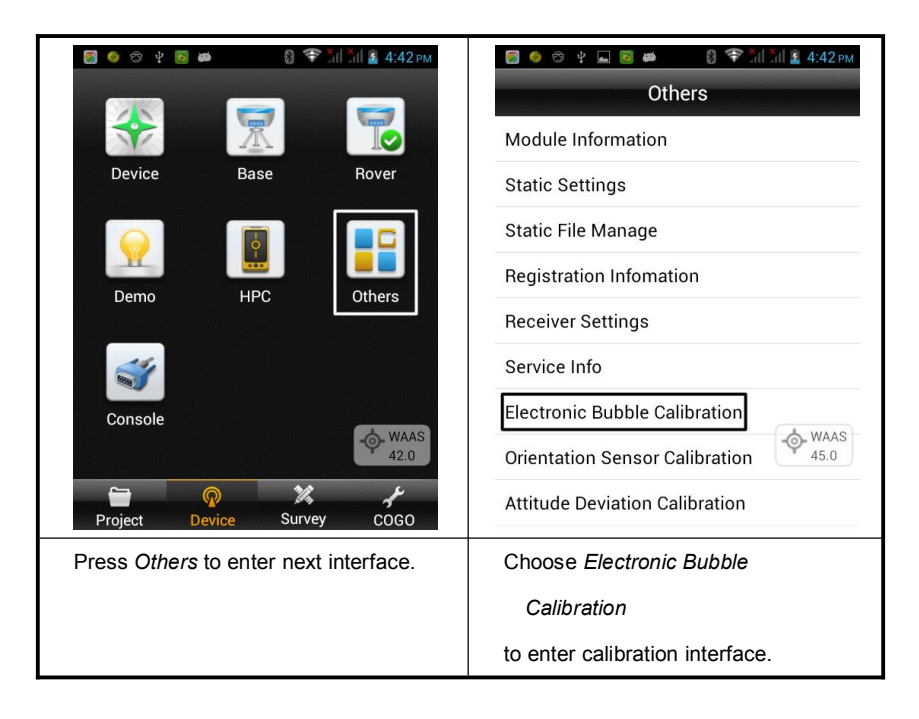

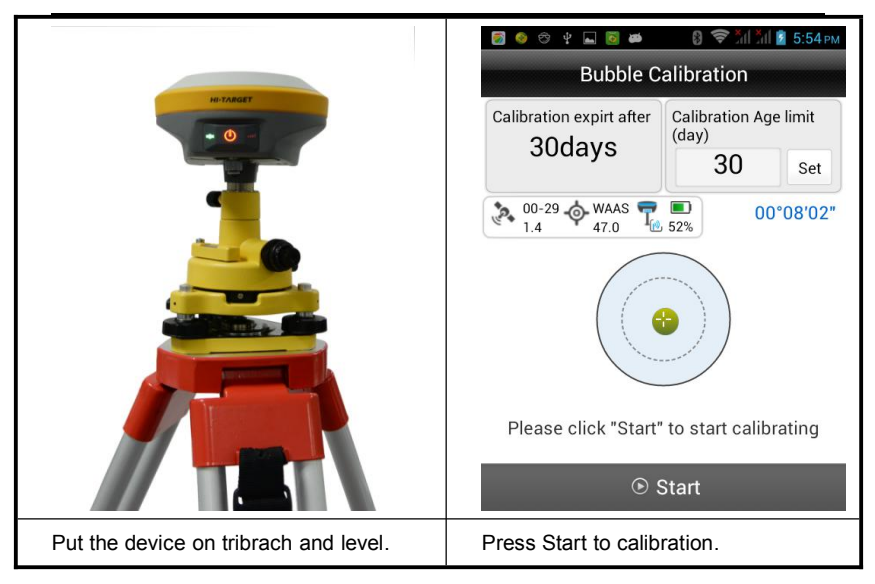

If it prompts success, the electronic bubble calibration is finished. After the calibration, we can see Calibration Age limit. The default is 30 and we can set any value in the input box. Finishing electronic bubble calibration, we can use the electronic bubble on Hi-Survey when collecting points.

# 7.2. Tilt Calibration and Verification

The whole tilt calibration has four steps:

- 1. Electronic bubble calibration
- 2. Orientation sensor calibration
- 3. Attitude deviation calibration
- 4. Calibration verification

### Notice:

- The calibration should be done in low magnetic interference and open field. Don't do calibration on the roof or top of a high building.
- Before we do calibration, we should change the data link of receivers to external device. We don't use the internal UHF link to avoid magnetic interference.
- We shouldn't change battery during all the calibration steps. If battery has been changed, we must calibrate again.

Here are the detail operations below:

### 1. Electronic bubble calibration

Please refer to 7.1 Electronic Bubble Calibration.

#### 2. Orientation sensor calibration

### **148**

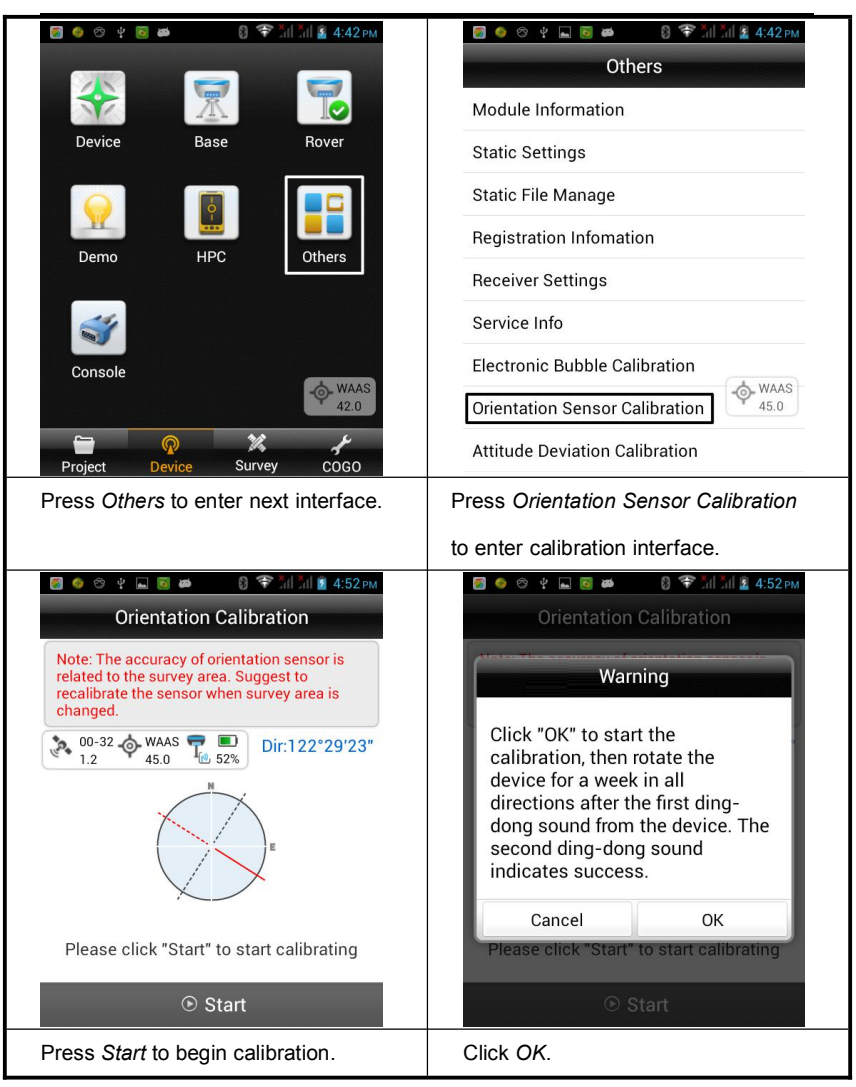

## **HITARGET**

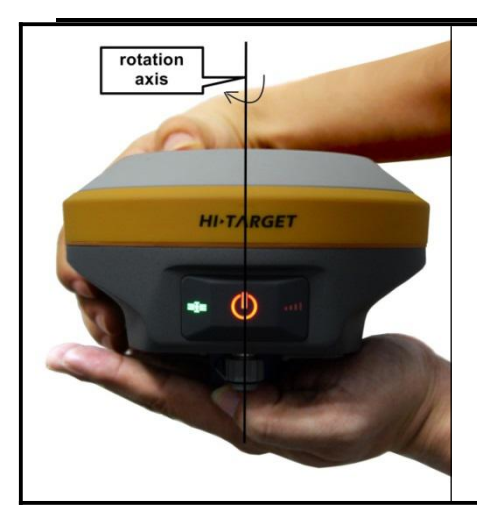

## **Tilt Survey**

Calibration on horizontal: Keep the device on horizontal and rotate it clockwise slowly around vertical axis. The rotation speed should be less than 20 degrees per second. Rotation time should be at least 20 seconds.

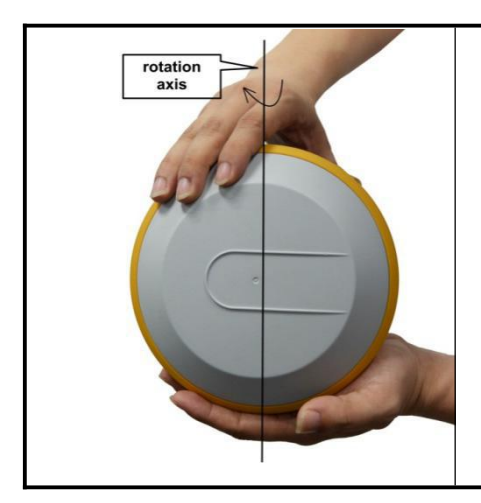

Calibration on vertical: Keep the device vertical and rotate it clockwise slowly around vertical axis. The rotation speed should be less than 20 degrees per second. Rotation time should be at least 20 seconds.

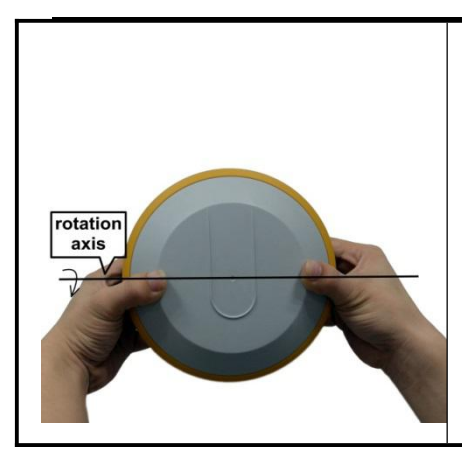

Flip horizontal: Keep the device on horizontal and rotate it clockwise slowly around horizontal axis. The rotation speed should be less than 20 degrees per second. Rotation time should be at least 20 seconds.

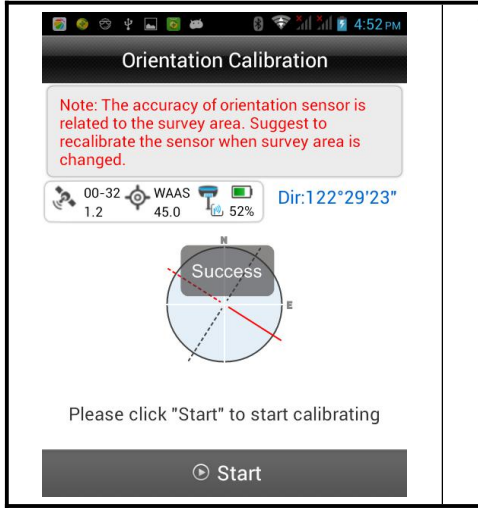

When hearing the voice "dingdong" again and it prompts success on screen, it means the Orientation Sensor Calibration is success.

## 151

#### **Attitude Deviation Calibration**

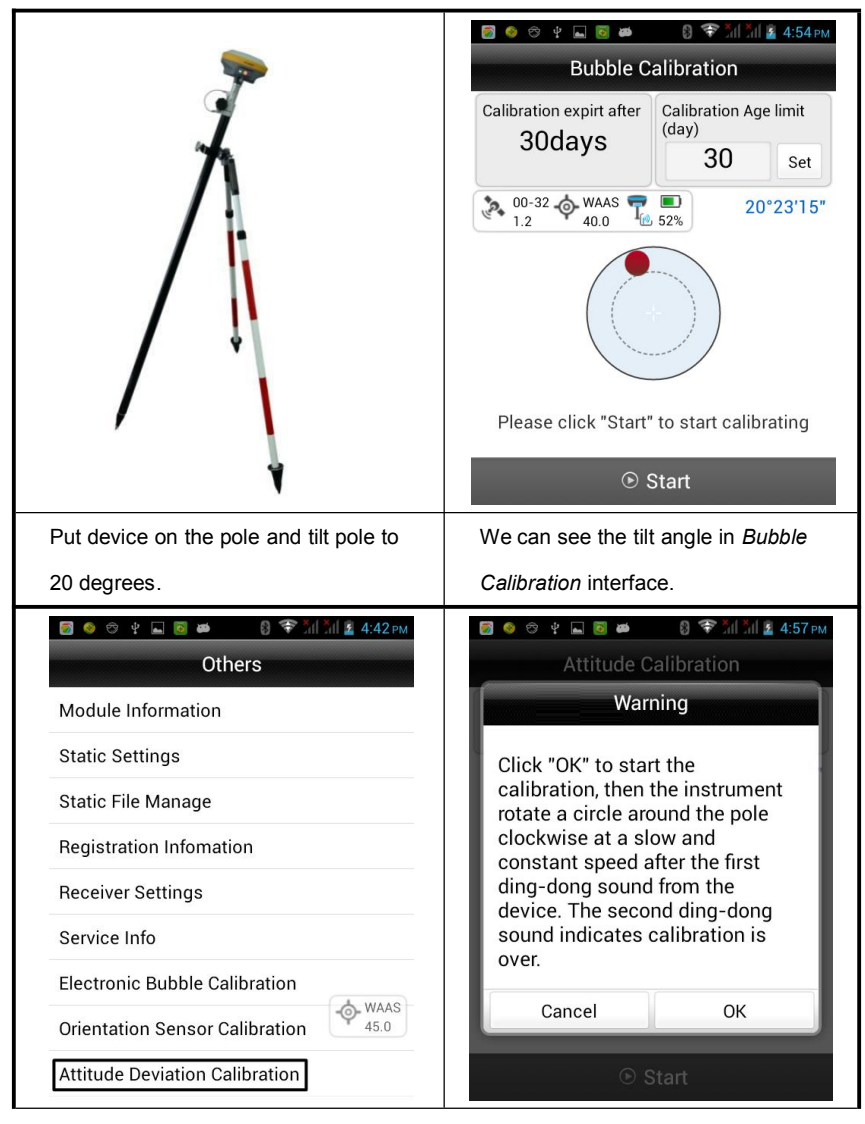

152

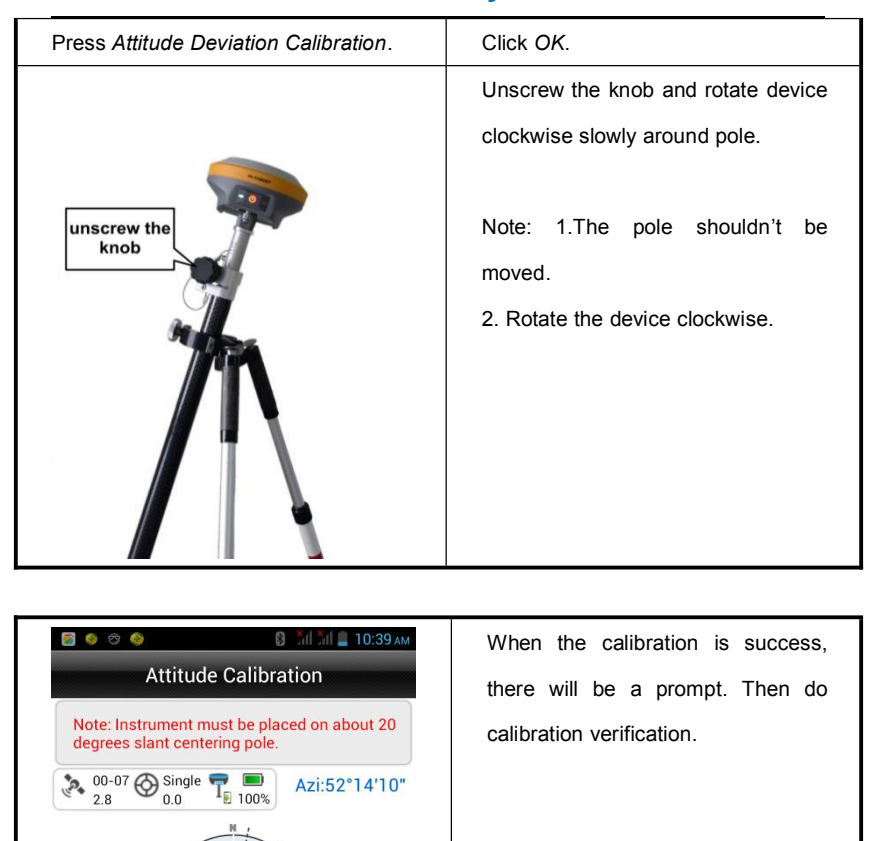

Success

Please click "Start" to start calibrating

Start

E

### **Calibration verification**

Because of the high sensitivity of orientation sensor and dependence of surrounding magnetic field, we should make calibration verification before surveying for better accuracy.

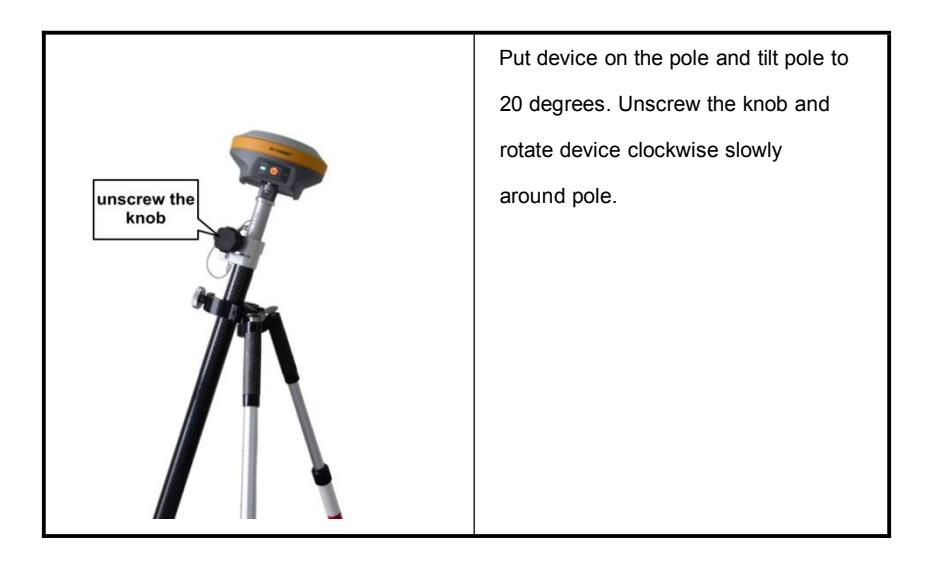

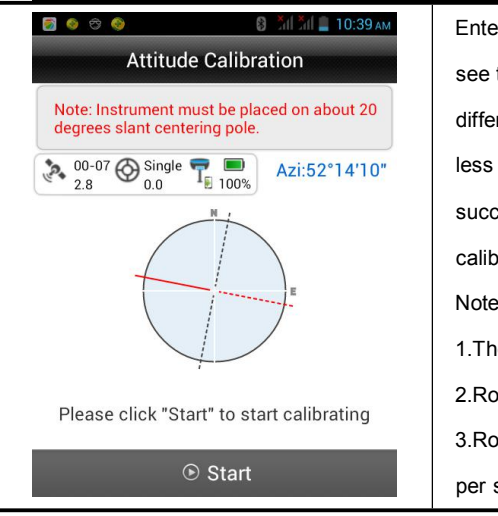

Enter Attitude Calibration interface and see the change of azimuth. If the difference of maximum and minimum is less than 5 degrees, the verification is success. Or we should do all the calibration again. Note: 1.The pole shouldn't be moved. 2.Rotate the device clockwise. 3.Rotate speed should be 2 degrees per second.

# 6.1. Tilt Survey

After electronic bubble calibration, orientation sensor calibration, attitude deviation calibration and verification are success, we can do tilt survey. When doing tilt survey, the pole should be static and tilt angle should be less than 20 degrees.

## *HITRGET*

## **Tilt Survey**

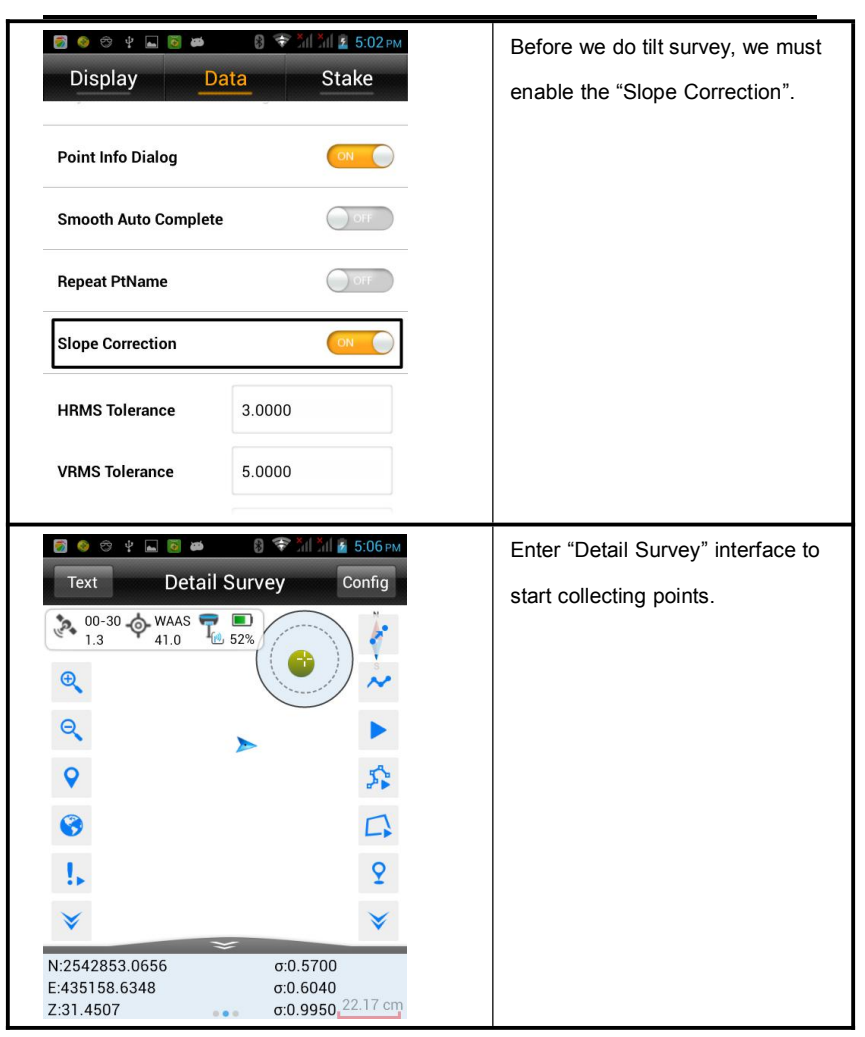

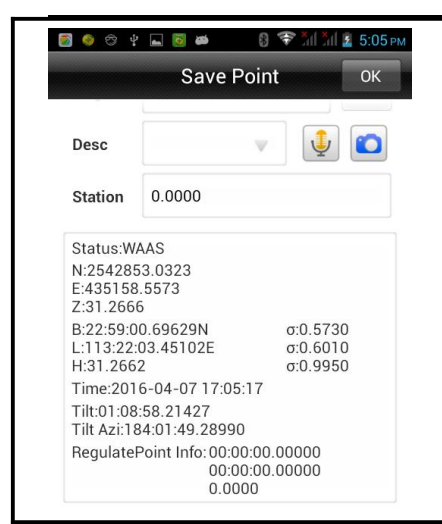

When we save point, we can see the information of tilt angel and tilt azimuth of the point in "Save Point" interface.

# CHAPTER 8

# iHand20 Introduction

# This chapter describes:

- Handheld controller iHand20
- Registration

# HI>TARGETHi-Survey Software User Manual8.1.Handheld Controller iHand20

### Front of handheld controller

The front of iHand20 handheld controller includes touch screen, keyboard and microphone

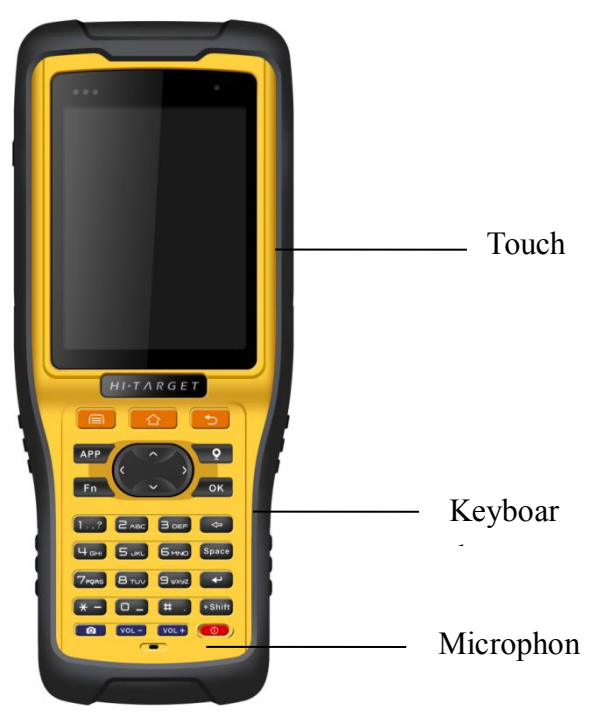

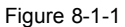

- Touch screen: Multipoint capacitive touch screen with touch pen, which supports Chinese and English input.
- Keyboard: Photograph, direction control, switch between Chinese and English, data collection, volume control, power on, power off and other functions.

## HI**▶T**ARGET

• Microphone: Internal microphone can be used for field collection of voice message.

### Reverse side of handheld controller

There are camera, battery cover, belt, trumpet, etc. on the reverse side of iHand20 handheld controller.

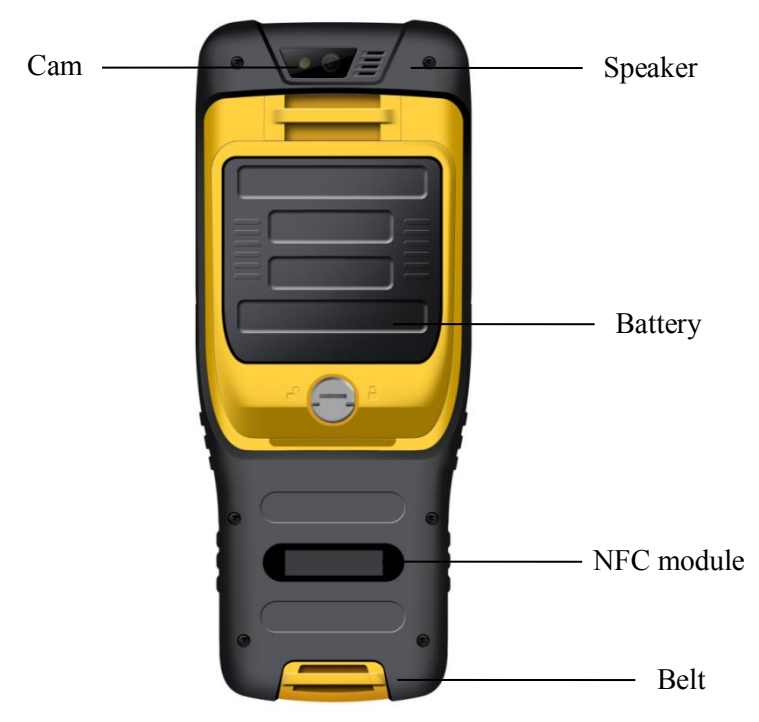

Figure8-1-2

- Camera: Used for field collection of image information.
- Battery cover: Internal removable lithium battery
- Belt: Connect the belt to prevent sliding down.
- Speaker: Conduct real-time voice broadcast for the instrument operation and status.

## **160**

### Side of handheld controller

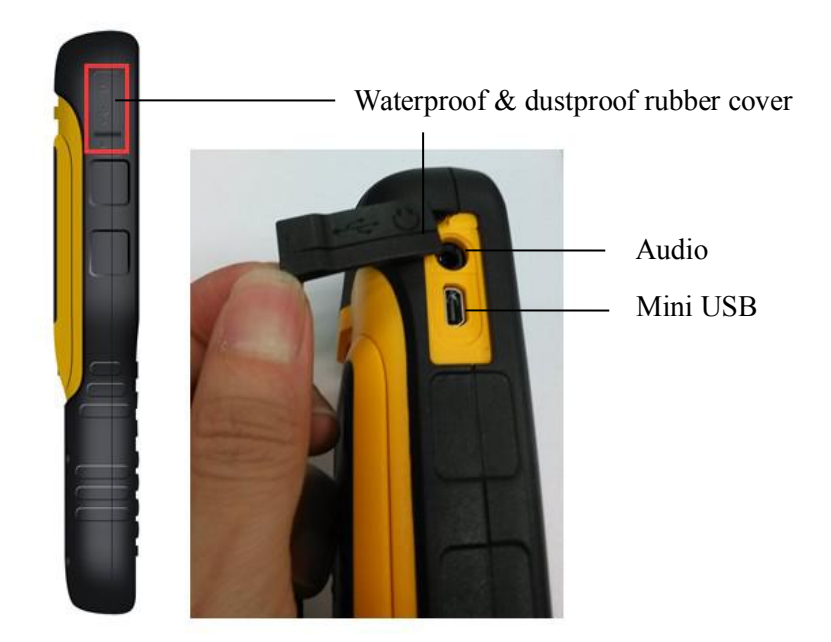

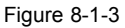

- Mini USB: Used for connecting USB data line and iHand20 handheld controller.
- Audio port: Used for connecting headphone cable and iHand20 handheld controller.

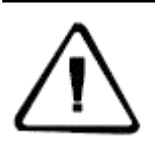

Warnings:

In case of not using audio port or Mini USB, please close the rubber cover so as to be waterproof and dustproof.

## **HITARGET**

## iHand20 Introduction

### Handheld controller accessories

### Charger

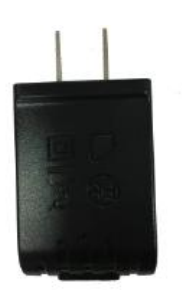

Figure 8-1-4

### Battery (Lithium battery: 3.7V /6300mAh)

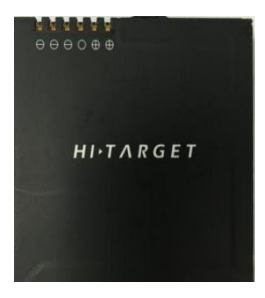

Figure 8-1-5

Data line

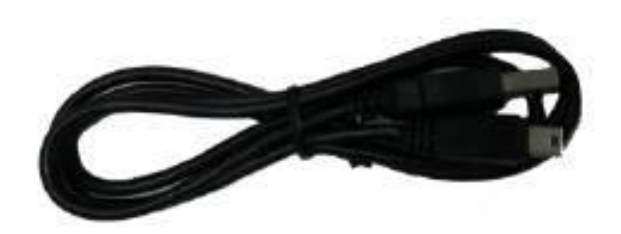

Figure 8-1-6

Connect to the USB port of computer, and used for download of data Connect to the USB port of charger and used for charging handheld controller

Touch pen

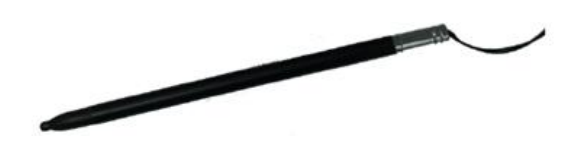

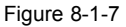

In case of using touch pen to operate the handheld controller, it is required to start the function of "handwriting pen", and open the handheld controller's [system setting]  $\rightarrow$  [auxiliary function]  $\rightarrow$  check [handwriting pen]

#### **Operation of handheld controller**

#### Keyboard

Most settings and operations of Hi-Target iHand20 handheld controller can be completed by the touch pen, and commonly used operations can be completed by Keyboard. Appearance and functions of Keyboard are introduced briefly as follows.

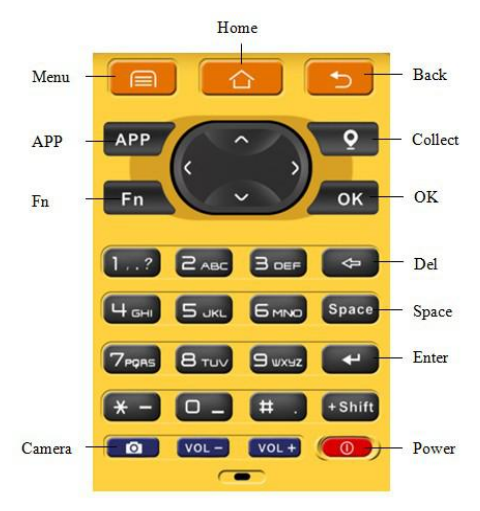

Figure 8-1-8

Keyboard include: Back, OK, Power, APP, Fn, Collect, Camera, etc. on button board of iHand20.

Back: Delete or exit the operation of current window.

OK: Confirmation.

**Power**: Press it for above 3s for power on/ power off. Under the power on status, press power button for 1s to turn off / turn on the screen backlight.

**164** 

**APP**: Quick start of Hi-Survey software, press button APP for a long time for the Road popup, then select "Hi-Survey Road" and click [Ok]. And the software selected this time can be started quickly only by pressing button APP next time.

Cautions: When installing Hi-Survey Road for the first time, it is necessary to press button APP for 3s for software quick start selection settings. Otherwise, corresponding software cannot be started quickly by only pressing button APP.

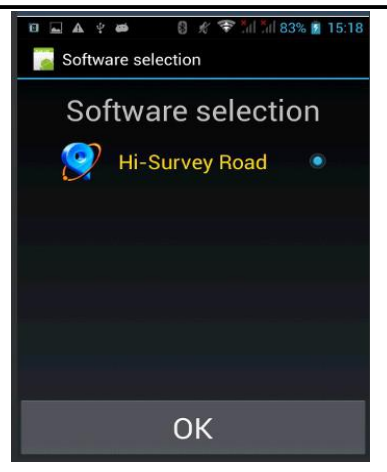

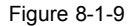

**Fn button**: Press Fn button for 3s and popup interface of software switching so as to achieve fast switch of input method. In case of [physical button input method], only press Fn button to switch over input methods of Chinese Pinyin ,strokes, digitals and letters under input status.

Collect button: Collect data by manual operation.

Camera button: Press it for a short time to enter into photograph interface; Press it for 3s

# HI-TARGET iHand20 Introduction

on the non-camera interface to start up/shut down flashlight function.

**Screenshot**: Press "VOL-" and power button simultaneously for 3s, screen capture will be kept in the file of "Mobile phone storage $\rightarrow$  Pictures $\rightarrow$  Screenshots".

Cautions: 1. When the iHand20 handheld controller is not used in the work, please turn off the backlight for saving electric quantity and prolonging the working time. 2. Only the image collection interface supports the shortcuts operation. In order to avoid the input conflict of input box, the text interface does not support shortcuts operation. (1) Average collection shortcut is Button "7"; (2) Indirect measurement shortcut is Button "8".

#### Data download

1. Connect handheld controller to computer by USB data line, and pull down the notice column and click USB computer connection [open USB storage].

2. If it is required to synchronously operate handheld controller or install and use third-party software to debug data on the computer, "USB debugging" function shall be ticked. Turn on the handheld controller, and click [System Settings]  $\rightarrow$  [Developer options]  $\rightarrow$  [USB debugging] on the desktop menu.

3. In the popup debugging window, click [OK] to complete the connection between handheld controller and computer.

4. In the computer, file operations between handheld controller and computer can be conducted by [Portable Devices].

### **166**

# HI►TARGET Hi-Survey Software User Manual 8.2.Registration Procedure

### **Register iHand20**

Step 1: Run the Auth Code App which icon is like a lock. (You can find it on the desktop

or the Apps Listing.)

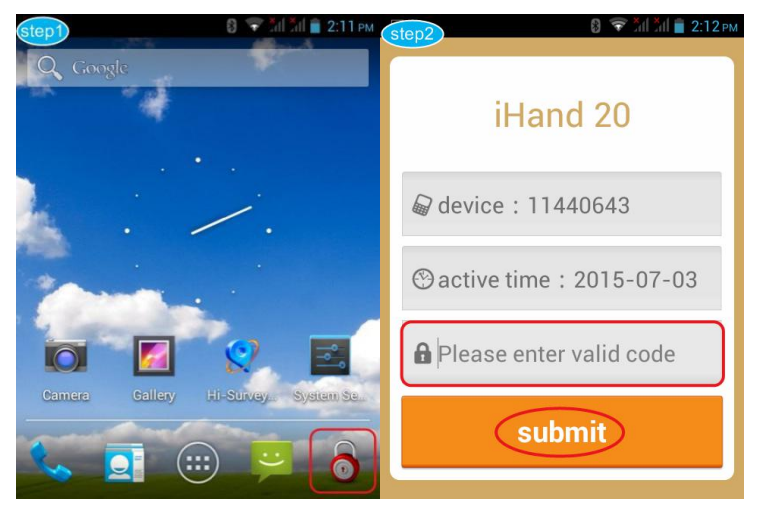

Figure 8-2-1

Step 2: Enter the registration code in the input box, then click submit.

Step 3: Registration should be successful. If failed, please check the code and try more times.

### Register GNSS receiver via Hi-Survey App

Step 1: Power on your GNSS receiver then run the *Hi-Survey* App and click the *Device* icon

## **HITARGET**

## iHand20 Introduction

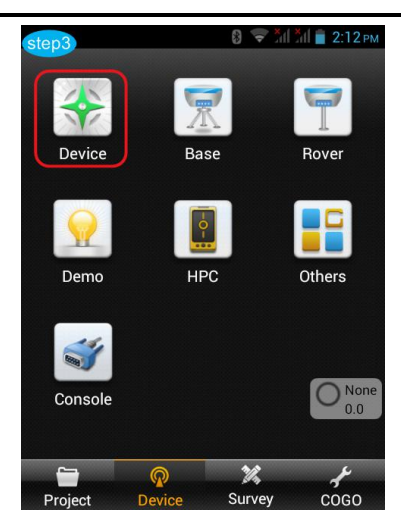

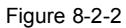

Step 2: Connect your GNSS receiver first, and then click the *Register*icon. Input the 24 bit registration code, press *OK*.

| step4                                                      | 8 🗟 🕅                                                    | step5 |                        | 🚷 🐨 Хіі Хіі 📋 2:13 рм |    |     |  |
|------------------------------------------------------------|----------------------------------------------------------|-------|------------------------|-----------------------|----|-----|--|
| Device                                                     |                                                          |       | Register OK            |                       |    |     |  |
| 11800021                                                   |                                                          |       | Input 24 register code |                       |    |     |  |
| Work Mode:<br>Firmware Versic<br>GPS Board:<br>Expiration: | Rover Mode<br>on: 1.0 V100 Receive<br>4.93<br>2015-12-22 | r     | 8                      | 9                     | CE | DEL |  |
| Configure                                                  |                                                          |       |                        |                       |    |     |  |
| Manufacturer                                               | Hi-Target                                                | >     | 4                      | 5                     | 6  | 7   |  |
| Type                                                       | Bluetooth                                                | >     | 0                      | 1                     | 2  | 3   |  |

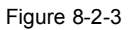

Step 3: Registration should be successful. If failed, please check the code and try more times.

## CHAPTER

# Appendix

# This chapter describes:

- Troubleshooting
- File formats & description

# HI►TARGETHi-Survey Software User Manual9.1.Troubleshooting

1. The software cannot run or crash frequently.

Try to reinstall the software, update to new version. If these operations cannot work, reset the controller to factory settings and try installing and running again.

- 2. The rover station cannot get access to Internet in internal GSM/GPRS/3G mode.
- (1) No SIM card, unsupported SIM card or improper installation of SIM card.
- (2) Network configuration is incorrect. Please check the values: IP, Port, APN, Mountpoints, User name &Password (in CORS Mode), Area ID & Group ID (in ZHD Mode).
- ③ The bad network signal. Try moving to another area.
- ④ The CORS server is abnormal. Try changing to another server.
- (5) Reset the network module.
- 3. The rover station cannot receive corrections and get fixed solution.
- In UHF radio mode, please make sure the channel and baud rate of base and rover are the same
- ② In Network mode, please make sure the rover has access to Internet and the parameters of CORS server is working normally.
- ③ Please select the same correction format of both base and rover.
- (4) Make sure the signal quality of satellites is good (The number of public satellites is more than 4).
- 4. The controller cannot connect to the receiver.

## **HITARGET**

- (1) Make sure the receiver isn't working in static mode.
- 2 Make sure the eight-pin cable hasn't been occupied.
- ③ Searching for the Bluetooth device and try connecting again.
- (4) Reboot the controller or the receiver once.
- (5) Install the latest version of firmware and software.
- 5. The ihand20 controller cannot be recognized by computer.
- ① Please check whether the drivers of controller have been installed on your computer.
- ② Make sure that both of USB port and cable are normal. Try changing to another port or using another cable.
- ③ Enable the USB storage option on Android OS notification bar.

# HI►TARGET Hi-Survey Software User Manual 9.2.File Formats & Description

【\*.dam】: Ellipsoidal parameter

【\*.prj ]: Project file

[\*.raw]: Raw data file

[MainCst.cst]: Transverse section point library

- **[**\*.mcp **]**: Mapping data file
- [\*.bak]: Backup file

[ ParamComputer ]: Mated points (be used to calculate projection transformation

parameters)

- **(**\*.RSP **)**: PPK time log file
- [\*.ppk]: PPK post-processing file

(\*.txt): Text file

- [\*.csv]: CSV Excel file
- **(**\*.dxf**)**: Dxf AutoCAD file
- **(**\*.shp **]**: Shp ArcGIS file
- [\*.dat]: Cass7.0, Scsg2000, PREGEO data file
- [\*.stl]: Hi-RTK Points lib record

[\*.line]: Line lib file

- [\*.ICD]: Elcad format
- **(**\*.PHI**)**: Point of horizontal intersection

PHI file is stored in line, separated by comma. The first line is format description [File header]. Starting from the second line there will be the information of intersection point. The structure is as below:

No., Coordinate N, Coordinate E, Mileage of starting point, curve radius, First easement
curve, Second easement curve

For example:

- 1, 3361410.701, 524798.9388, 200000, 0, 0, 0
- 2, 3361729.719, 516179.2477, 207750.218, 7000, 400, 400
- 3, 3362156.214, 514352.2852, 209804.108, 7000, 400, 400
- 4, 3363142.054, 511810.6419, 212590.856, 7000, 400, 400
- 5, 3365587.828, 502113.9878, 222784.866, 10000, 270, 270

**(**\*.Zline **)**: File used in coordinate method

**(**\*.PVI**)**: Point of vertical intersection

PVI file is stored in line, separated by comma. The first line is format description [File header]. Starting from the second line there will be the information of intersection point. The structure is as below:

Mileage S, Elevation H, The first slope ratio i1, The second slope ratio i2, Circular curve radius:

For example:

S, H, i1, i2, R

19653.349, 794.963, 0, 0.049, 0

20070, 815.379, 0.049, 0.007, 12000

22180, 830.155, 0.007, -0.025, 30000

23880, 787.655, -0.025, -0.014, 17000

23974.007, 786.339, -0.014, 0, 0

**(**\*.TPL **)**: Cross-sectional design line file

TPL file is stored in line, separated by comma.

The first line is format description [File header].

The second line is the design line of left side.

The third line is the design line of right side.

## 174

## HI-TARGET Hi-Survey Software User Manual

The structure is as below:

Design line of left side [distance, slope ratio]\r

Design line of right side [distance, slope ratio]

For example:

10,-0.1

10, 0.1

[\*.Sec]: Element file

Sec file is stored in line, separated by comma.

The first line is format description [File header].

The second line is the information of starting point, including: coordinates, mileage and azimuth.

The third line is the description of element formats.

Starting from the fourth line there will be the information of elements. The structure is as below:

Type, the radius of starting point, the radius of ending point, length of element, deflecting direction

Notice:

\*.Type: line, arc, easement curve.

\*. Radius: -1 represents infinity.

\*. Deflecting direction: Left turn :LRight turn :R.

For example:

X0, Y0, S0, Azi0

3829469.058, 494798.067, 0, 1.67595677755068

[Type{L, A, S}, R1, R2{-1=infinity}, Length, Direction{L, R}]

L, -1, -1, 334.315, L

S, -1, 300, 145, R

## **HITARGET**

A, 300, 300, 60, R S, 300, 90, 60, R A, 90, 90, 75, R

## Import and export files format description

Points in\*.csv format

Point name, N, E, Z, description

4, 20.9919, 7.8963, -0.0147, Test

Points to be stake-out in \*.txt format

Point name, N, E, Z, description, mileage, if it has been staked out or not(0: no, 1: yes)

1, 2542604.5095, 434458.4638, 47.5900, tree, 10.0000, 0

22, 2542604.5062, 434458.4614, 45.4771, light, 30.0000, 1

Control points in \*.txt format

Point name, N, E, Z, description, coordinates type (0:BLH, 1:XYZ), B, L, H t, 2542604.2867, 434459.2702, 47.9231, C pointA, 1, 22:58:52.51358, 113:21:38.93873, 47.9231

uu, 2542604.5062, 434458.4614, 45.4771, Test, 1, 22:58:52.5206, 113:21:38.91030, 45.4771